# HITACHI PROGRAMMABLE CONTOROLLER

Intelligent Ethernt Interface Module 2

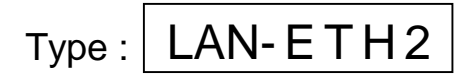

**NOTICE :** Make sure to have this manual available to the person directly responsible for use and maintenance of this unit. After installation and initialization, file the manual for future reference.

# HITACHI

# O Warranty period and coverage

The warranty period is the shorter period either 18 months from the date of manufacture or 12 months from the date of installation.

However within the warranty period, the warranty will be void if the fault is due to;

- (1) Incorrect use as directed in this manual and the application manual.
- (2) Malfunction or failure of external other devices than this unit.
- (3) Attempted repair by unauthorized personnel.
- (4) Natural disasters.

The warranty is for the PLC only, any damage caused to third party equipment by malfunction of the PLC is not covered by the warranty.

### O Repair

Any examination or repair after the warranty period is not covered. And within the warranty period any repair and examination which results in information showing the fault was caused by any of the items mentioned above, the repair and examination cost are not covered. If you have any questions regarding the warranty please contact either your supplier or the local Hitachi Distributor. (Depending on failure part, examination might be impossible.)

### O Ordering parts or asking questions

When contacting us for repair, ordering parts or inquiring about other items, please have the following details ready before contacting the place of purchase.

- (1) Model
- (2) Manufacturing number (MFG no.)
- (3) Details of the malfunction

# Warning

- (1) This manual may not be reproduced in its entirety or any portion thereof without prior consent.
- (2) The content of this document may be changed without notice.
- (3) This document has been created with utmost care. However, if errors or questionable areas are found, please contact us.

MS-DOS®, Windows®, and Windows NT® are registered trademarks of America and other registered countries of Microsoft Corp. of the United States.

# Safety Precautions

Read this manual and related documents thoroughly before installing, operating, performing preventive maintenance or performing inspection, and be sure to use the unit correctly. Use this product after acquiring adequate knowledge of the unit, all safety information, and all cautionary information. Also, make sure this manual enters the possession of the chief person in charge of safety maintenance.

Safety caution items are classified as "Danger" and "Caution" in this document.

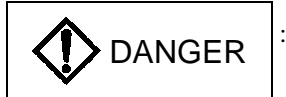

Cases where if handled incorrectly a dangerous circumstance may be created, resulting in possible death or severe injury.

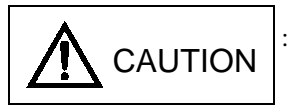

: Cases where if handled incorrectly a dangerous circumstance may be created, resulting in possible minor to medium injury to the body, or only mechanical damage.

However, depending on the circumstances, items marked with

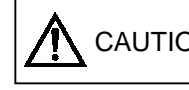

CAUTION may result in major accidents.

In any case, they both contain important information, so please follow them closely.

Icons for prohibited items and required items are shown below:

: Indicates prohibited items (items that may not be performed). For example, when open flames are prohibited,

**X)** is shown.

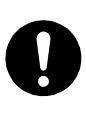

: Indicates required items (items that must be performed). For example, when grounding must be performed,

is shown.

# 1. About installation

# 

- Use this product in an environment as described in the catalog and this document. If this product is used in an environment subject to high temperature, high humidity, excessive dust, corrosive gases, vibration or shock, it may result in electric shock, fire or malfunction.
- Perform installation according to this manual. If installation is not performed adequately, it may result in dropping, malfunction or an operational error in the unit.

• Do not allow foreign objects such as wire chips to enter the unit. They may become the cause of fire, malfunction or failure.

# 2. About wiring

# REQUIRED

• Always perform grounding (FE terminal).

If grounding is not performed, there is a risk of electric shocks and malfunctions.

# ▲ CAUTION

- Connect power supply that meets rating. If a power supply that does not meet rating is connected, fire may be caused.
- The wiring operation should be performed by a qualified personnel. If wiring is performed incorrectly, it may result in fire, damage, or electric shock.

# 3. Precautions when using the unit

# DANGER

• Do not touch the terminals while the power is on. There is risk of electric shock.

• Structure the emergency stop circuit, interlock circuit, etc. outside the programmable controller (hereinafter referred to as PLC).

Damage to the equipment or accidents may occur due to failure of the PLC.

However, do not interlock the unit to external load via relay drive power supply of the relay output module.

# ▲ CAUTION

• When performing program change, forced output, RUN, STOP, etc., while the unit is running, be sure to verify safety.

Damage to the equipment or accidents may occur due to operation error.

• Supply power according to the power-up order. Damage to the equipment or accidents may occur due to malfunctions.

# 4. About preventive maintenance

# DANGER

• Do not connect the ⊕, ⊖ of the battery in reverse. Also, do not charge, disassemble, heat, place in fire, or short circuit the battery.

There is a risk of explosion or fire.

# 

• Do not disassemble or modify the unit. These actions may result in fire, malfunction, or malfunction.

# ▲ CAUTION

• Turn off the power supply before removing or attaching module/unit. Electric shock, malfunction or failure may result.

### **Revision History**

| No. | Description of Revision                                              | Date of Revision | Manual Number |
|-----|----------------------------------------------------------------------|------------------|---------------|
| 1   | The first edition                                                    | 2002/11          | NJI-426(X)    |
| 2   | Correct the error in writing.                                        | 2003/01          | NJI-426A(X)   |
| 3   | Table 1.1.1 and Paragraph 3.2 is changed. Correct the Figure 5.1.2.7 | 2003/05          | NJI-426B(X)   |
|     |                                                                      |                  |               |
|     |                                                                      |                  |               |
|     |                                                                      |                  |               |
|     |                                                                      |                  |               |
|     |                                                                      |                  |               |
|     |                                                                      |                  |               |
|     |                                                                      |                  |               |
|     |                                                                      |                  |               |
|     |                                                                      |                  |               |
|     |                                                                      |                  |               |
|     |                                                                      |                  |               |
|     |                                                                      |                  |               |
|     |                                                                      |                  |               |
|     |                                                                      |                  |               |
|     |                                                                      |                  |               |
|     |                                                                      |                  |               |
|     |                                                                      |                  |               |
|     |                                                                      |                  |               |
|     |                                                                      |                  |               |
|     |                                                                      |                  |               |
|     |                                                                      |                  |               |
|     |                                                                      |                  |               |
|     |                                                                      |                  |               |
|     |                                                                      |                  |               |
|     |                                                                      |                  |               |
|     |                                                                      |                  |               |
|     |                                                                      |                  |               |
|     |                                                                      |                  |               |
|     |                                                                      |                  |               |
|     |                                                                      |                  |               |
|     |                                                                      |                  |               |
|     |                                                                      |                  |               |
|     |                                                                      |                  |               |
|     |                                                                      |                  |               |
|     |                                                                      |                  |               |
|     |                                                                      |                  |               |
|     |                                                                      |                  |               |
|     |                                                                      |                  |               |
|     |                                                                      |                  |               |
|     |                                                                      |                  |               |
|     |                                                                      |                  |               |

# Table of contents

# Safety Precautions

| Chapter | 1 Introduction                                                                    | • 1-1 |
|---------|-----------------------------------------------------------------------------------|-------|
| 1.1     | Before to use                                                                     | 1-1   |
| 1.2     | Product location ·····                                                            | 1-2   |
| 1.3     | Feature ·····                                                                     | 1-2   |
| 1.4     | Notes to use*******                                                               | 1-3   |
|         | 1.4.1 General notes · · · · · · · · · · · · · · · · · · ·                         | 1-3   |
|         | 1.4.2 No response of Task code communication                                      | 1-4   |
|         | 1.4.3 Close procedure of message communication ••••••                             | 1-5   |
|         | 1.4.4 Notes using on H-4010 (CPU3-40H) · · · · · · · · · · · · · · · · · · ·      | 1-5   |
|         | 1.4.5 Network equipment ·····                                                     | 1-6   |
|         | 1.4.6 Mis-setting of module configuration post ·····                              | 1-6   |
| 1.5     | Term and abbreviation ••••••                                                      | 1-6   |
| 1.6     | Difference with LAN-ETH ••••••                                                    | 1-6   |
|         |                                                                                   | 0.1   |
| Chapter | 2 Specifications                                                                  | • 2-1 |
| 2.1     | General Specifications ·····                                                      | 2-1   |
| 2.2     | Performance Specifications                                                        | 2-1   |
| 2.3     | Functional Specifications •••••••                                                 | 2-1   |
| Chapter | 2 Installation and System configuration                                           | • 2 1 |
| Chapter |                                                                                   | - 3-1 |
| 3.1     | Installation and setting                                                          | 3-1   |
|         | 3.1.1 Installing location and notes on installing                                 | 3-1   |
| 2.2     | 3.1.2 Set of module configuration post                                            | 3-1   |
| 3.2     | Example for installation and laying of cable                                      | 3-2   |
| 3.3     | Basic system configuration                                                        | 3-3   |
| 3.4     | Extended system configuration                                                     | 3-4   |
| Chapter | <sup>4</sup> Name of each parts and function •••••••••••••••••••••••••••••••••••• | • 4-1 |
| 4.1     | Structure                                                                         | 4-1   |
| 4.1     | Setting of mode switch                                                            | 4-1   |
| 4.2     | 4.2.1 Setting of mode switch 1                                                    | 4-2   |
|         | 4.2.1 Setting of mode switch 1                                                    | 4-3   |
| 43      | Status I FD                                                                       | 4-4   |
| 4.5     | Port1 (PORT1)                                                                     | 4-5   |
| 4.5     | 10BASE-T port (10BT)                                                              | 4-5   |
|         |                                                                                   |       |
| Chapter | 5 Communication function                                                          | • 5-1 |
| 5.1     | Before to communicate ••••••                                                      | 5-1   |
|         | 5.1.1 Control register and status register                                        | 5-1   |
|         | 5.1.2 IP addresss setting ······                                                  | 5-4   |
| 5.2     | Communication with task code · · · · · · · · · · · · · · · · · · ·                | 5-12  |
|         | 5.2.1 Outline                                                                     | 5-12  |
|         | 5.2.2 Communication protocol and flame format ·····                               | 5-13  |
|         | 5.2.3 H series network address · · · · · · · · · · · · · · · · · ·                | 5-14  |
|         | 5.2.4 Occupation                                                                  | 5-15  |
|         | 5.2.5 Task code communication matrix ••••••                                       | 5-16  |
|         | 5.2.6 Example of task code issue ••••••                                           | 5-18  |
|         | 5.2.7 Sample program of host computer                                             | 5-19  |

| 5.3     | Messa                       | ge communication ••••••••••••••••••••••••••••••••••••                     | 5-22  |
|---------|-----------------------------|---------------------------------------------------------------------------|-------|
|         | 5.3.1                       | Transmission parameter ••••••                                             | 5-22  |
|         | 5.3.2                       | Configuration of transmission parameter                                   | 5-34  |
|         | 5.3.3                       | Processing of connection open/close · · · · · · · · · · · · · · · · · · · | 5-41  |
|         | 5.3.4                       | Processing of message send ·····                                          | 5-50  |
|         | 5.3.5                       | Processing of message receive                                             | 5-54  |
| Chapter | 6 Oth                       | er function ••••••                                                        | • 6-1 |
| 6.1     | Softwa                      | are reset •••••••••••••••••••••••••••••••••••                             | 6-1   |
| 6.2     | Error o                     | clear ·····                                                               | 6-3   |
| 6.3     | Test fu                     | unction •••••                                                             | 6-5   |
|         | 6.3.1                       | Internal loop back test ••••••                                            | 6-5   |
|         | 6.3.2                       | External loop back test                                                   | 6-6   |
|         | 6.3.3                       | Send/receive test                                                         | 6-7   |
| Chapter | 7 Ma                        | intenance, check, troubleshooting                                         | • 7-1 |
| 7.1     | Daily                       | check ••••••••••••••••••••••••••••••••••••                                | 7-1   |
| 7.2     | Regula                      | ar check ••••••••••••••••••••••••••••••••••••                             | 7-1   |
| 7.3     | Error                       | LED and measure ••••••••••••••••••••••••••••••••••••                      | 7-2   |
| 7.4     | Troub                       | leshooting •••••••                                                        | 7-5   |
|         | 7.4.1                       | Cause of error and analyzing method •••••••                               | 7-5   |
|         | 7.4.2                       | Troubleshooting flow chart ••••••                                         | 7-6   |
| Chapter | 8 San                       | nple program ••••••                                                       | • 8-1 |
| 8.1     | Consid                      | leration for programming ••••••                                           | 8-1   |
| 8.2     | 2 Message communication 8-2 |                                                                           |       |

# Chapter 1 Introduction

Thank you adoption Hitachi programmable controller H series.

This manual is written about dealing of the intelligent ethernet interface module 2 (LAN-ETH2) for Hitachi programmable controller H series.

When this book is perused, use it for the creation of a program, the installation operation and maintenance inspection. And there is the following thing as a manual of a related apparatus. Please show to it.

| Items                           | Name of documentation                         | Number of Manual |
|---------------------------------|-----------------------------------------------|------------------|
| Specification of all CPU module | CPU module (by hardware)                      | NB-322D          |
|                                 | CPU module (by software)                      | NB-323D          |
| Programming software            | LADDER EDITOR for Windows®(Windows®95/98/NT4) | NJI-206/299      |
| Intelligent ethernet interface  | LAN-ETH2 application manual (this book)       | NJI-426          |
| module 2                        |                                               |                  |

Table 1.1 The list of documentation

\*The last character of the manual number may be modified when the product is revised.

\*Notes. The contents of this manual may be modified without previous notice.

# 1.1 Before using

This product is manufactured carefully. After purchase, check the following items immediately.

(1) Is a type the same as the thing that orderd it ?

(2) Is not there a place where is damaged while transporting ?

(3) Are the packing goods complete ?

If you find any inconvenience, inquire it to your agent.

| No. | Products Name                              | Model number | Outlook | Quantitiy | Notes                                                                                                    |
|-----|--------------------------------------------|--------------|---------|-----------|----------------------------------------------------------------------------------------------------|
| 1   | Intelligent ethernet<br>interface module 2 | LAN-ETH2     |         | 1         | (CAUTION)<br>Please confirm the form of CPU<br>module, Before this module is<br>used . To use this module, CPU<br>of the (2) of paragraph 1.4.1<br>description is needed. |
| 2   | 10 BASE T<br>connector cap                 | -            | -       | 1         | Mounted on the module                                                                                                    |
| 3   | Application manual<br>(this book)          | NJI-426*(X)  |         | 1         | When this manual is revised, "*"<br>mark of "NJI-426*(X)" is updated.                                                                                                    |
| 4   | Ferrite core                               | SFC-10       |         | 1         | For CE marking (EMC restriction).<br>Please refer to paragraph 3.2<br>"Example for installation and<br>laying of cable" for the mounting<br>method.                       |

#### Table 1.1.1 LAN-ETH2 List of packing conents

# 1.2 Product location

LAN-ETH2 is H series module which is used to connect H series PLC to a CSMA/CD method Local Area Network based on IEEE802.3.

LAN-ETH2 operates as a station in network. LAN-ETH2 connected in network makes possible to communicate among H series PLC, workstation and personal computers.

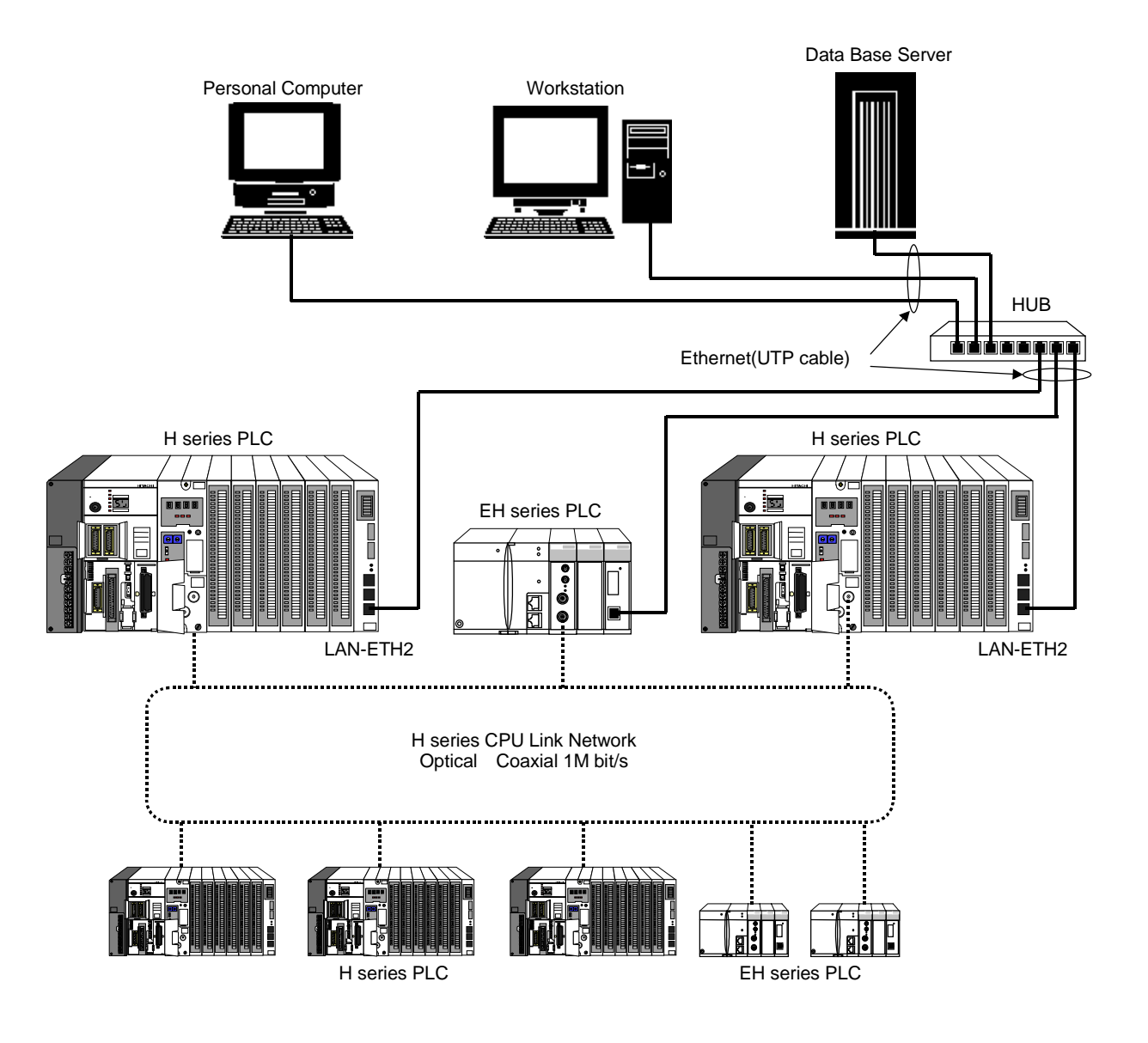

# 1.3 Feature

- Because LAN-ETH2 is a general purpose LAN, it has varios connectable equipments(CSMA/CD 10 BASE T based on IEEE802.3).
- (2) It is possible to communicate with other equipments in high speed.(10Mbps)
- (3) You can select a communication protocol according to yor needs(TCP/IP or UDP/IP).
- (4) It is possible to make several connections at once(6 for message communication and 2 for communication with task code).
- (5) You can send in broadcast on UDP/IP.

# 1.4 Notes to use

# 1.4.1 General notes

- (1) After applying the power to LAN-ETH2 module or press RESET switch, it takes about 8 seconds until the module is ready. Please be care of this waiting time when you construct a system.
- Because LAN-ETH2 module reads and writes CPU internal output directly same as like BASIC module, please use CPU module corresponding to BASIC module.(\*1)
  If you use CPU module which is not correspond to BASIC module, LAN-ETH2 does not operate normally.
- (3) Because many internal outputs are used in message communication, we recommend to use enhance CPU that is higher than H-1002(memory 48K words).

If you transmit a large amount of data with a memory cassette with small capacity, you might be make a cpmplex ladder program.

- (4) Please fix to the base firmly with the module fixation screw (two places) when you mount this module.
- (5) Static electricity may cause a serious trouble on LAN-ETH2 module. When you touch a terminal chassis, connector, module mounting screw and so on, dishcarge static electricity in your hands with an earth stick in advance.
- (6) The parts in LAN-ETH2 module and base mounting connector pin is not for user maintenance. Be careful not to touch them.
- (7) Never mount LAN-ETH2 on the base and remove it from the base when power is applied because the operation may cause trouble on the module. In the worst case, the whole system may be downed.
- (8) Be sure to earth FG terminal of power module in a base what LAN-ETH2 is mounted with less than  $100\Omega$  safety and to prevent a fault operation with noise.
- (9) In case of constructing network system using LAN-ETH2, it is necessary to use software according to connected equipment (workstation, personal computer etc.). Please check up your system in detail and prepare (purchase or make newly) the needed software.
- (10) Please note the allocation of IP address and the logical port number when you make the network system of existing add LAN-ETH2.

There is a possibility that the inconvenience is generated in the network system if an improper value is set.

(11) LAN-ETH2 can be mounted up to two on a basic base simultaneously and can't be mounted on extended base. LAN-ETH2 does not operate normally when three or more LAN-ETH2 are mounted on a basic base. The mount capacity varies according to the other modules (ex. LAN-ETH, BASIC-H, LAN-SNH(This is product for Japan only) etc.), so that be sure to set module configuration post when you use the system.

\*1) Type : CPU2-\*\*H, CPU3-40H or CPU module that is printed "FOR BASIC"

### 1.4.2 No response of Task code communication

#### [ Phenomenon ]

If the timeout of the task code communication is not observed when the communication interrupts in the task code communication processing by pulling out the cable, the communication might not be able to be restarted. Please do the following measures. The task port timeout watch time is recommended to be set in a proper value according to the communication system even if there is no above-mentioned problem.

#### [Cause]

The host (PC and workstation, etc.) detects the communication error by pulling out the cable, it closes the connection and open the connection again. At this time, host's TCP/IP software automatically increases one on logical port number, and opens the connection normally (for instance, Winsock). However, LAN-ETH2 disregards data from the host who opens again to wait for data from the host by the logical port number before, becomes no response, and the communication stops.

### [Measures] Please execute (1) and (2) as below.

 Timeout watch of task port on LAN-ETH2 side Please set appropriate time according to the communication system at the timeout time usually.

- Please refer to "5.1.2 IP address setting".
- (2) Transmit the termination command at first, when the host open the connection and communicates with task code.

If the termination command is received, LAN-ETH2 breaks off the processing of the request task code received before, and becomes initial of the following task code waiting.

Please refer to "5.2.2 Communication protocol and flame format".

\* Please put the interval of 50ms or more in the following task request after transmitting the termination command.

#### (Note)

By doing measures of above-mentioned (1) and (2), the timeout can usually work when the line is intercepted, the communication can be restarted. In this case, ERR LED lights (\*1).

- (\*1) There are the following two kinds of cases at time until ERR LED lights.
  - 20 second later
  - (20 second + time-out time of task port) later

However, there is unusually a case which does not become a timeout according to the timing of the line interception but becomes no response. ERR LED can not be lighted in this case. The task code communication cannot be restarted, because it is not possible to open the connection. In LADDER EDITOR for Windows®, "Communication abnormality (109)" is displayed, and it is not possible to connect.

Disposal : When no response occurred, the communication can be restarted by doing the following processing.

Press the RESET switch of LAN-ETH2. Or, the software reset function is executed. (Refer to "6.1 Software reset")

# 1.4.3 Close procedure of message communication

Please close the connection on the client side (active) and the server side (passive), as follow procedure. That is, closing from the other side (Generally, it is a client) one by one. The close operation might not be able to normalize, when the connection is closed at the same time by both.

# Close procedure

- (1) Basic close procedure
  - ① The connection is closed by the client.
  - <sup>②</sup> The server confirms the close request from the client.
  - ③ The connection is closed by the server.
- (2) Close procedure of LAN-ETH2
  - (2-1) Procedure to which LAN-ETH2 closes previously
    - ① The connection is closed by LAN-ETH2.
    - $\ensuremath{\textcircled{O}}$  The other station confirms the close request from LAN-ETH2.
    - ③ The connection is closed by the other station.
  - (2-2) Procedure to which LAN-ETH2 closes later (\*)
    - ① The connection is closed by the other station.
    - <sup>②</sup> LAN-ETH confirms the close request from the other station.
    - ③ The connection is closed by LAN-ETH2.

(\*) When the other station can't confirm the close request, please close the connection by this procedure, even if LAN-ETH2 is client.

(Note) In LAN-ETH2, it is possible to close by resetting the open request flag. The close request of the other station can be confirmed in status area 4.

Please refer to "5.3.3 Processing of connection open/close".

# 1.4.4 Notes using on H-4010 (CPU3-40H)

When you use LAN-ETH2 with H-4010 (CPU3-40H), please note the following.

(1) Please do not access "LAN-ETH2" at the same time by two task code ports when software revision of H-4010 is before "M". In this case, an abnormal communication are generated and the communication stops occasionally. Please see the manual (NJI-279\*) of H-4010 about H-4010 software revision.

(2) When DIP SW is operated according to the following procedures, communicate is correctly done.

- However, in H-4010, if the power supply is not turned on again , the communication is not correctly done.
- A). DIP SW of LAN-ETH2 is set besides normal operation mode and the power supply is turned on.
- B). It keeps for about 20 seconds or more.
- C). DIP SW is set in normal operation mode, and reset SW is pushed.

After the operation of above (A)(B)(C), it is not possible to communicate by the Ethernet.

In case of "LADDER EDITOR for Windows", it is displayed as "Communication error" and can't connect to H-4010.

Please turn on the power supply again after setting "IP address" etc. to set LAN-ETH in normal operation mode.

- (4) When "IP address" is set according to the following procedures, "IP address" is stored in special internal output (from WRF022 to WRF031). However, in H-4010, if the power supply is not turned on again, "IP address" is not stored in special internal output.
- A). The "IP address" setting of LAN-ETH2 is executed.
- B). DIP SW is changed to the normal operation mode, and reset SW is pushed.

# 1.4.5 Network equipment

The network equipment (HUB and twisted-pair cable, etc.) which connects LAN-ETH2 must use the one with reliability to the coming from outside noise. There is a possibility to interfere to the communication when the equipment influenced easily by the coming from outside noise is used.

### Note

In a part of maker's HUB, the response might worsen. In that case, please inquire of the shop or sales of the nearest.

# 1.4.6 Mis-setting of module configuration post

LAN-ETH2, LAN-ETH, ELINK-H, SUMINET-3200 communication I/F module (LAN-SNH, this is a product for Japan only) and BASIC module (BASIC-H) can be installed up to 2 among basic bases. In this case, module configuration post of each module must be set as shown in the description in "3.1.2 Set of module configuration post". Be careful please not to operate normally when you mistake setting a module configuration post of LAN-ETH2. Especially, WDE LED lights occasionally when the "IP address" etc. is set by mistake.

# 1.5 Term and abbreviation

Table 1.5.1 shows the term and abbreviation in this manual.

Table 1.5.1 Term and abbreviations

| Term / abbreviation  | Explanation                                               |
|----------------------|-----------------------------------------------------------|
| Task code            | This is original communication protocol for H-series PLC. |
| Task code connection | This is connection for task code communication.           |

# 1.6 Difference with LAN-ETH

#### Table 1.6.1 Difference with LAN-ETH

|     | Difference                                                                                           | Reference section                |  |
|-----|----------------------------------------------------------------------------------------------------|----------------------------------|--|
| (1) | 10 BASE 5 (Coaxial cable) is not supported.                                                          | "4.1 Structure"                  |  |
| (2) | The position of a module configuration post moved to the dip switch on the                           | "4.1 Structure"                  |  |
|     | front side from the module side.                                                                     |                                  |  |
| (3) | Setting the gateway address for the message communication became                                     | "5.3.1 Transmision parameter [q] |  |
|     | only one kind.                                                                                       | Routing information"             |  |
|     | (LAN-ETH sets 32 kinds.)                                                                             |                                  |  |
| (4) | The default value of "IP address" was changed as follows.                                            | "5.1.2 IP address setting"       |  |
|     | Own IP address : 192.168.0.1 ← 192.0.0.1                                                             |                                  |  |
|     | IP address of other station : 192.168.0.254 ← 192.0.0.255                                            |                                  |  |
| (5) | The content of the error is understood from the blinking frequency of STAS                           | "4.3 Status LED"                 |  |
|     | LED.                                                                                                 |                                  |  |
| (6) | Setting of "IP address" etc. can be done from the personal computer. "5.1.2 IP address setting (7)IP |                                  |  |
|     | However, the following environment is necessary. address information setting (Por                    |                                  |  |
|     | Personal computer : Windows95, Windows98, WindowsMe, 1)"                                             |                                  |  |
|     | Windows2000, WindowsXp                                                                               |                                  |  |
|     | Connected cable : WVCB02H+EH-RS05, or EH-VCB02                                                       |                                  |  |
|     | Software : "LAN-ETH2 IP address set tool"                                                            |                                  |  |
|     | (Please contact our sales about details.)                                                            |                                  |  |
| (7) | The subnet mask is not supported.                                                                    |                                  |  |

# Chapter 2 Specifications

# 2.1 General Specifications

| Table 2.1.1 | General specification  |
|-------------|------------------------|
| 10010 2.1.1 | Ochicial Specification |

| Item                                       | Specification                                            |
|--------------------------------------------|----------------------------------------------------------|
| Internal power consumption                 | 5 V DC 1.1Amax (Supplied by power module)                |
| Operating ambient temperature and humidity | 0 ~ 55 °C, 20 ~ 90 % RH (no condensation)                |
| Storage ambient temperature and humidity   | -10 ~ 75 °C, 10 ~ 90 % RH (no condensation)              |
| Noise resistance                           | Noise voltage 1,500 Vpp, noise width 100 ns, 1 µs        |
|                                            | static electricity noise is up to 3000V on metallic face |
| Vibration resistance                       | Conforms to JIS C 0911                                   |
| Environment                                | No corrosive gas, oil. Dust is normal.                   |
| Structure                                  | Open type module case                                    |
| Cooling                                    | natural cooling                                          |
| Number of occupation slots                 | 1 slot width                                             |
| I/O assignment                             | "COMM"                                                   |
| Dimensions, Weight                         | 210H × 35W ×130D(mm), About 0.4 kg                       |

# 2.2 Performance Specifications

| ormance specification |
|-----------------------|
| ormance specification |

| Item                                     |                        | Specification      |
|------------------------------------------|------------------------|--------------------|
| Interface                                |                        | 10 BASE T          |
| Communication                            | Standard for ethernet  | Based on IEEE802.3 |
| method Transmit modulation method        |                        | Base band          |
|                                          | Media Access method    | CSMA/CD            |
|                                          | Baud rate              | 10 M bps           |
|                                          | Communication protocol | TCP/IP, UDP/IP     |
|                                          | Maximum message length | 1024 byte          |
| Port no. of message communication        |                        | max 6              |
| Port no. of communication with task code |                        | max 2              |

# 2.3 Functional Specifications

| Function              | Contents                                                                         |  |  |
|-----------------------|----------------------------------------------------------------------------------|--|--|
| Message communication | • It is possible to send/receive data of internal output area by LADDER PROGRAM. |  |  |
|                       | • It is possible to know the receipt of data by LADDER PROGRAM.                  |  |  |
| Communication with    | • Conformed to H series task code rule.                                          |  |  |
| task code             | • LADDERPROGRAM of data transmitting and receiving instruction is not necessary. |  |  |
|                       | • It is possible to access to CPU in network through CPU link.                   |  |  |
| Test function         | • Internal loop back test and external loop back test is possible.               |  |  |
|                       | • Send/receive test is possible.                                                 |  |  |

# MEMO

# Chapter 3 Installation and System configuration

#### Installation and setting 3.1

#### 3.1.1 Installing location and notes on installing

LAN-ETH2 can be installed any slot on basic base except slot 0 and occupies 1 slot as installation space. It can not be installed to extend base.

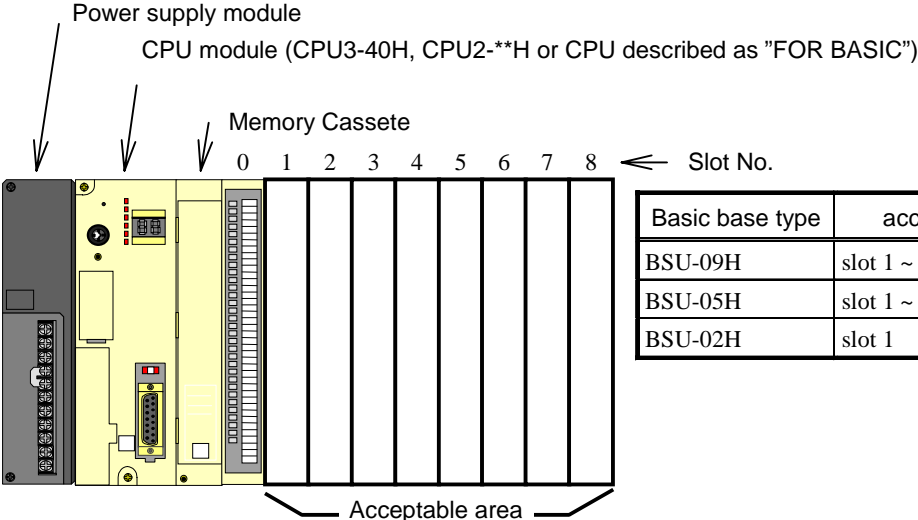

| Basic base type | acceptable slot No. |
|-----------------|---------------------|
| BSU-09H         | slot 1 ~ 8          |
| BSU-05H         | slot 1 ~ 4          |
| BSU-02H         | slot 1              |

Figure 3.1.1.1 About acceptable area

You can install LAN-ETH2 up to 2 (maximum) on basic base.

However, the number of LAN-ETH2 can be limited under influence of other modules.

Please see "3.1.2 Set of module configuration post" to verify and set the necessities before installing the module.

#### 3.1.2 Set of module configuration post

LAN-ETH2, SUMINET-3200 communication I/F module (LAN-SNH, this is a product for Japan only) and BASIC module can be installed up to 2 among basic base. In this case, module configuration post of each module must be set as the below table. The slot installing point is no effect, but one installed nearer to CPU module is considered as the 1st.

| 1st<br>2nd | BASIC-H                      | LAN-SNH                    | LAN-ETH                    | LAN-ETH2                           |
|------------|------------------------------|----------------------------|----------------------------|------------------------------------|
| BASIC-H    | impossible                   | 2-3 short<br>no setting    | 2-3 short<br>no setting    | Dip switch<br>OFF<br>no setting    |
| LAN-SNH    | no setting<br>2-3 short      | 2-3 short<br>1-2 short     | 2-3 short<br>1-2 short     | Dip switch<br>OFF<br>1-2 short     |
| LAN-ETH    | no setting<br>2-3 short      | 2-3 short<br>1-2 short     | 2-3 short<br>1-2 short     | Dip switch<br>OFF<br>1-2 short     |
| LAN-ETH2   | no setting<br>Dip switch OFF | 2-3 short<br>Dip switch ON | 2-3 short<br>Dip switch ON | Dip switch<br>OFF<br>Dip switch ON |

(Note) Setting of the module configuration post of LAN-ETH2 is ON/OFF of the dip switch. (Please refer to "4.2.2 Setting of module switch 2")

Please refer to the manual of each module for "1-2(2-3) short".

# 3.2 Example for installation and laying of cable

10 BASE T in network of CSMA/CD based on IEEE 802.3 are high speed transmission path for slight current, 10M bit/s. Lay a transmission cable paying attention as the following especially.

- (1) Never set transmission cable in a wiring duct with power line or I/O wiring duct.
- (2) Keep space about 300mm between a transmission cable and other wiring duct. If possible, lay the transmission cable not to be parallel with other wiring duct.
- (3) According to your needs, put the cable in metal pipe for shield processing.
- (4) In certain case, putting Ferrite core in a cable is effective to prevent induction noise from occurring.

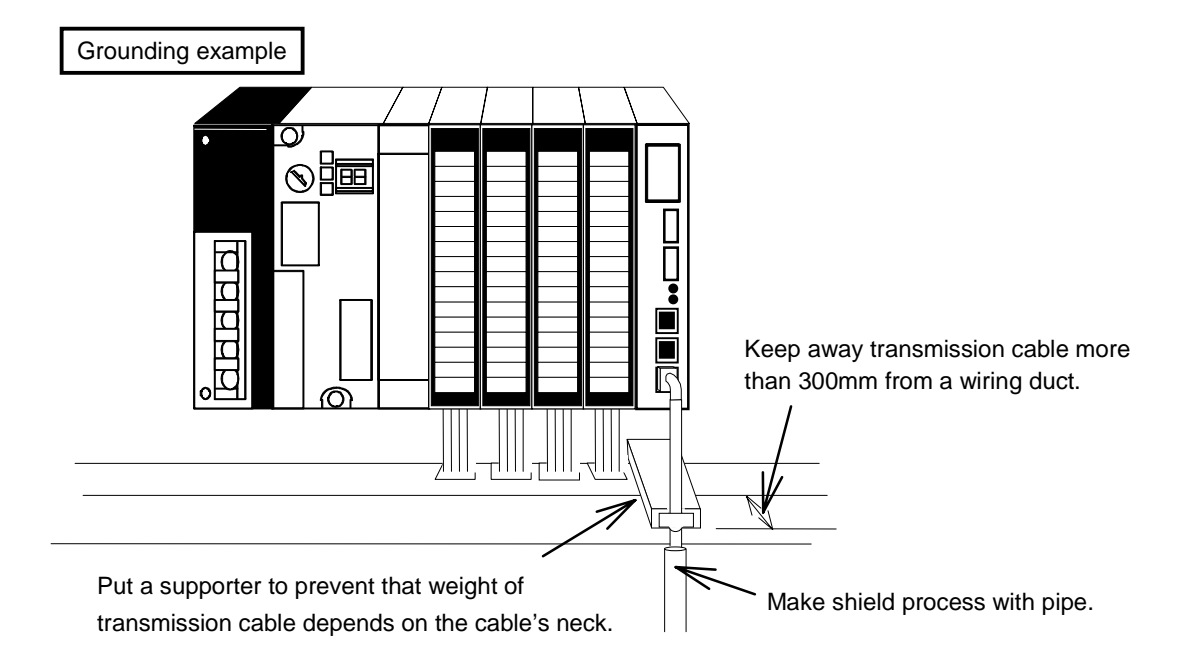

In a certain case, inserting Ferrite core to transmission cable is effective to prevent induction noise in transmission line.

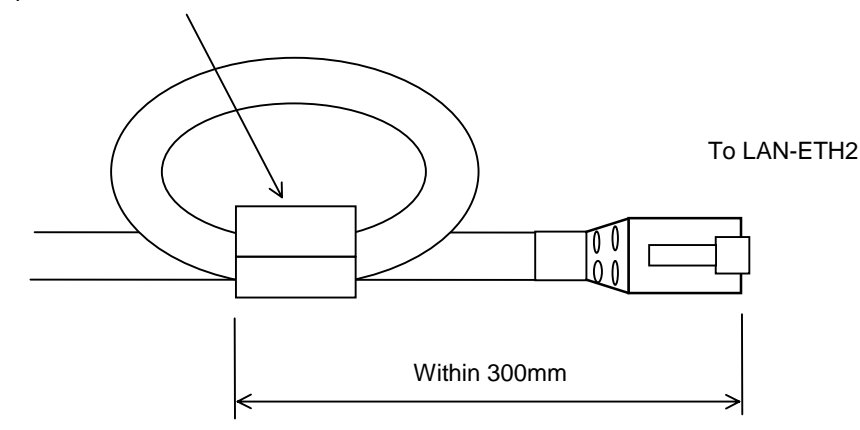

Figure 3.2.1 Grounding example

# 3.3 Basic system configuration

Using LAN-ETH2, you can make a network system among the equipments has specification for network of CSMA/CD based on IEEE 802.3.

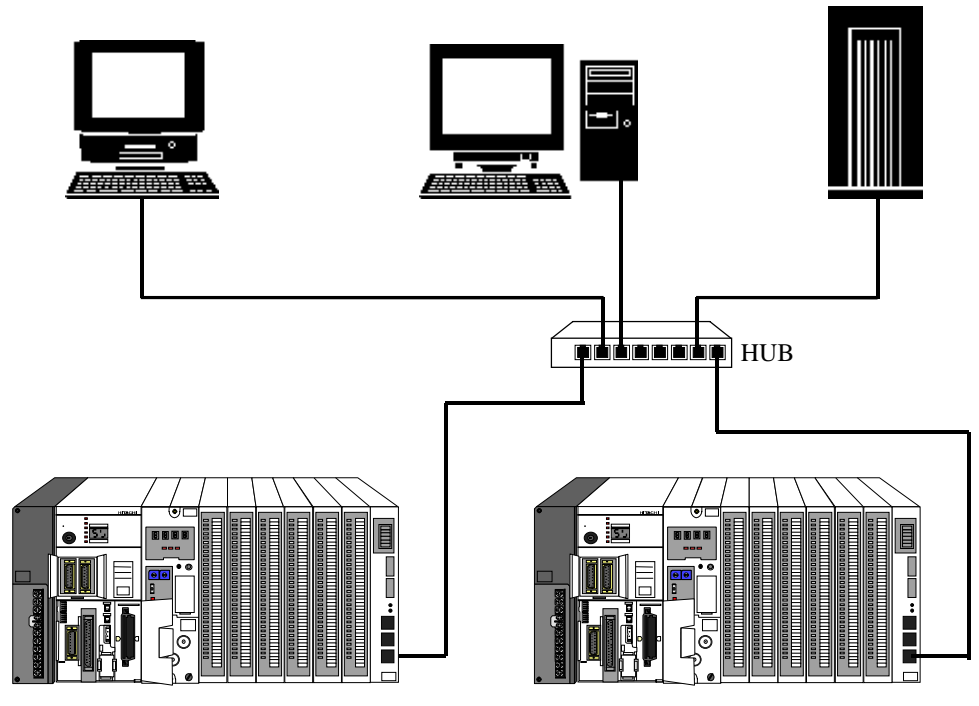

Figure 3.3.1 General system configuration

The connector form is RJ-45 (8pin) type to connect LAN-ETH2 to a network physically. Please use the general UTP cable or STP cable of a category 5 standard for communication cable.

Supplement) UTP cable : Cable that is composed only with a twisted wire. STP cable : Cable that is composed with the inside twisted wire and the outside shield that protects the inside twisted wire.

# 3.4 Extended system configuration

When H series PLC mounting H series CPU Link is used as gateway, it makes communication with task code among hosts on ethernet (workstation, personal computer, etc) and CPU linked via CPU Link network.

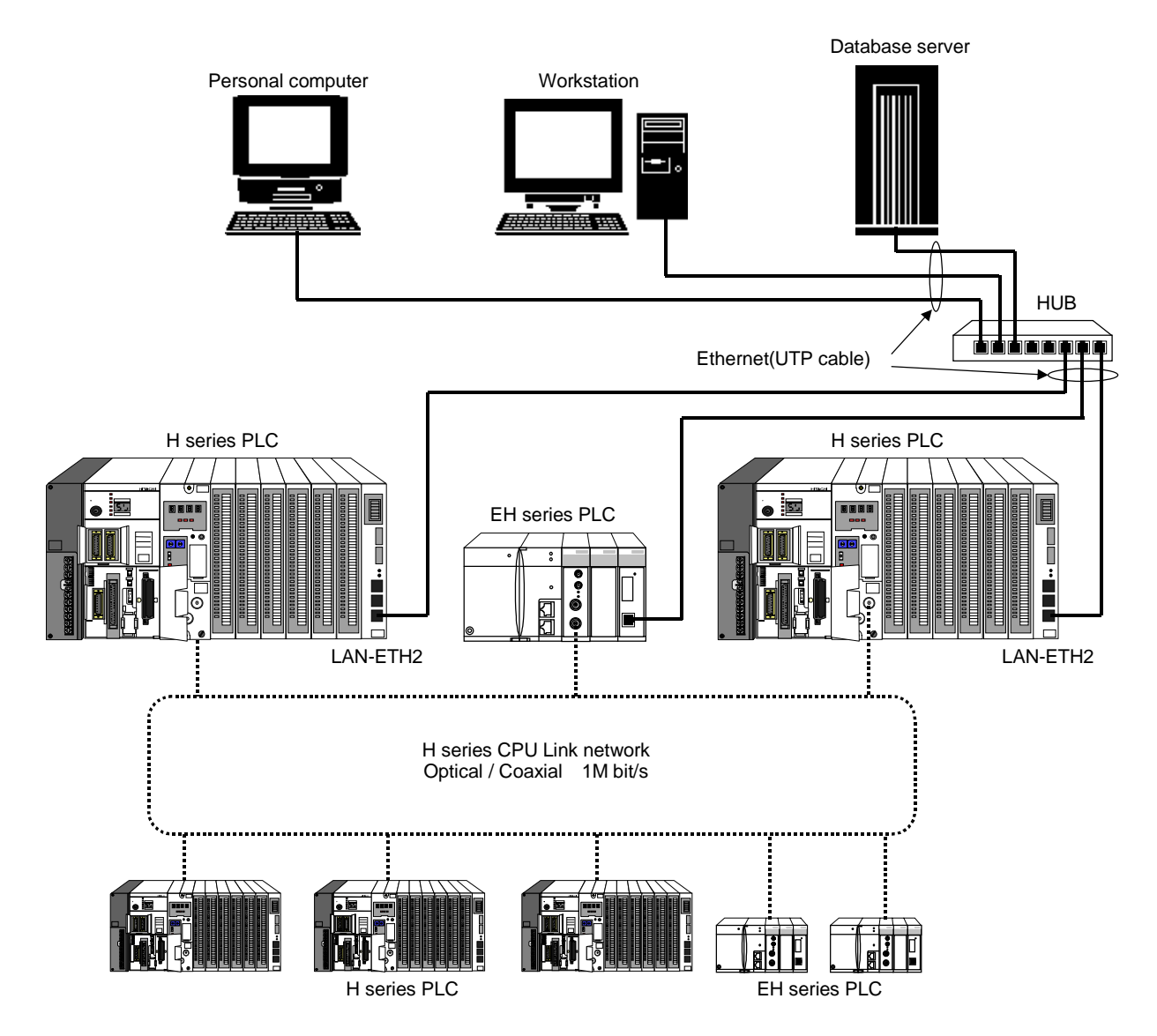

Figure 3.4.1 Extended system configuration

### Note

There are 2 types of H series CPU Link. One of them has coaxial type transmission path (LINK-H, LINK-SH), and the other has optical (OLINK-H, OLINK-SH). But it is prohibited to use both type of link in a CPU Link network.

Point - What is communication with task code ? -

- There are the communication protocol between a communication module and host computer in H series. In protocol for H series, task code (command code) and transmission control procedure are specified definitely. In protocol, a command code is assigned to each function, such as I/O control, CPU control, memory read/write. By sending this code (task code) what you need to H series PLC, you can use a function you need without making a program on H series PLC side.
- LAN-ETH2 supports the function for communication with task code on TCP/IP or UDP/IP. In others, there is Intelligent serial port module (COMM-2H) that supports communication with task code on RS-232C, etc. And, CPU module peripheral port (PERIPHERAL) also supports communication with task code on RS-232C.

# Chapter 4 Name and function of each part

# 4.1 Structure

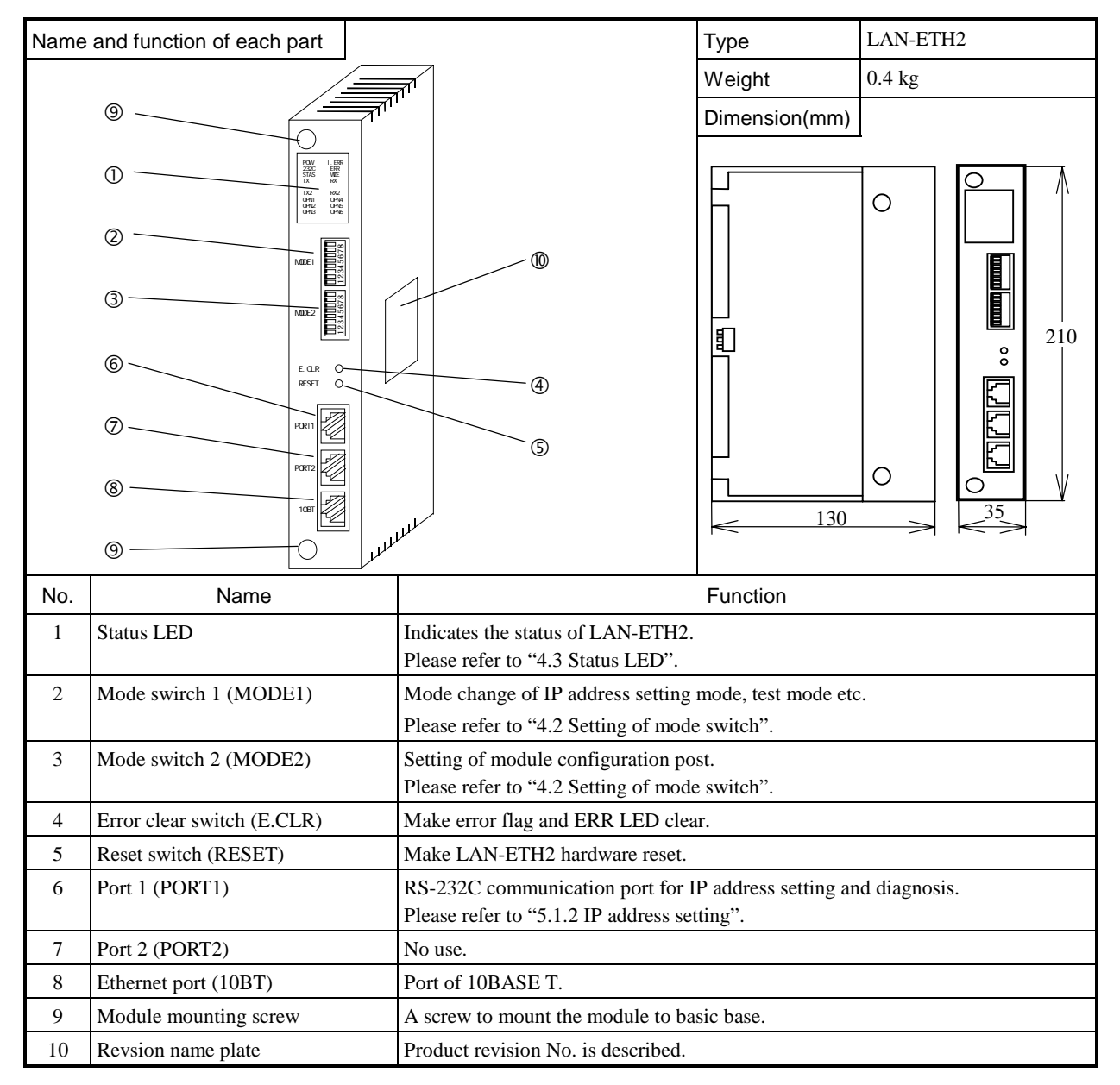

Note) I : OFF

= : ON

# 4.2 Setting of mode switch

Setting of mode switch is read at the time of applying power or pressing down RESET switch. Even if you change the setting while the module is in operation, the mode does not change.

# 4.2.1 Setting of mode switch 1

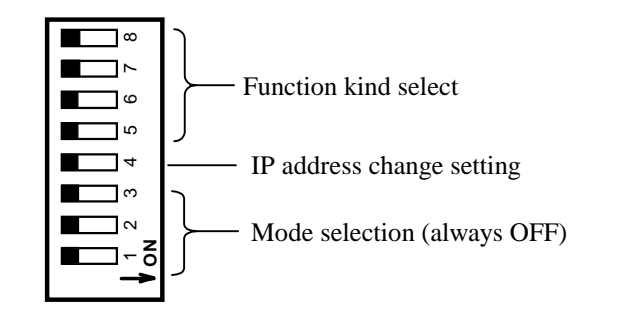

|             |                              | Setting of switch                                  |                                                             |                                                               |                                                                                                    |    |                                                                                                    |
|-------------|------------------------------|----------------------------------------------------|-------------------------------------------------------------|---------------------------------------------------------------|----------------------------------------------------------------------------------------------------|----|----------------------------------------------------------------------------------------------------|
|             | Name                         | OFF                                                |                                                             |                                                               |                                                                                                    | ON |                                                                                                    |
| 8<br>~<br>5 | Name<br>Function kind select | 5<br>OFF<br>OFF<br>OFF<br>OFF<br>OFF<br>OFF<br>OFF | SW<br>6<br>OFF<br>OFF<br>OFF<br>OFF<br>ON<br>ON<br>ON<br>ON | No.<br>7<br>OFF<br>OFF<br>ON<br>OFF<br>OFF<br>OFF<br>ON<br>ON | 8    Function      OFF    Normal operation      ON    Internal loop back test (Note      OFF    External loop back test (Note      OFF    External loop back test (Note 3)      OFF    IP address default value settin      ON    Reference of IP address readi      OFF    IP address user value setting      ON    Don't change this status      OFF    IP address user value setting |    | ONFunctionNormal operationInternal loop back test (Note 1)External loop back test (Note 2)Send/Receive test (Note 3)IP address default value settingReference of IP address readingIP address user value settingDon't change this status |
|             |                              | ON                                                 | OFF                                                         | OFF                                                           | OFF                                                                                                    |    | IP address user value setting                                                                                                    |
|             |                              | ON                                                 | **                                                          | **                                                            | **                                                                                                    |    | (Note 4)                                                                                                    |
|             |                              |                                                    | 1                                                           |                                                               | I                                                                                                    |    | Don't enange uns status                                                                                                    |
| 4           | IP address change setting    | Possible to change Impossible to change            |                                                             |                                                               | possible to change                                                                                                    |    |                                                                                                    |
| 3           | Mode selection               | Normal operation <b>D</b> o                        |                                                             | Do                                                            | on't set to ON                                                                                                    |    |                                                                                                    |
| ~           |                              | (ON is a mode only for maintena                    |                                                             | N is a mode only for maintenance)                             |                                                                                                    |    |                                                                                                    |
| 1           |                              |                                                    |                                                             |                                                               |                                                                                                    |    |                                                                                                    |

|  | Table 4.2.1.1 | Description | of mode switch | 1 |
|--|---------------|-------------|----------------|---|
|--|---------------|-------------|----------------|---|

(Note 1) Please execute the internal loop back test without connecting the cable.

(Note 2) Please execute the external loop back test with connecting test module only.

If the other modules are connected, it may cause an error.

(Note 3) In send/receive test, a set of LAN-ETH2 or ethernet equipment is necessary as other station. (Note 4) IP address can be set from port 1.

# 4.2.2 Setting of mode switch 2

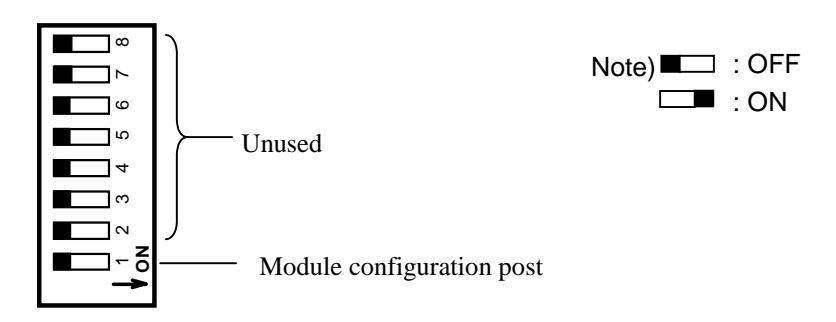

| Table 4.2.2.1 | Description | of mode | switch 2 |
|---------------|-------------|---------|----------|
|---------------|-------------|---------|----------|

|     |                           | Setting of switch |             |  |  |
|-----|---------------------------|-------------------|-------------|--|--|
| No. | Name                      | OFF               | ON          |  |  |
| 8   |                           |                   |             |  |  |
| 7   |                           |                   |             |  |  |
| 6   | Unused                    | Always OFF        |             |  |  |
| 5   |                           |                   |             |  |  |
| 4   |                           |                   |             |  |  |
| 3   |                           |                   |             |  |  |
| 2   |                           |                   |             |  |  |
| 1   | Module configuration post | 1st mounted       | 2nd mounted |  |  |

Switch No.2-8 is unused. Please give switches No.2-8 as turning off.

# 4.3 Status LED

| POW LERR<br>232C ERR<br>STAS WDE<br>TX RX      |  |
|------------------------------------------------|--|
| TX2 RX2<br>OPN1 OPN4<br>OPN2 OPN5<br>OPN3 OPN6 |  |

Figure 4.3.1 Status LED

| LED   | Information                   | Turn on (Blinking)  | Turn off  |
|-------|-------------------------------|---------------------|-----------|
| POW   | Normal operation              | Operate             | Stop      |
| 232C  | Port 2 is set RS232C. (*1)    | Power ON            | Power OFF |
| I.ERR | Unused                        | —                   | _         |
| ERR   | Various error detection       | Error               | Normal    |
| STAS  | Status display                | Normal (Error kind) | Non error |
| WDE   | Module hardware error         | Error               | Normal    |
| TX    | 10BT Port data transmitting   | Transmitting        | No data   |
| RX    | 10BT Port data receiving      | Receiving           | No data   |
| TX2   | Unused                        | —                   | _         |
| RX2   | Unused                        | —                   | —         |
| OPN1  | State of connection 1 opening | Open                | Close     |
| OPN2  | State of connection 2 opening | Open                | Close     |
| OPN3  | State of connection 3 opening | Open                | Close     |
| OPN4  | State of connection 4 opening | Open                | Close     |
| OPN5  | State of connection 5 opening | Open                | Close     |
| OPN6  | State of connection 6 opening | Open                | Close     |

Table 4.3.1 Description of status LED

\*1) RS-232C is a reservation function, and it is unused in this module.

|   | Error information                       | Blinking time of STAS |
|---|-----------------------------------------|-----------------------|
| 1 | Open error of message communication     | Once                  |
| 2 | Transmit error of message communication | Twice                 |
| 3 | Receive error of message communication  | 3 times               |
| 4 | Transmission parameter error            | 4 times               |
| 5 | IP address error                        | 5 times               |
| 6 | Communication error with task code      | 6 times               |
| 7 | Test function error                     | 7 times               |

Blinking method of STAS LED

STAS LED blinks for 0.25 seconds interval and then turn off for 1 second.

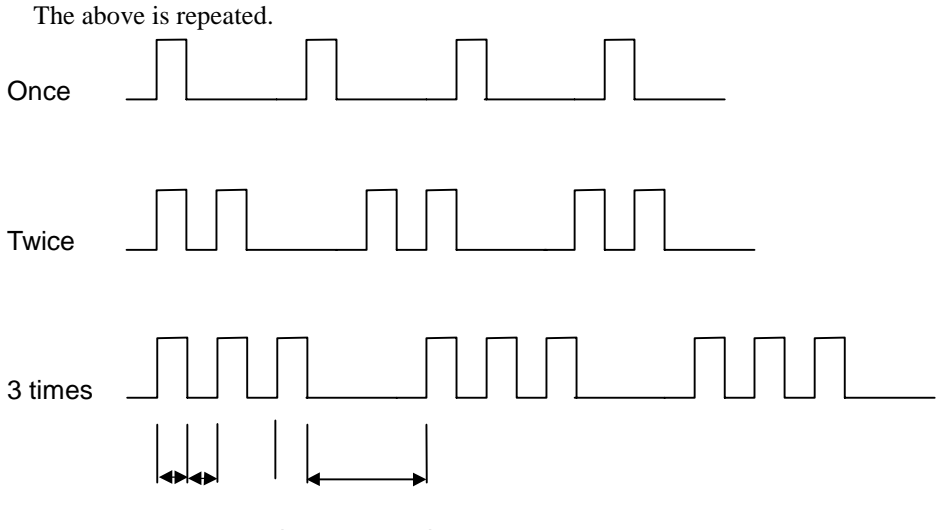

0.25 seconds 1 second

# 4.4 Port 1 (PORT1)

IP address can be set from this port.

IP address can be set with the software by connecting to RS232C port of the personal computer.

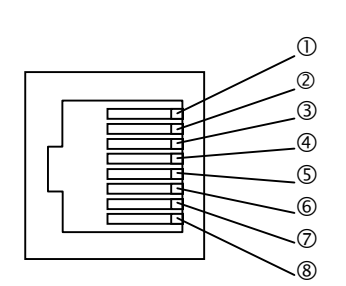

| Pin | Signal | Dire         | ction         | Function                               |  |  |  |  |  |
|-----|--------|--------------|---------------|----------------------------------------|--|--|--|--|--|
| No. |        | Port 1       | Host          |                                        |  |  |  |  |  |
| 1   | SG1    | ←            | $\rightarrow$ | Signal ground                          |  |  |  |  |  |
| 2   |        | -            | _             | NC                                     |  |  |  |  |  |
| 3   |        | -            | _             | NC                                     |  |  |  |  |  |
| 4   |        | -            | _             | NC                                     |  |  |  |  |  |
| 5   | SD1    | _            | $\rightarrow$ | Transmit data                          |  |  |  |  |  |
| 6   | RD1    | ÷            |               | Receive data                           |  |  |  |  |  |
| Ø   | DR1    | <del>~</del> |               | Receive request (When DR1 is high      |  |  |  |  |  |
|     |        |              |               | level, host is transmitting)           |  |  |  |  |  |
| 8   | RS1    | _            | $\rightarrow$ | Transmit request (When RS1 is          |  |  |  |  |  |
|     |        |              |               | high level, it is possible to receive) |  |  |  |  |  |

### Table 4.4.1 Signal table of PORT1 (RS-232C)

# 4.5 10BASE-T port (10BT)

Ethernet interface port.

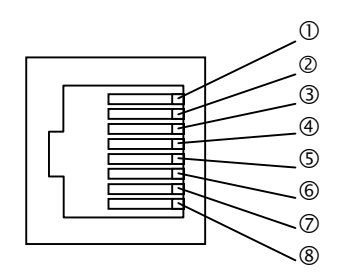

|            |        | r.o. r olgi |               |                 |  |  |  |  |  |
|------------|--------|-------------|---------------|-----------------|--|--|--|--|--|
| Pin        | Signal | Dire        | ction         | Function        |  |  |  |  |  |
| No.        |        | Port        | Host          |                 |  |  |  |  |  |
| 1          | TD+    | -           | $\rightarrow$ | Transmit data + |  |  |  |  |  |
| 2          | TD-    | l           | $\rightarrow$ | Transmit data - |  |  |  |  |  |
| 3          | RD+    | ÷           |               | Receive data +  |  |  |  |  |  |
| 4          |        |             | _             | NC              |  |  |  |  |  |
| 5          |        |             | _             | NC              |  |  |  |  |  |
| 6          | RD-    | ÷           |               | Receive data -  |  |  |  |  |  |
| $\bigcirc$ |        |             | _             | NC              |  |  |  |  |  |
| 8          |        |             | _             | NC              |  |  |  |  |  |

# Table 4.5.1 Signal table of 10BT port (Ethernet)

# MEMO

# Chapter 5 Communication function

# 5.1 Before to communicate

## 5.1.1 Control register and status register

In H series CPU, LAN-ETH2 is I/O assigned as "COMM". When you make settings, specify data in internal I/O area with LADDER PROGRAM, and set data by handshake using control and status register.

("S " is a slot No. to install LAN-ETH2.)

# (1) Control register WY00S1 (Y00S16 ~ Y00S31)

| Y | 31 | 30 | 29 | 28 | 27       | 26         | 25           | 24       | 23 | 22 | 21 | 20 | 19 | 18 | 17 | 16 | ← Bit I/O No | • |
|---|----|----|----|----|----------|------------|--------------|----------|----|----|----|----|----|----|----|----|--------------|---|
|   |    |    |    |    | $\times$ | $\searrow$ | $\mathbb{N}$ | $\times$ |    |    |    |    |    |    |    |    |              |   |

### Bit 16-23 : Top I/O No. of setting area

Head I/O number of the internal output of WR area which used as a set area on setting of <u>transmision parameter</u> and of <u>IP address</u> is set in this bit.

| Bit 16–23 | Description                                                    |
|-----------|----------------------------------------------------------------|
| H00 ~ HC3 | Specify upper 2 figures in I/O No. of WR used as setting area. |

No.

(Example) In case of using WR0300-WR035C as transmission parameter area (similar with IP address set). "03" which corresponds to the high rank of head I/O No. two digits is specified from bit 16 for 23 by the binary.

|   |    |    |    | U  |    |    |    | 0  |           |
|---|----|----|----|----|----|----|----|----|-----------|
| Y | 23 | 22 | 21 | 20 | 19 | 18 | 17 | 16 | ← Bit I/O |
|   | 0  | 0  | 0  | 0  | 0  | 0  | 1  | 1  |           |
|   |    |    | 0  |    |    |    | 3  |    | -         |

Bit 24-27 : Reserved

Always set "0".

#### Bit 28 : Software reset request bit

This bit is used to execute the software reset of LAN-ETH2. This bit is operated according to the reset sequence of paragraph 6.1.

- Please note the matters as follows, as well as hardware reset (RESET button pressing).
- ① "54" or "51" error might be displayed in CPU module.
- <sup>②</sup> WDE LED of LAN-ETH2 does not light.

| Bit 28 | Description                                |  |  |  |  |  |  |  |
|--------|--------------------------------------------|--|--|--|--|--|--|--|
| 0      | o operation                                |  |  |  |  |  |  |  |
| 1      | oftware reset of this module is requested. |  |  |  |  |  |  |  |

#### Bit 29 : ERR clear request bit

ERR LED is turned off by setting "1" in this bit with ERR LED lights(X00S09=1). Moreover, the X00S09 bit is set to "0" at the same time as turning off ERR LED.

### This bit is operated according to the reset sequence of paragraph 6.2.

| Bit 29 | Description                                              |  |  |  |  |  |  |  |
|--------|----------------------------------------------------------|--|--|--|--|--|--|--|
| 0      | o operation                                              |  |  |  |  |  |  |  |
| 1      | Error information is deleted, and ERR LED is turned off. |  |  |  |  |  |  |  |

Bit 30 : IP address set request bit

This bit becomes effective at IP address set mode.

| Bit 30 | Description                                     |  |  |  |  |  |  |
|--------|-------------------------------------------------|--|--|--|--|--|--|
| 0      | No operation                                    |  |  |  |  |  |  |
| 1      | etting IP address is requested for this module. |  |  |  |  |  |  |

Bit 31 : Request bit for configuration of transmission parameter

It is necessary to set transmission parameter by using this bit when the message communication function is used.

| Bit 31 | Description                                                                   |  |  |  |  |  |  |  |
|--------|-------------------------------------------------------------------------------|--|--|--|--|--|--|--|
| 0      | No operation                                                                  |  |  |  |  |  |  |  |
| 1      | Setting configuration of transmission parameter is requested for this module. |  |  |  |  |  |  |  |

# (2) Status register WX00S0 (X00S00 ~ X00S15)

| Х | 15 | 14 | 13 | 12 | 11 | 10 | 9 | 8 | 7        | 6        | 5 | 4 | 3 | 2 | 1 | 0 | ← Bit I/O No. |
|---|----|----|----|----|----|----|---|---|----------|----------|---|---|---|---|---|---|---------------|
|   |    |    |    |    |    |    |   |   | $\times$ | $\times$ |   |   |   |   |   |   |               |

The subordinate position six bits of the status register have a different definition between setting of <u>IP address</u> and setting of <u>configuration of transmission parameter</u>.

Bit 0-5 :

"0" means "no error" and "1" means "error".

The error detection condition of each bit is as follows.

[Bit 0] The internal output area to use as a set area is mistake.

- [Bit 1] You requested the configuration of transmission parameter, when the connection used by the message communication is already opened.
- [Bit 2] IP address of "H00000000" or "HFFFFFFFF" is specified.
- [Bit 3] Port number of "H00000000" is specified.
- [Bit 4] You detect sum error in the preservation data of the flash memory.
- [Bit 5] You requested the setting of IP address, when MODE1 switch is set besides the setting of IP address information.

| Bit No. | Setting of IP address                 | Configuration of transmission parameter |
|---------|---------------------------------------|-----------------------------------------|
| 0       | Top word number error flag            | Top word number error flag              |
| 1       | Undefined                             | Error flag when connection is opening   |
| 2       | IP address error flag                 | Undefined                               |
| 3       | Port number error flag                | Undefined                               |
| 4       | FLASH sum error flag                  | Undefined                               |
| 5       | Prohibition error flag to write FLASH | Undefined                               |

### Bit 6-7 : Undefined flag

Always set "0".

### Bit 8 : Software reset response flag

It is the flag which answers "Software reset request bit" of the control register.

| Bit 8 | Description                                                           |  |  |  |
|-------|-----------------------------------------------------------------------|--|--|--|
| 0     | There is no software reset demand. Or software reset has be executed. |  |  |  |
| 1     | Software reset request reception inside                               |  |  |  |

#### Bit 9 : ERR LED lighting flag

Lighting/turning off ERR LED is displayed. Please refer to "7.3 Error LED measure" for the condition of the ERR LED lighting.

| Bit 9 | Description                  |  |
|-------|------------------------------|--|
| 0     | ERR LED is being turned off. |  |
| 1     | ERR LED is lighting.         |  |

### Bit 10 : Completion of configuration of IP address

When the function related to the IP address setting is effective, whether processing ended normally or processing terminated abnormally is displayed.

| Bit 10 | Description                          |
|--------|--------------------------------------|
| 0      | Setting was incompleted (Error end). |
| 1      | Setting was completed (Normal end).  |

#### Bit 11 : Configuration error of IP address

When the function related to the IP address setting is effective, the presence of the error is displayed.

|   | Bit 11 | Description |
|---|--------|-------------|
| ſ | 0      | No error    |
|   | 1      | Error       |

### Bit 12 : Response of configuration of IP address

When the function related to the IP address setting is effective, It is the flag which answers "IP address set request bit" of the control register.

| Bit 12 | Description                                                                  |
|--------|------------------------------------------------------------------------------|
| 0      | There is no IP addres set request. Or IP addres set request has be executed. |
| 1      | IP addres set request reception inside                                       |

### Bit 13: Completion of configuration of transmission parameter

When you set the configuration of transmission parameter, whether processing ended normally or processing terminated abnormally is displayed.

| Bit 13 | Description                          |  |
|--------|--------------------------------------|--|
| 0      | Setting was incompleted (Error end). |  |
| 1      | Setting was completed (Normal end).  |  |

### Bit 14: Configuration error of transmission parameter

When you set the configuration of transmission parameter, whether the error is or not is displayed.

| Bit 14 | Description |
|--------|-------------|
| 0      | No error    |
| 1      | Error       |

#### Bit 15: Response of configuratin of transmission parameter

When you set the configuration of transmission parameter, It is the flag which answers " Request bit for comfiguration of transmission parameter " of the control register.

|                                                                                                    | <u> </u> |                                                                      |  |  |  |
|----------------------------------------------------------------------------------------------------|----------|----------------------------------------------------------------------|--|--|--|
|                                                                                                    | Bit 15   | Description                                                          |  |  |  |
| 0 There is no request bit for configuration of transmission parameter. Or the configuration of transmission parameter has be executed. |          |                                                                      |  |  |  |
|                                                                                                    | 1        | Request for configuration of transmission parameter reception inside |  |  |  |

# 5.1.2 IP address information setting

You can not set IP address information in normal operation mode. Please change operation mode by mode switch. The function related with IP address setting is shown in following.

| No. | Operation mode                               | MODE1 setting switch (*1) | Description                                                                                                    |
|-----|----------------------------------------------|---------------------------|----------------------------------------------------------------------------------------------------|
| 1   | IP address<br>information setting            | 1 2 3 4 5 6 7 8           | IP address is set newly. Set the information of IP<br>address etc. in IP address seting area, and<br>handshake. Contents of setting is set as special<br>internal output (*2) in normal operation.                                                            |
| 2   | Reference of IP<br>address setting           | 1 2 3 4 5 6 7 8           | IP address setting is read.<br>IP address information is read to IP address reading<br>area.                                                                                                    |
| 3   | IP address default<br>setting                | 1 2 3 4 5 6 7 8           | IP address returns to default value.IP address: 192.168.0.1IP address of other station to set : 192.168.0.254Task port 1: 3004.1(TCP/IP)Task port 2: 3005.1(TCP/IP)Task port: 0 (No observation)time out observation (*3)                                     |
| 4   | IP address<br>information setting<br>(PORT1) | ↓ 1 2 3 4 5 6 7 8         | IP address is newly set by the operation from the personal computer by way of the PORT 1. It is necessary to install IP address set software in the personal computer.(*4)<br>Contents of setting is set as special internal output (*2) in normal operation. |

| Table 5.1.2.1 | Function | related | with IP | address | setting |
|---------------|----------|---------|---------|---------|---------|
|---------------|----------|---------|---------|---------|---------|

\*1 When you change a setting of MODE setting switch, press RESET switch or apply power again.

\*2 Special internal output No. differs according to a slot to install LAN-ETH2.

|        |                      |        |                 | (Ex.) V | When in | stalling |  |
|--------|----------------------|--------|-----------------|---------|---------|----------|--|
| Slot 1 | $WRF022 \sim WRF023$ | Slot 2 | WRF024 ~ WRF025 | LAN-    | ETH2 to | o slot 1 |  |
| Slot 3 | $WRF026 \sim WRF027$ | Slot 4 | WRF028 ~ WRF029 |         | b15     | b0       |  |
| Slot 5 | $WRF02A \sim WRF02B$ | Slot 6 | WRF02C ~ WRF02D | WRF022  | C0      | 00       |  |
| Slot 7 | WRF02E ~ WRF02F      | Slot 8 | WRF030 ~ WRF031 | WRF023  | 00      | 01       |  |

\*3 Task port timeout observation is observation of the time from creating connection to the first request task code, or from response task code to next request task code. When it is tine out, it is considered that other station is down and the connection released (closed).

\*4 Please contacts our sales about IP address set software.

The following information is necessary at the time of communication. The information is written to FLASH memory in LAN-ETH2, and the module operates according to the setting until these information is changed to new information.

| I/O No, <sup>*1</sup> |                                                      | Items                     | Default value               |                    |           |
|-----------------------|------------------------------------------------------|---------------------------|-----------------------------|--------------------|-----------|
| WR**00                | Own IP address                                       |                           |                             | 192.168.0.1        | HC0A80001 |
| 02                    | 02 Send/receive test<br>05 Communication Task port 1 |                           | IP address of other station | 192.168.0.254      | HC0A800FE |
|                       |                                                      |                           | Logical port No.            | 4000               | H0FA0     |
| 05                    |                                                      |                           | Own logical port No.        | 3004               | H0BBC     |
| with task code        |                                                      | Sevice type <sup>*2</sup> | 1 (TCP/IP)                  | H0001              |           |
| 07                    | 07 Task port 2                                       |                           | Own logical port No.        | 3005               | HBBD      |
|                       |                                                      | Sevice type *2            | 1 (TCP/IP)                  | H0001              |           |
| 09                    | 09 Timeout obser                                     |                           | vation <sup>*3</sup>        | 0 (No observation) | H0000     |

Table 5.1.2.2 IP address information

\*1 The display of "\*\*" corresponds to the value set in "Top I/O No. of setting area" of the control register.

\*2 "1" is set in the service type when TCP/IP is used and "0" is set when UDP/IP is used.

\*3 The task port timeout observation time becomes set value x 1s. However, there is no observation when the task port timeout observation time is set to "0".

### (1) Operation of IP address information

It is necessary to make handshake program based on the time shown in Figure 5.1.2.1 so that the user may set, and read IP address information.

O-S of the figure below corresponds to the number of each diagram of next paragraph (2) - (4).

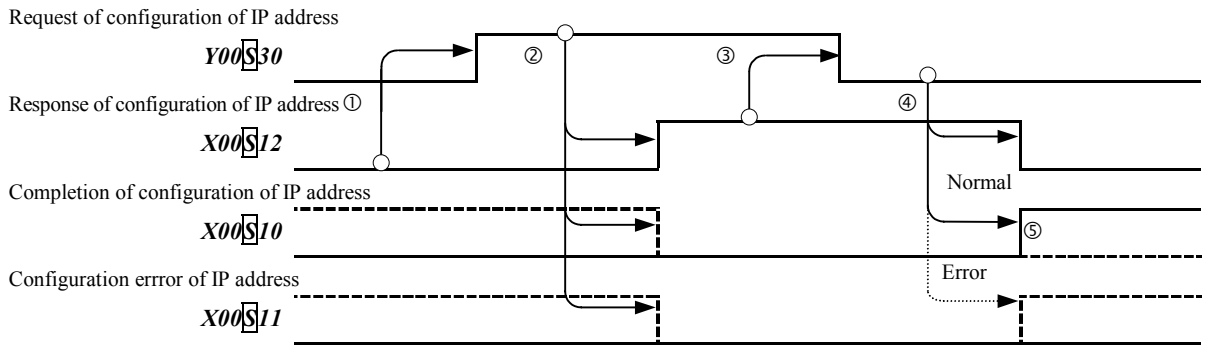

Figure 5.1.2.1 Timechart of handshake program

### (2) Set procedure of IP address information

It is necessary to change the operation mode to "Internet Protocol address information setting" and to secure the internal output area to store set information, when the user may set Internet Protocol address information. And, IP address information is set in this module by executing handshake program after necessary information is set in the internal output area.

|                                     |                                                                                                    | Operation mode                     |                          | setting switch       |                      |                               |  |  |  |
|-------------------------------------|----------------------------------------------------------------------------------------------------|------------------------------------|--------------------------|----------------------|----------------------|-------------------------------|--|--|--|
|                                     |                                                                                                    | IP address<br>information settin   | ıg                       | ↓1 2 3 4 5 6 7 8     |                      |                               |  |  |  |
|                                     |                                                                                                    |                                    |                          |                      |                      |                               |  |  |  |
| IP address information storage area |                                                                                                    |                                    |                          |                      |                      |                               |  |  |  |
|                                     | WK 00                                                                                                    |                                    |                          |                      |                      |                               |  |  |  |
|                                     |                                                                                                    | :                                  |                          |                      |                      |                               |  |  |  |
|                                     | WR**0B                                                                                                    | :                                  |                          |                      |                      |                               |  |  |  |
|                                     | Control register                                                                                                    |                                    | (Î)                      | (2)                  | 3                    | <b>(4) (5)</b>                |  |  |  |
|                                     | WY00S1                                                                                                    | 00**                               | 01**                     | 01**                 | 00**                 | 00**                          |  |  |  |
|                                     | Status register                                                                                                    |                                    |                          |                      |                      |                               |  |  |  |
|                                     | WX00 <u>S</u> 0                                                                                                    | 0                                  | 0                        | 100                  | 100                  | 0XX                           |  |  |  |
| No.                                 |                                                                                                    | Description (Pl                    | ease refer ald           | ong with Figure 5    | 1.2.1.)              |                               |  |  |  |
| 1                                   | The area of WR(interna                                                                                                    | l output) that the si              | ubordinate posi          | tion two digits of t | he I/O number star   | t by 00 is made               |  |  |  |
|                                     | a head by the user program, and IP address information is set in the area for 12 consecutive words beforehand.                                                                                                    |                                    |                          |                      |                      |                               |  |  |  |
|                                     | The user program sets the high rank two digits of above-mentioned WR area in the control register.                                                                                                    |                                    |                          |                      |                      |                               |  |  |  |
|                                     | The user program confirms IP address set response flag ( $X00S 12$ ) of the status register is "0", and sets "1" in IP address set demand bit ( $Y00S 30$ ) of the control register.                                      |                                    |                          |                      |                      |                               |  |  |  |
| 2                                   | This module detects that "IP address set request bit (Y00\$30)" is set to "1".                                                                                                    |                                    |                          |                      |                      |                               |  |  |  |
|                                     | This module reads IP address information set in WR**00-WR**0B, and sets "1" in IP address set response                                                                                                    |                                    |                          |                      |                      |                               |  |  |  |
|                                     |                                                                                                    |                                    |                          |                      |                      |                               |  |  |  |
|                                     | At this time, both flags are cleared in "0" regardless of the state of IP address set completion flag ( $X00S[10)$ and IP address set error flag ( $X00S[11)$ (However, when ERR LED lights, ERR LED maintains lighting). |                                    |                          |                      |                      |                               |  |  |  |
| 3                                   | The user program confirms IP address set response flag (X00S12) of the status register became "1", and clears                                                                                                    |                                    |                          |                      |                      |                               |  |  |  |
|                                     | IP address set request b                                                                                                    | it (Y00 <u>S</u> 30) of the        | control register         | r in "0".            |                      |                               |  |  |  |
| 4                                   | This module detects IP $(X00S12)$ in "0"                                                                                                    | address set request                | bit (Y00 <u>S</u> 30) 1  | becoming "0", and    | clears IP address se | et response flag              |  |  |  |
| 5                                   | When IP address inform                                                                                                    | nation is correctly s              | et, this module          | sets "1" in IP addre | ess set completion   | flag (X00 <mark>S</mark> 10). |  |  |  |
|                                     | This module informs that the error occurred by lighting ERR LED at the same time as setting "1" in IP address                                                                                                    |                                    |                          |                      |                      |                               |  |  |  |
|                                     | set error flag ( $XOO[S]$ 11) when there are some inconveniences in IP address information. IP address set                                                                                                    |                                    |                          |                      |                      |                               |  |  |  |
|                                     | never updated.                                                                                                    |                                    |                          |                      |                      |                               |  |  |  |
|                                     | Details of the error factor                                                                                                    | or are set in X00 <mark>S</mark> C | 0~X00 <mark>S</mark> 05. |                      |                      |                               |  |  |  |

Figure 5.1.2.2 Set procedure of IP address information

### (3) Reading IP address information

It is necessary to change the operation mode to "Refer to Internet Protocol address set value" to read a set value of IP address information, and to secure the internal output area to store read information. And, IP address information can be read by executing handshake program.

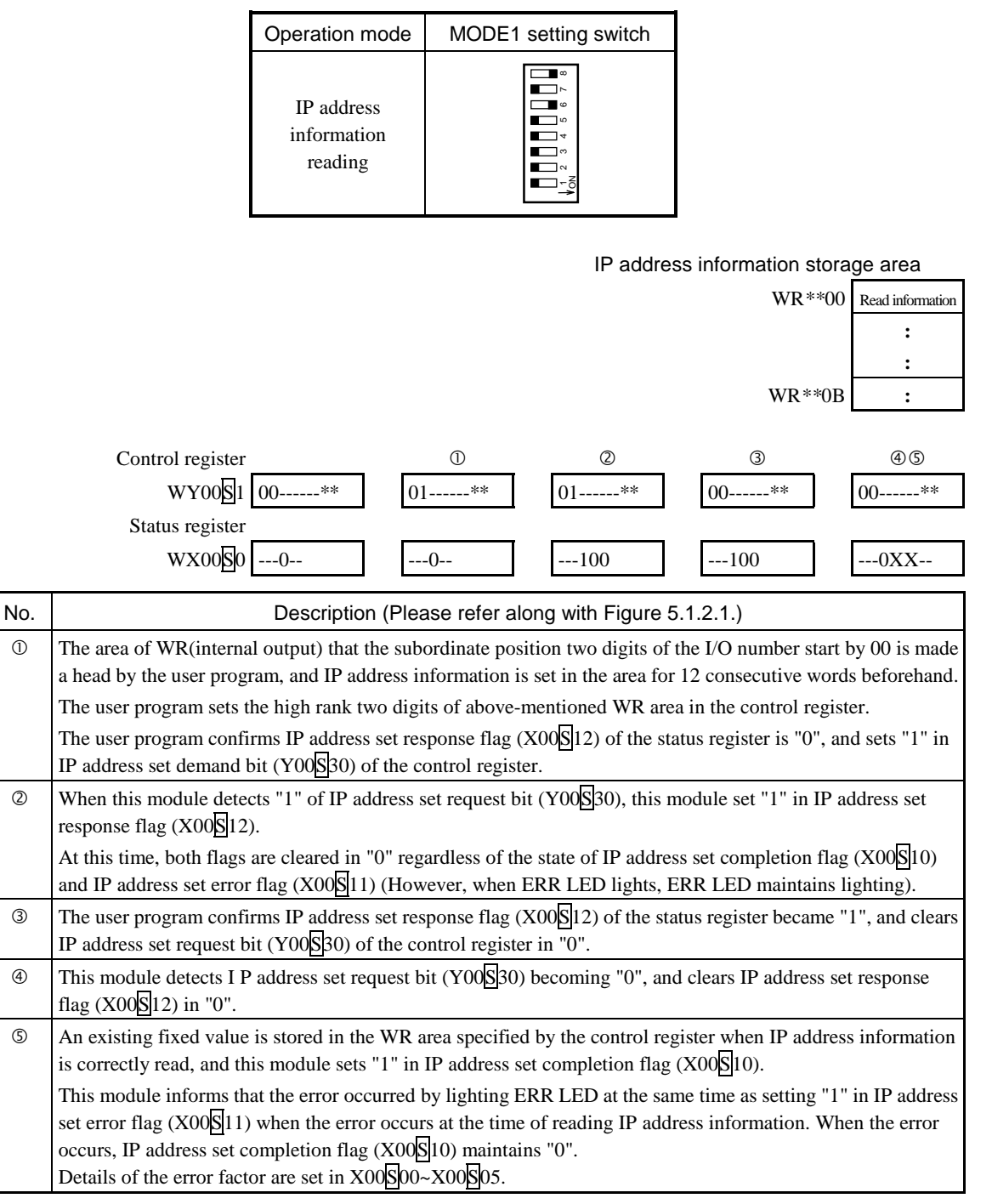

Figure 5.1.2.3 Reading procedure of IP address information

### (4) Set procedure of default IP address

It is necessary to change the operation mode to "IP address default setting" to return IP address information to the default value, and to secure the internal output area to store IP address information on default. And, IP address information can be returned to the state of default by executing handshake program.

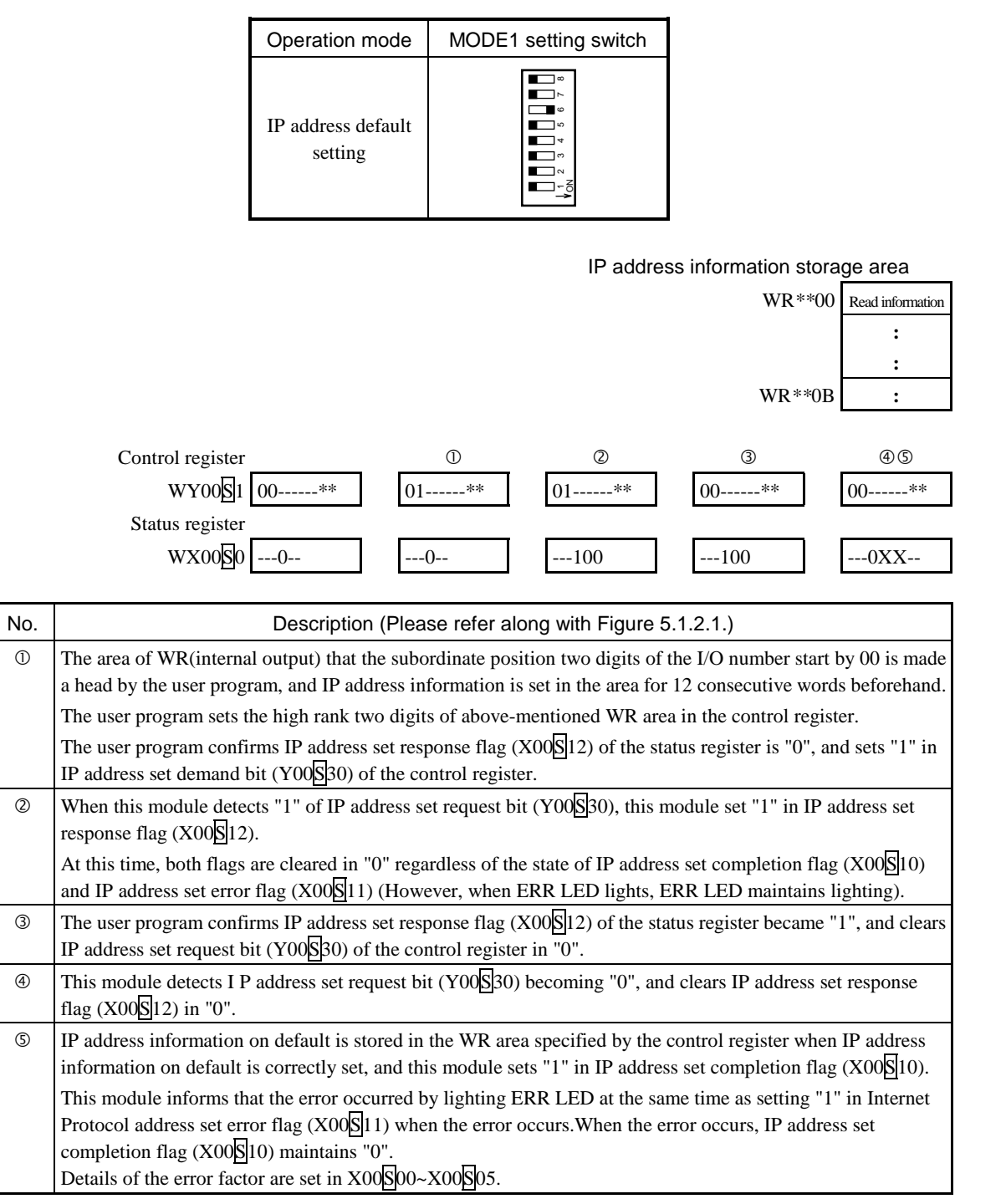

Figure 5.1.2.4 Set procedure of default IP address

# (5) Example of IP address information setting

When this module is mounted on slot No.1 in the network composition shown in Figure 5.1.2.5, and the head of a set area is specified for WR0200, an actual set example is explained.

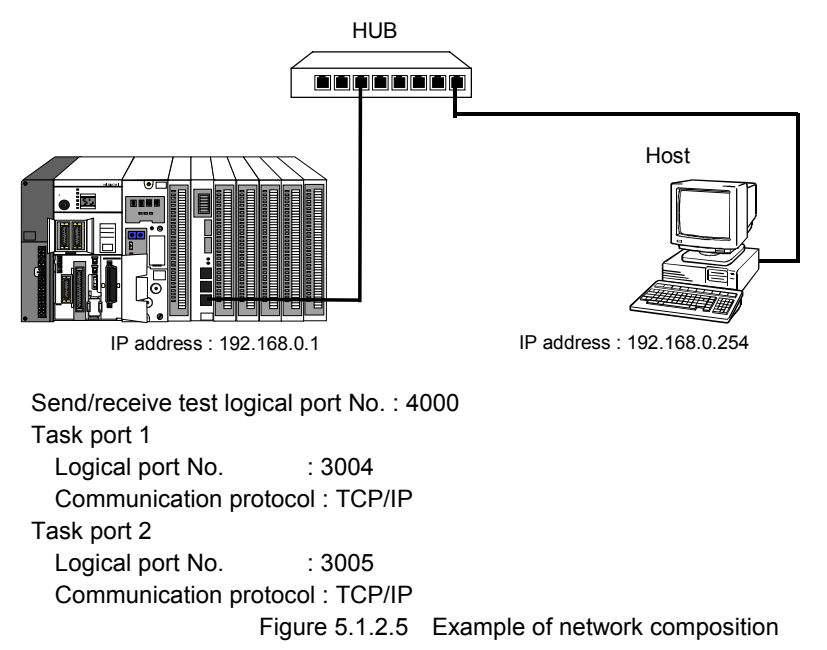

#### (a) Initial value of control register

The I/O number of two digits of the high rank of the internal output of WR area used as IP address informational set area is specified for bit 16-23 by the binary value. All the values set in bit 24-31 are assumed to be "0" for convenience' sake.

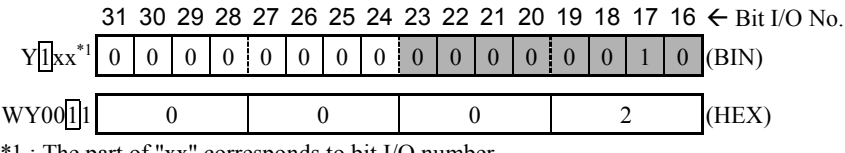

\*1 : The part of "xx" corresponds to bit I/O number.

### (b) IP address information setting value

The internal output of WR area where the I/O number of 12 words in total is consecutive is used to set IP address information.

| I/O No. | Item                |             |                          | Set value |    | Description                  |
|---------|---------------------|-------------|--------------------------|-----------|----|------------------------------|
|         |                     |             |                          | (HEX)     |    |                              |
| WR0200  | Own IP address      |             |                          | C0        | A8 | 192.168.0.1 in hexadecimal   |
|         |                     |             |                          |           | 01 |                              |
| 02      | Send/receive test   |             | Other station IP address | C0        | A8 | 192.168.0.254 in hexadecimal |
|         |                     |             |                          | 00        | FE |                              |
| 04      |                     |             | Logiacl port No.         | 0F        | A0 | 4000 in hexadecimal          |
| 05      | Task code           | Task port 1 | Own logical port No.     | 0B        | BC | 3004 in hexadecimal          |
|         | communication       |             | Service type             | 00        | 01 | TCP/IP                       |
| 07      |                     | Task port 2 | Own logical port No.     | 0B        | BD | 3004 in hexadecimal          |
|         |                     |             | Service type             | 00        | 01 | TCP/IP                       |
| 09      | Timeout observation |             | vation                   | 00        | 00 | No observation               |

Note

If shutdown happens while IP address is rewritten, it may be considered as FLASH memory sum error or WDE. In this case, apply power pressing E.CLR switch, and set IP address again.

# (6) Example for IP address configuration program

| Sample program 1 IP address configuration                                                                       |                                                                                    |         | Slot No.                                                                                     | 0                        | 1                           | 2                         | ~                        | 8              |  |  |  |
|----------------------------------------------------------------------------------------------------|------------------------------------------------------------------------------------|---------|----------------------------------------------------------------------------------------------|--------------------------|-----------------------------|---------------------------|--------------------------|----------------|--|--|--|
|                                                                                                    | Executed by turning on R0.                                                         |         | LAN-ETH2<br>Mounted position                                                                 |                          |                             | -                         | -                        | -              |  |  |  |
| R000 X112<br>IP address Response of<br>configuration configuration<br>start of IP address                       | R000 = 0<br>R001 = 1                                                               |         | (00001) IP address configuration start OFF<br>Circuit (00002) operation is active.           |                          |                             |                           |                          |                |  |  |  |
| R001 X112<br>Response of<br>configuration<br>of IP address                                                      | WY0011 = H0002<br>DR0200 = H0001C0A8<br>DR0202 = H00FEC0A8<br>WP0204 = H0EA0       | (00002) | Set the top word No. of IP address setting parameter area to WR0200.                         |                          |                             |                           |                          |                |  |  |  |
|                                                                                                    | WR0205 = H0BBC<br>WR0206 = H0001<br>WR0207 = H0BBD<br>WR0208 = H0001<br>WR0209 = 0 |         | Set parameter from WR0200 to WR0209                                                          |                          |                             |                           |                          |                |  |  |  |
|                                                                                                    | Y130 = 1<br>R001 = 0                                                               |         | Request of configura<br>Circuit (00002) opera                                                | tion o<br>ation i        | f IP ac<br>s inac           | ldress<br>tive.           | ON                       |                |  |  |  |
| Y00130 X112<br>Request of Response of<br>configuration configuration<br>of IP address                           | Y130 = 0<br>R002 = 1                                                               | (00003) | When response of c<br>ONs, OFF request<br>address.<br>Circuit (00004) ope                    | onfigu<br>of<br>ration   | iration<br>config<br>is act | n of I<br>guratio<br>ive. | P add<br>on of           | lress<br>f IP  |  |  |  |
| R002 X112<br>Response of<br>configuration<br>of IP address                                                      | R002 = 0<br>R003 = 1                                                               | (00004) | When response of<br>address OFFs,<br>circuit (00004) op<br>circuit (00005) op                | con<br>eratior           | figur<br>nisina<br>nisac    | atio<br>active            | n of                     | IP             |  |  |  |
| R003 X110<br>Completion of<br>configuration<br>of IP address<br>X111<br>Configuration<br>error of IP<br>address | R003 = 0<br>R004 = 1                                                               | (00005) | After flag OFF of<br>information set, the<br>checked.<br>It is assumed it is the<br>R004 ON. | resp<br>preso<br>he erro | onse<br>ence<br>or at       | of II<br>of the           | P add<br>e erro<br>me of | fress<br>or is |  |  |  |
| R004 X100                                                                                                    | Processing for configuration error<br>of IP address                                | (00006) |                                                                                              |                          |                             |                           |                          |                |  |  |  |
| R004 X102                                                                                                    | Processing for configuration error<br>of IP address                                | (00007) |                                                                                              |                          |                             |                           |                          |                |  |  |  |
| R004 X103                                                                                                    | Processing for configuration error<br>of IP address                                | (00008) | 1                                                                                            |                          |                             |                           |                          |                |  |  |  |
| R004 X104<br>FLASH memory<br>sum error                                                                          | Processing for configuration error<br>of IP address                                | (00009) | 1                                                                                            |                          |                             |                           |                          |                |  |  |  |
| R004 X105                                                                                                    | Processing for configuration error<br>of IP address                                | (00010) |                                                                                              |                          |                             |                           |                          |                |  |  |  |

### Note

This program is a sample for operation and can not be necessarily used in the environment of all customers. If you apply this program to your system, please check safety of whole system etc. carefully.
# (7) IP address information setting (PORT1)

Figure 5.1.2.6 shows the composition when the personal computer sets IP address by way of RS232C of port 1. The example of operating the outline when IP address is changed from "192.168.0.1" to "192.168.0.9" is shown.

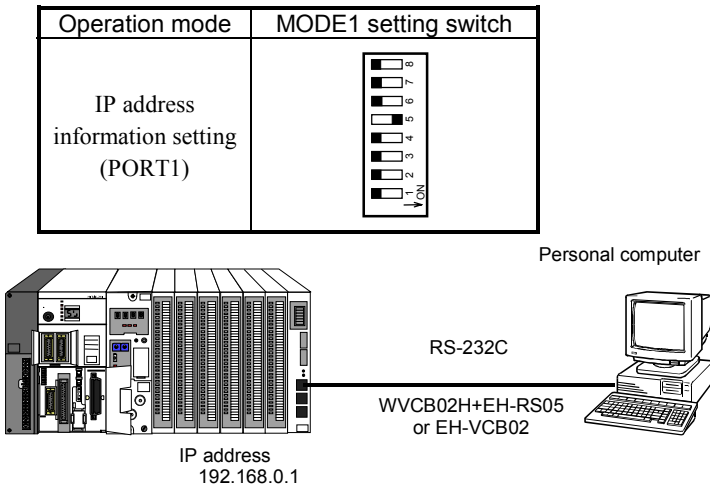

Figure 5.1.2.6 IP address set composition

- ① IP address set tool is started (\*1)
- ② The value of the module is automatically read now and the value is set in current value column and setting value column. (State of Figure 5.1.2.7)
- ③ The cursor is matched to the setting value column, and each parameter is changed.
- <sup>(4)</sup> When "Transmission" button is pushed, the changed parameter is written in the module.
- <sup>⑤</sup> When "Reception" button is pushed, the current value is read from the module.

Whether the parameter was correctly changed is confirmed.

#### Supplementation

- (1) The value is read from the module now when IP address setting tool is started, and the value is set in the current value column and the setting value column now.
- (2) When "Default value copy" button is pushed, the default value is set in the setting value column.
- (3) When "Setting value save" button is pushed, the data of the setting value column is saved as a file.
- (4) When "Setting value load" button is pushed, the data is read from the file which was saved by "setting value save", and that data is set in the "setting value column".

| Eile Online Help                 |                   |                     |                   |
|----------------------------------|-------------------|---------------------|-------------------|
| Parameter name                   | Crrent value      | Setting value       | Unit              |
| 01.LAN-ETH2 Ver-Rev              | V0.1,R0.0         | _                   |                   |
| 02.MAC address                   | 00-00-E1-73-3F-FE |                     |                   |
| 03.Own IP address                | 192. 9. 0. 2      | 192 . 168 . 0 . 1   | (Dec)             |
| 04.Send/Receive test IP address  | 192. 9. 0. 1      | 192 . 168 . 0 . 254 | (Dec)             |
| 05.Send/Receive test port number | 4000              | 4000                | 1024~65535(Dec)   |
| 06.Task port 1 Own port number   | 40961             | 3004                | 1024~65535(Dec)   |
| 07.Task port 1 service type      | 1                 | OUDP OTCP           | 0:UDP 1:TCP       |
| 08.Task port 2 Own port number   | 40962             | 3005                | 1024~65535(Dec)   |
| 09.Task port 2 service type      | 1                 | OUDP OTCP           | 0:UDP 1:TCP       |
| 10.Task port time-out time       | 0                 | 0                   | 0~65535(Dec) × 1s |
|                                  |                   |                     |                   |
|                                  | Upload            | Save in file        | Default data copy |
|                                  | Download          | Open from file      | Exit              |

Figure 5.1.2.7 Screen of IP address setting tool

\*1 Please contacts our sales about IP address set software.

# 5.2 Communication with task code

There is a communication protocol named as Task code that is H series original commands. You can make communication with task code through LAN-ETH2. This module has two connection ports for the task code communication.

Please refer to the manual of the COMM module and CPU module for details of the task code.

#### Feature of task code communication

- You need not to make ladder program to communicate with task code.
- Reading/writing of ladder program is possible between the host computer and CPU module. Moreover, data can be set in an internal output of CPU module, and the data of an internal output be monitored.
- After detaching header information etc. on TCP (Or, UDP) frame which the host computer issued, this module passes the demand task code to H series CPU module. After header information etc. on TCP (Or, UDP) frame are added by this module, the response task code which H series CPU module issued is sent back to the host computer for this.
- The task code communication processing does not influence at the scanning time of ladder program. Therefore, the system can be constructed by separating the control and control.

# 5.2.1 Outline

This communication protocol regulates communication with task code between host computer and LAN-ETH2. H series module based on this communication protocol are CPU module, COMM module, Remote I/O local station module, GPIB module, and CPU link module. Excepting for CPU link module, user can connect host with them.

The generality of H series communication rule is shown in figure 5.2.1.1.

|                 | Function for user               |           |                                      |                           |  |  |  |  |
|-----------------|---------------------------------|-----------|--------------------------------------|---------------------------|--|--|--|--|
|                 | I/O contro                      | l CPUcon  | trol Memory read/wr                  | ite Response              |  |  |  |  |
|                 |                                 | Asso      | ortment of task code                 |                           |  |  |  |  |
| Logical level   | I level Rule for each task code |           |                                      |                           |  |  |  |  |
|                 |                                 | Rule      | for H series network                 |                           |  |  |  |  |
| Data link level | TCP/IP                          | Transmiss | sion control procedure               | 1, 2 Transmission control |  |  |  |  |
|                 | UDP/IP                          | Co        | orrespomding to Fieldn               | net procedure 1, 2        |  |  |  |  |
| Physical level  | IEEE 802.3                      | R         | AS-232C, RS-422                      | GPIB                      |  |  |  |  |
| Module name     | LAN-ETH2                        | COMM,     | CPU module<br>Remote I/Olocal static | GPIB                      |  |  |  |  |

It is necessary to understand the specification of the halftone screen part, when you make the host program.

Figure 5.2.1.1 Generality of H series protocol

This module uses the procedure which is called a one side start at the data link level. As for this one side start, only the host computer side can start the communication for the module of H series. That is, the task code communication protocol supported by this module is a passive protocol of always returning the response based on the demand from the host computer.

You can use 5 functions of H series communication rule shown in below.

- (1) CPU control : CPU module run control, occupation, status read etc.
- (2) I/O control : I/O monitor, forced output etc.
- (3) Memory read : Reading from program memory etc.
- (4) Memory write : Writing to program memory, program clear etc.
- (5) Response : Response from CPU module for task code etc.

Please refer to **H** series CPU module manual (software edition) "6.4 task code specification" for details of the task code (command code) and refer to the next paragraph respectively for the data format.

# 5.2.2 Communication protocol and flame format

When the task code communication function is used in this module, either communication protocol is used among UDP/IP or TCP/IP. The communication protocol is selected by setting the service type. Please refer to "Table 5.1.2.2 IP address information" for the service type.

It is necessary to generate data in the application program of the host computer based on the frame format shown in Figure 5.2.2.1 when communicating the task code between this module and the host computer. This data is handled as a binary.

| (a) (b) (c) (d) |
|-----------------|
|-----------------|

| (a) Termination command                                                                                                    | Size : 1 byte                                                                                                    |  |  |  |  |  |  |  |  |
|----------------------------------------------------------------------------------------------------|----------------------------------------------------------------------------------------------------|--|--|--|--|--|--|--|--|
| Execution and the interruption of the task code processing are told to CPU module. It is set by the application of the                                                                               |                                                                                                    |  |  |  |  |  |  |  |  |
| host computer. The command is the                                                                                                    | host computer. The command is the following three kinds.                                                           |  |  |  |  |  |  |  |  |
| H00 : When the request task code is transmitted to CPU module, this value is used. CPU module executes processing to the demand task code added to this command, and replies the response task code. |                                                                                                    |  |  |  |  |  |  |  |  |
| HFF : When the request task code                                                                                                    | HFF: When the request task code issued before is cut, this value is used.                                          |  |  |  |  |  |  |  |  |
| H01 ~ HFE : This module does no                                                                                                    | H01 ~ HFE : This module does not move "receiving request task code (d)" to CPU, and this module annul this request |  |  |  |  |  |  |  |  |
| task code.                                                                                                    |                                                                                                    |  |  |  |  |  |  |  |  |
| (b) Through No.                                                                                                    | Size : 1 byte                                                                                                    |  |  |  |  |  |  |  |  |
| It is a serial number added to the r                                                                                                    | equest task code. It is set by the application of the host computer.                                               |  |  |  |  |  |  |  |  |
| This serial number added to the de                                                                                                    | mand task code is set in the response task code as it is and this module replies to the                            |  |  |  |  |  |  |  |  |
| host computer.                                                                                                    |                                                                                                    |  |  |  |  |  |  |  |  |
| Please use this No., when you control the correspondence between the demand task code which the host computer sends, and the response task code from this module.                                    |                                                                                                    |  |  |  |  |  |  |  |  |
| (c) LUMP address                                                                                                    | Size : 4 byte                                                                                                    |  |  |  |  |  |  |  |  |
| H series network address. Please                                                                                                    | refer to "5.2.3" for detail.                                                                                       |  |  |  |  |  |  |  |  |
| (d) Request/Response task co                                                                                                    | de Size : 244 byte maximum                                                                                         |  |  |  |  |  |  |  |  |
| H series communication protocol. Please refer to <b>H series CPU module manual (software edition) "6.4 task code specification"</b> for details.                                                     |                                                                                                    |  |  |  |  |  |  |  |  |

Figure 5.2.2.1 Flame format

## Note

The data form to be able to treat this module is only a binary. ASCII data form is not handled. While CPU module is executing processing to demand task code ①, when you receive the following demand task code ②, this module replies from a pertinent port busy response ② 'to the request task code of ②. (① 'is normal response of the demand task code of ③.)

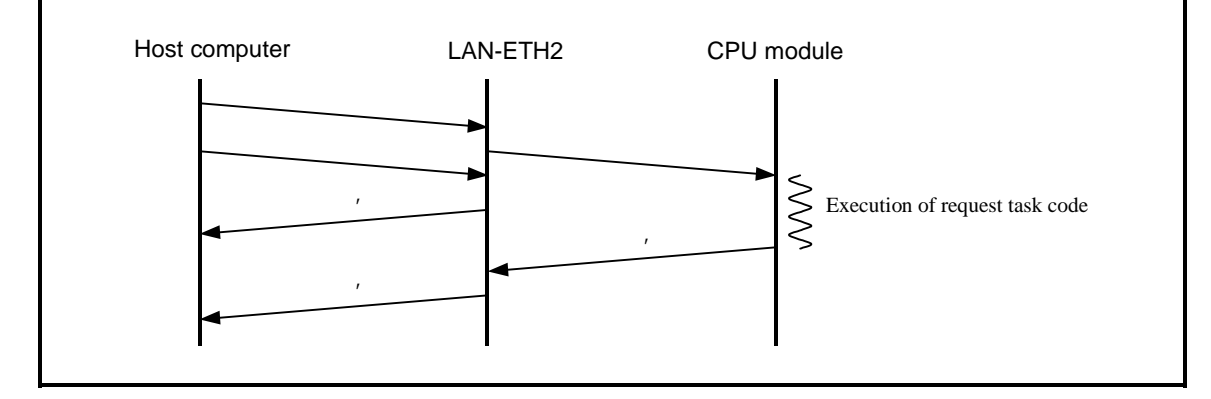

# 5.2.3 H series network address

It is necessary to decide the address in the network in H series communication system which shows in Figure 5.2.3.1 to specify fixed CPU from the host.

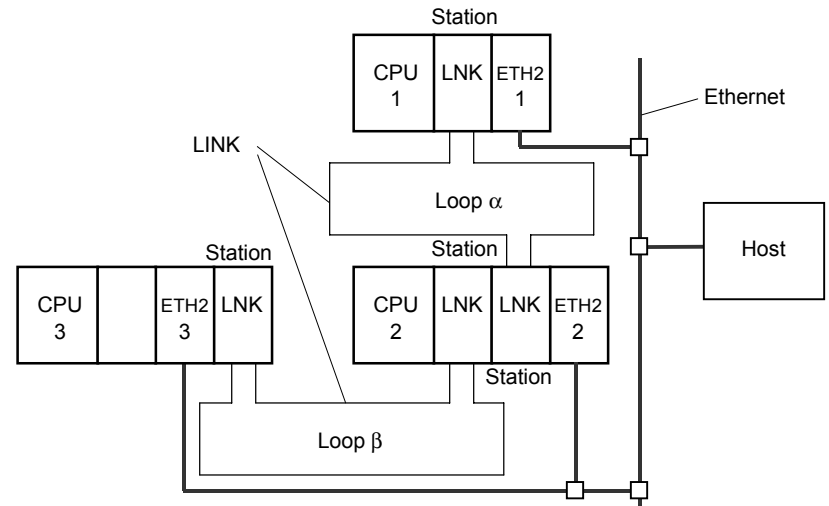

Figure 5.2.3.1 Example of H series communication system configuration

H series network address is composed of the hexadecimal number eight digits (four bytes) as shown in Figure 5.2.3.2. Moreover, details of each item are shown in Table 5.2.3.1.

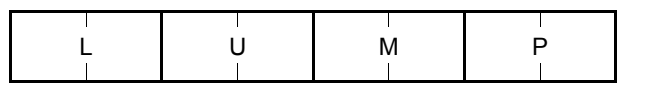

L : Loop No. (Loop No. of CPU link) U : Unit No. (Station No. of CPU link) M : Module No. P : Port No.

Figure 5.2.3.2 Network address

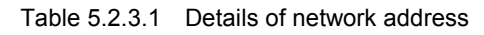

| ① Loop No. (L)                                                                     |          | ② Unit No. (U) |                   |          |  |  |  |  |
|------------------------------------------------------------------------------------|----------|----------------|-------------------|----------|--|--|--|--|
| Item                                                                               | Loop No. |                | Item              | Unit No. |  |  |  |  |
| CPU link loop 1                                                                    | H01      |                | CPU link ST No.0  | H00      |  |  |  |  |
| CPU link loop 2                                                                    | H02      |                | CPU link ST No.63 | H3F      |  |  |  |  |
| No CPU link                                                                        | HFF      |                | No CPU link       | HFF      |  |  |  |  |
| (Note) When loop No. is HFF, unit No. should be HFF. The opposite is also similar. |          |                |                   |          |  |  |  |  |
|                                                                                    |          |                |                   |          |  |  |  |  |

3 Module No. (M)

Please specify "00" always.

④ Port No. (P)

Please specify "00" always.

In the example of Figure 5.2.3.1, of H series communication system configuration, the example of setting the network address is shown in Table 5.2.3.2 when communicating from the host with each CPU the task code.

#### Table 5.2.3.2 Example of setting network address

| No. | By way of LAN-ETH2 | CPU  | Network address  |
|-----|--------------------|------|------------------|
| 1   |                    | CPU1 | HFFFF0000        |
| 2   | ETH2-1             | CPU2 | H01010000        |
| 3   |                    | CPU3 | (can not access) |
| 4   |                    | CPU1 | H02000000        |
| 5   | ETH2-2             | CPU2 | HFFFF0000        |
| 6   |                    | CPU3 | H01000000        |
| 4   |                    | CPU1 | (can not access) |
| 5   | ETH2-3             | CPU2 | H01050000        |
| 6   |                    | CPU3 | HFFFF0000        |

# 5.2.4 Occupation

In H series, it is possible to access a CPU module belongs to communication from several hosts. So, we made a status "occupation" to prevent to contend for writing to a CPU module. There are 3 types in occupation.

## (1) No occupation

No host occupies CPU for read/write. You can execute I/O monitor.

#### (2) READ occupation

4 hosts can occupy CPU at once (maximum). But when one of them occupy CPU to write, the others can not occupy CPU to read. The hosts can do I/O monitor, I/O forced set/reset, program reading etc. in READ occupation.

#### (3) WRITE occupation

When any host does not READ occupation, only 1 host can do this occupation. The host can do I/O monitor, I/O forced set/reset, program reading/writing etc..

| Task code | Contents                                            | Occupation       | Remarks                                 |
|-----------|-----------------------------------------------------|------------------|-----------------------------------------|
| H10       | CPU status read                                     | NO               |                                         |
| H11       | Control CPU run/stop                                | NO               |                                         |
| H16       | Occupation/Release of CPU                           | NO               |                                         |
| H17       | Forced occupation release                           | NO               |                                         |
| H18       | Set and read of RTC (calender and clock)            | NO               | Only CPU2-**H and H-4010 are effective. |
| H20       | Program memory all clear                            | WRITE occupation |                                         |
| H23       | Program transmission by specifying address          | WRITE occupation |                                         |
| H26       | Writing of memory assignment                        | WRITE occupation |                                         |
| H27       | Parameter change complete                           | WRITE occupation |                                         |
| H28       | Timer/counter setting change                        | WRITE occupation |                                         |
| H31       | Program reading by specifying address               | READ occupation  |                                         |
| H33       | Last circuit search                                 | READ occupation  |                                         |
| H35       | Reading of memory assignment                        | READ occupation  |                                         |
| H40       | Monitoring by specifying I/O No. (N point)          | NO               | (Note 3)                                |
| H42       | Forced set/reset by specifying I/O No. (N point)    | READ occupation  |                                         |
| H44       | Monitoring by specifying I/O No. (Random N point)   | NO               | (Note 3)                                |
| H45       | Forced set/reset by specifying I/O No. (Random)     | READ occupation  |                                         |
| H82       | Extended program transmission by specifying address | WRITE occupation |                                         |
| H84       | Extended writing of memory assignment               | WRITE occupation | Only H-4010 standard mode is            |
| H85       | Extended timer/counter setting change               | WRITE occupation | effective.                              |
| H89       | Extended program reading by specifying address      | WRITE occupation |                                         |
| H8B       | Extended last circuit search                        | READ occupation  |                                         |
| H8C       | Extended reading of memory assignment               | READ occupation  |                                         |
| HA0       | Monitoring by specifying I/O No. (N point)          | NO               |                                         |
| HA2       | Forced set/reset by specifying I/O No. (N point)    | NO               | Only CPU2-**H and H-4010 are effective. |
| HA4       | Monitoring by specifying I/O No. (Random N point)   | NO               |                                         |
| HA5       | Forced set/reset by specifying I/O No. (Random)     | NO               |                                         |

Table 5.2.4.1 Needed occupation for each task code

<Note> 1. Be sure to release occupation after the process occupying CPU completes.

2. Task codes "18", "A0", "A2", "A4", and "A5" is applicable when CPU2-\*\*type or H-4010 is used. Task code error response (01H) will return in case of other CPU type.

3. Caution response (02H) returns for task code "40" and "44", but the operation will execute normally.

4. The task code "82" - "8C" can be used in only H4010 standard mode.

# 5.2.5 Task code communication matrix

|             | 11031 3106                                                        | เน็นสาวาที่เ                     |                                      |                           |                                               | ionnai proc                                   | 6633/                            |                                        |                               |                               |
|-------------|-------------------------------------------------------------------|----------------------------------|--------------------------------------|---------------------------|-----------------------------------------------|-----------------------------------------------|----------------------------------|----------------------------------------|-------------------------------|-------------------------------|
|             | Event No.                                                         | A                                | В                                    | С                         | D                                             | E                                             | F                                | G                                      | н                             | I                             |
| Item<br>No. |                                                                   | Connection<br>open request       | Task code<br>command<br>send request | Communication<br>complete | Communication<br>error                        | Communication<br>timeout                      | Receipt of task<br>code response | Termination<br>command<br>send request | Connection<br>release request | Task code<br>response timeout |
| 1           | Waiting for<br>connection open                                    | Connection<br>open process<br>→2 |                                      |                           |                                               |                                               |                                  |                                        |                               |                               |
| 2           | Distinction of<br>the result of<br>connection open                |                                  |                                      |                           | Error report                                  | Error report                                  |                                  |                                        |                               |                               |
| -           |                                                                   |                                  |                                      | <b>→</b> 3                | <b>→</b> 1                                    | <b>→</b> 1                                    |                                  |                                        |                               |                               |
| 3           | Waiting for task<br>code command<br>send request                  |                                  | Send process                         |                           |                                               |                                               | Data break                       | Termination<br>command send            | Connection<br>release process |                               |
|             |                                                                   |                                  | →4                                   | 1                         |                                               |                                               | <b>→</b> 3                       | →8                                     | <b>→</b> 7                    | 1                             |
| 4           | Distinction of<br>the result of<br>task code<br>command send      |                                  |                                      |                           | Connection<br>release process<br>error report | Connection<br>release process<br>error report |                                  |                                        |                               |                               |
|             |                                                                   |                                  | 1                                    | <b>→</b> 5                | <b>→</b> 7                                    | <b>→</b> 7                                    |                                  | 1                                      | 1                             |                               |
| 5           | Waiting for task<br>code response<br>receive                      |                                  |                                      |                           |                                               |                                               |                                  | Termination<br>command send            | Connection<br>release process | Error report                  |
|             |                                                                   |                                  | 1                                    |                           |                                               |                                               | $\rightarrow 6$                  | <del>→</del> 8                         | <b>→</b> 7                    | <b>→</b> 3                    |
| 6           | Distinction of<br>the result of<br>task code<br>receive           |                                  |                                      | Receive process           | Connection<br>release process<br>error report | Connection<br>release process<br>error report |                                  |                                        |                               |                               |
|             |                                                                   |                                  |                                      | <b>→</b> 3                | <b>→</b> 7                                    | <b>→</b> 7                                    |                                  |                                        |                               |                               |
| 7           | Distinction of<br>the result of<br>connection<br>release          |                                  |                                      |                           | Error report                                  | Error report                                  |                                  |                                        |                               |                               |
|             |                                                                   |                                  | 1                                    | <b>→</b> 1                | <b>→</b> 1                                    | <b>→</b> 1                                    | 1                                | 1                                      | t                             | 1                             |
| 8           | Distinction of<br>the result of<br>termination of<br>command send |                                  |                                      |                           | Connection<br>release process<br>error report | Connection<br>release process<br>error report |                                  |                                        |                               |                               |
|             |                                                                   |                                  |                                      | <b>→</b> 3                | <b>→</b> 7                                    | <b>→</b> 7                                    | T                                | 1                                      | T                             |                               |

# TCP/IP Host side (transmit to the bold column at the time of normal process)

1. When connection is released, send the shutdown transmission (It is FIN packet at the transmission level).

# TCP/IP Module side

|             | Event No.                                  | A                                | В             | С                         | D                                                                                          | E                                                                         | F                                                 | G                             | Н                                            | I                                     | J                                                         |
|-------------|--------------------------------------------|----------------------------------|---------------|---------------------------|--------------------------------------------------------------------------------------------|---------------------------------------------------------------------------|---------------------------------------------------|-------------------------------|----------------------------------------------|---------------------------------------|-----------------------------------------------------------|
| Item<br>No. |                                            | Connection                       | Disconnection | Disconnection<br>complete | Receipt of<br>request task<br>code from<br>host                                            | Receipt of<br>response task<br>code from<br>CPU                           | Receipt of<br>termination<br>command<br>from host | Error<br>command<br>from host | CPU error                                    | Timeout of<br>User specified<br>timer | Timeout of<br>response<br>waiting timer<br>for 60 seconds |
| 1           | Waiting for<br>connection                  | User<br>specified<br>timer start |               |                           |                                                                                            | Data break                                                                |                                                   |                               |                                              |                                       |                                                           |
| 2           | Waiting for request task code from host    | 72                               |               |                           | Request task<br>code send<br>to CPU<br>Response<br>waiting timer<br>for 60 second<br>start | Data break                                                                | Data break                                        | Data break                    |                                              | Disconnect                            |                                                           |
|             |                                            |                                  | →4            |                           | <b>→</b> 3                                                                                 | [                                                                         |                                                   |                               |                                              | <b>→</b> 4                            |                                                           |
| 3           | Waiting for response<br>task code from CPU |                                  |               |                           | Busy<br>response<br>send to host                                                           | Response<br>task code<br>send to host<br>User<br>specified<br>timer start |                                                   | Data break                    | Network<br>error<br>response<br>send to host |                                       | Network<br>error<br>response<br>send to host              |
|             |                                            |                                  | →4            |                           |                                                                                            | <b>→</b> 2                                                                | <b>→</b> 2                                        |                               | <b>→</b> 2                                   |                                       | <b>→</b> 2                                                |
| 4           | Waiting for<br>disconnection<br>complete   |                                  |               |                           |                                                                                            |                                                                           |                                                   |                               |                                              |                                       |                                                           |
|             |                                            |                                  |               | →1                        |                                                                                            |                                                                           |                                                   |                               |                                              |                                       |                                                           |

Abnormal command : termination command is 01H  $\sim$  FEH.

# UDP/IP Host side (transmit to the bold column at the time of normal process)

|             | Event No.                                                       | A                                       | В                         | С                      | D                     | Ē                                  | F                                      | G                             |
|-------------|-----------------------------------------------------------------|-----------------------------------------|---------------------------|------------------------|-----------------------|------------------------------------|----------------------------------------|-------------------------------|
| Item<br>No. |                                                                 | Request of task code<br>command sending | Communication<br>complete | Communication<br>error | Communication timeout | Receiving of task<br>code response | Termination<br>command send<br>request | Task code response<br>timeout |
| 1           | Waiting for request<br>of task code<br>command send             | Task code<br>command send               |                           |                        |                       | Data break                         | Termination<br>command send            |                               |
|             |                                                                 | <b>→</b> 2                              |                           |                        |                       | <b>→</b> 1                         | <b>→</b> 5                             |                               |
| 2           | Distinction of the<br>result of task code<br>command send       |                                         |                           | Error report           | Error report          |                                    |                                        |                               |
|             |                                                                 |                                         | <b>→</b> 3                | <b>→</b> 1             | <b>→</b> 1            | [                                  |                                        |                               |
| 3           | Waiting for<br>receiving of task<br>code response               |                                         |                           |                        |                       |                                    | Termination<br>command send            | Error report                  |
|             |                                                                 |                                         |                           |                        |                       | →4                                 | <b>→</b> 5                             | <b>→</b> 1                    |
| 4           | Distinction of the<br>result of task code<br>response receive   |                                         | Receive process           | Error report           | Error report          |                                    |                                        |                               |
|             |                                                                 |                                         | <b>→</b> 1                | <b>→</b> 1             | <b>→</b> 1            |                                    |                                        |                               |
| 5           | Distinction of the<br>result of termination<br>response receive |                                         |                           | Error report           | Error report          |                                    |                                        |                               |
|             |                                                                 |                                         | →1                        | <b>→</b> 1             | <b>→</b> 1            |                                    |                                        |                               |

# TCP/IP Module side

|             | Event No.                                                                                      | А                                         | В                                         | С                                           | D                          | E                                      | F                                                      |
|-------------|------------------------------------------------------------------------------------------------|-------------------------------------------|-------------------------------------------|---------------------------------------------|----------------------------|----------------------------------------|--------------------------------------------------------|
| Item<br>No. |                                                                                                | Receipt of request task<br>code from host | Receipt of response task<br>code from CPU | Receipt of termination<br>command from host | Error command<br>from host | CPU error                              | Timeout of response<br>waiting timer for 60<br>seconds |
| 1           | Waiting for request<br>task code from host<br>Response waiting<br>timer for 60 second<br>start |                                           | Data break                                | Data break                                  | Data break                 |                                        |                                                        |
|             |                                                                                                | <b>→</b> 2                                |                                           |                                             |                            |                                        |                                                        |
| 2           | Waiting for response<br>task code from CPU Busy response send<br>to host                       |                                           | Response task code<br>send to host        |                                             | Data break                 | Network error<br>response send to host | Network error<br>response send to host                 |
|             |                                                                                                |                                           | →l                                        | <b>→</b> 1                                  |                            | <b>→</b> 1                             | <b>→</b> 1                                             |

Abnormal command : termination command is 01H  $\sim$  FEH.

# 5.2.6 Example of task code issue

An example for communication in which a requesting task code and a response task code are issued to see status information to H series CPU.

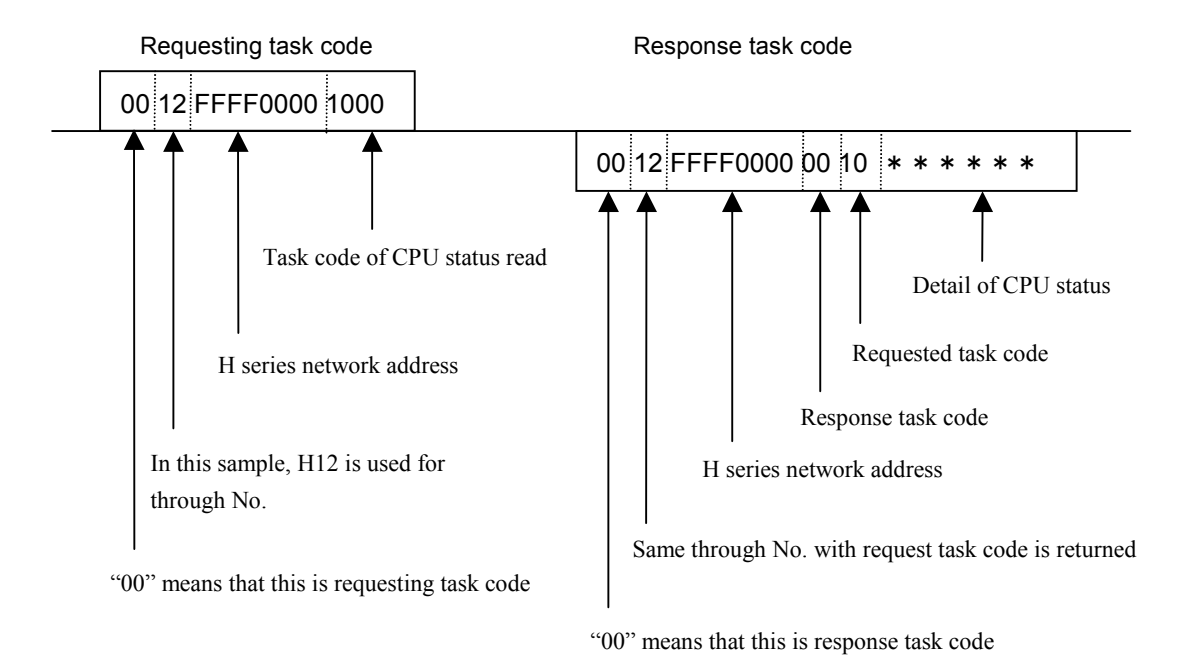

Please refer to "6.4 task code specification" of H series CPU module manual (software edition), for detail of the task code.

# 5.2.7 Sample program of host computer

# [Note on using]

- This sample program operates with the personal computer with which LAN-ETH2 and Ethernet LAN are connected, and is a sample for CPU module where LAN-ETH2 is mounted and the Visual Basic application of the task code to communicate program.
- Please acknowledge beforehand that it is not the one to promise our company to support concerning the operation guarantee and the content.
- Though this sample program confirms the operation in the environment of the our company possession personal computer, it is not the one that it was guaranteed to operate in all the environments.

- This Visual Basic making environment and operation confirmation situation in our company are as follows.

Microsoft Visual Basic 5.0 EnterPrize

Windows 32Bit Application compilation

#### FLORA1010

- Ethernet usually uses "Winsock control" which is the Visual Basic ActiveX control to communicate by the application software made with Visual Basic. The Winsock control is included as Visual Basic developer tool and the control which improves convenience is marketed. It is necessary to know these controls well to make the Ethernet communication application program. A document on the market and the Microsoft Co. are recommended to be used to support.
- This sample does not contain various error processing in the program operation. When an actual application is made, error processing is recommended to be added.
- When this sample program is used, setting IP address information on LAN-ETH is needed. Especially, please specify TCP/IP about the task code service type. Please refer to "5.1.2 IP address setting" for the method of setting IP address information.

Please refer to the manual related to H series for the task code.

#### [Screen composition]

Each numerical value in the screen reaches the default value when this sample program starts.

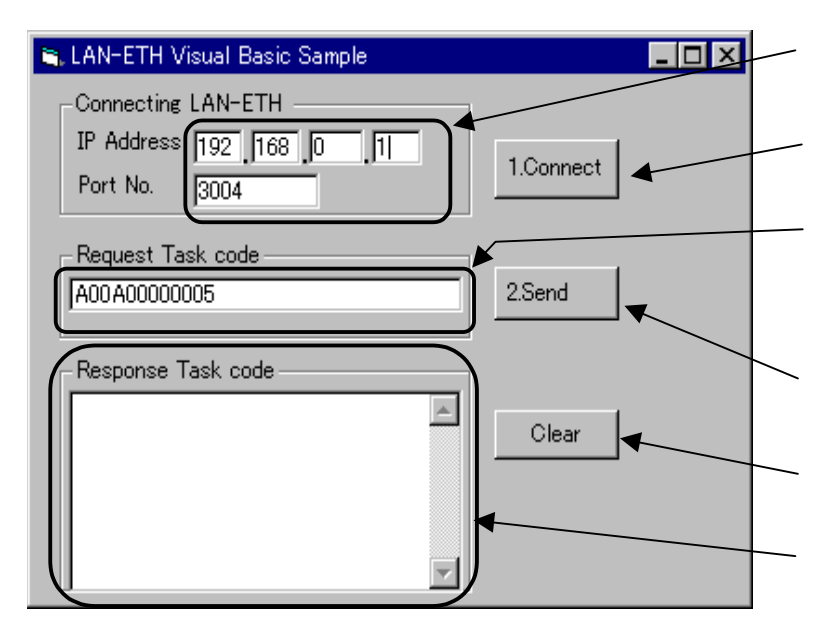

IP address and the port number of LAN-ETH2 which communicates are input.

Cliclk to connect TCP/IP (There is no response.)

The request task code issued to CPU where LAN-ETH is mounted is input by the hexadecimal number. H series network address (LUMP) is not needed to input.

When the input request task code is send, this button is clicked.

The display of the response task code is cleared when this button is clicked.

The response task code to the sending request task code is displayed. The LUMP address is not displayed.

```
[Sample program list]
' Termination command (H00)+through No. (H00)+LUMP address (FFFF0000) setting
Private Const HEADER = "0000FFFF0000"
Private Sub Form Load()
   Text1.Text = 158
   Text2.Text = 213
   Text3.Text = 83
   Text4.Text = 1
   Text5.Text = 3004
   Text6.Text = "A00A0000005"
   Text7.Text = ""
End Sub
Private Sub Command1 Click()
   Ipaddr = Text1.Text + "." + Text2.Text + "." + Text3.Text + "." + Text4.Text
' Designation of IP address of other station
   Winsock1.RemoteHost = Ipaddr
' Designation of Port No. of other station
   Winsock1.RemotePort = Text5.Text
' Open the connection
   Winsock1.Connect
End Sub
Private Sub Command2 Click()
   Dim Bin() As Byte
' Calling the "AscToBin" which converts the input request task code to the binary.
   Call AscToBin(HEADER & Text6.Text, Bin)
' Sending of data which was converted to binary
   Winsock1.SendData Bin
End Sub
Private Sub AscToBin(ByVal Data As String, ByRef Bin() As Byte)
   Dim i&
' "0" is added at the end, when the character string length is an odd number.
   If Len(Data) Mod 2 Then
          Data = Data & "0"
   End If
   ReDim Bin(0 To Len(Data) / 2 - 1)
' Binary conversion and stored in the buffer
   For i = 0 To Len(Data) / 2 - 1
          Bin(i) = "&h" & Mid(Data, i * 2 + 1, 2)
   Next
End Sub
```

```
Private Sub Winsock1_DataArrival(ByVal bytesTotal As Long)
   Dim Bin() As Byte, i&, buf$, h$
   Winsock1.GetData Bin
   If bytesTotal >= 2 Then
          For i = 6 To bytesTotal - 1
                 h = Hex(Bin(i))
'After the conversion to hexadecimal, 0 is added if that is one digit.
                 If Len(h) = 1 Then
                        buf = buf & "0" & h & " "
                 Else
                        buf = buf & h & & " "
                 End If
          Next
' Display of response task code
          Text7.Text = buf
   End If
End Sub
Private Sub Command3_Click()
' The display of the response task code is clear.
   Text7.Text = ""
End Sub
```

#### 5.3 Message communication

#### 5.3.1 Transmission parameter

It is necessary to set the definition of the internal output area as "Transmission parameter" which is set as other station IP address and is used to transmit/receive the message, when the message communication function is used in this module. Transmission parameter area uses 213 words of continuous internal output (WR) maximum. The following shows the parameter configuration.

| WR**     |                                               |                                | R/W | Description |                                                                  |
|----------|-----------------------------------------------|--------------------------------|-----|-------------|------------------------------------------------------------------|
| 00 - 02  | Own station physical address                  | 3 words                        | R   | [a]         | LAN-ETH2 sets physical address of own station                    |
| 03 - 04  | Own station IP address                        | 2 words                        | R   | [b]         | LAN-ETH2 sets IP address of own station                          |
| 05       | Control area                                  | Control area 1                 | W   | [c]         | Open request for each connection                                 |
| 06       |                                               | Control area 2                 | W   |             | Request of sending and response of receiving for each connection |
| 07       | Status area                                   | Status area 1                  | R   | [d]         | Open completed and error of each connection                      |
| 08       |                                               | Status area 2                  | R   |             | Response of sending and error of each connection                 |
| 09       |                                               | Status area 3                  | R   |             | Receive existence and error of each connection                   |
| 0A       |                                               | Status area 4                  | R   |             | Close request from other station of each connection              |
| 0B       |                                               | Connection 1 Status area       | R   | [e]         | Error information for each connection                            |
| 0C       |                                               | Connection 2 Status area       | R   |             | Errors at the time of configuration of                           |
| 0D       |                                               | Connection 3 Status area       | R   |             | transmission parameter, open/close and                           |
| 0E       |                                               | Connection 4 Status area       | R   |             | sending/receiving data are set.                                  |
| 0F       |                                               | Connection 5 Status area       | R   |             |                                                                  |
| 10       |                                               | Connection 6 Status area       | R   |             |                                                                  |
| 11       | Timeout observation timer seting              | ng                             | R   | (f)         | For active open and message communication                        |
| 12       | Reserve                                       |                                |     |             | Not for use                                                      |
| 13       | Connection 1                                  | Own station logical port No.   | W   | [g]         | Specify the own station logical port No. of connection 1.        |
| 14<br>15 | parameter setting area<br>(11 words in total) | Other station IP address       | W   | [h]         | Specify IP address of other station for connection 1             |
| 16       |                                               | Other station logical port No. | W   | [j]         | Specify logical port No. of other station for connection 1.      |
| 17       |                                               | Send buffer I/O type           | W   | [k]         | Specify send buffer I/O type                                     |
| 18       |                                               | Send buffer top No.            | W   | [m]         | Specify send buffer top No.                                      |
| 19       |                                               | Send buffer area length        | W   | [j]         | Specify send buffer area length                                  |
| 1A       |                                               | Receive buffer I/O type        | W   | [k]         | Specify receive buffer I/O type                                  |
| 1B       |                                               | Receive buffer top No.         | W   | [m]         | Specify receive buffer top No.                                   |
| 1C       |                                               | Receive buffer area length     | W   | [n]         | Specify receive buffer area length                               |
| 1D       |                                               | Service type                   | W   | [p]         | Specify communication protocol and open status.                  |
| 1E - 28  | Connection 2                                  |                                | W   |             | Same with connection 1                                           |
|          | parameter setting area                        |                                |     |             |                                                                  |
| 29 - 33  | Connection 3                                  |                                | W   |             | Same with connection 1                                           |
| 34 - 3E  | Connection 4                                  |                                | W   |             | Same with connection 1                                           |
| 3E - 49  | Connection 5                                  |                                | w   |             | Same with connection 1                                           |
| 51 - 49  | narameter setting area                        |                                | vv  |             |                                                                  |
| 1 4 54   | Connection 6                                  |                                | w   |             | Same with connection 1                                           |
| 44 - 24  | narameter setting area                        |                                | **  |             |                                                                  |
| 55       | Routing information 1                         | Other station IP address       | W   | [a]         | When routing information area isn't used or isn't                |
| 56       | Routing information 1                         | Other station in address       | **  | [4]         | used up to class 32 set H0000 in 4 words in the top              |
| 57       |                                               | Gateway IP address             | W   |             | of unused area                                                   |
| 58       |                                               | Sule huj 11 uuuress            |     |             | LAN-ETH2 ignores the data written in behind                      |
| 59 - 5C  | Routing information 2                         |                                | W   | 1           | H0000 in 4 words.                                                |
| : :      | :                                             | 1                              | I   | 1           | Only gateway IP address set in routing information 1             |
| :        |                                               |                                |     | 1           | becomes effective. Gateway IP address of routing                 |
| D1 - D4  | Routing information 32                        |                                | W   | 1           | information 2-32 is unused.                                      |

Table 5.3.1.1 Transmission parameter

## (1) Explanation for each transmission parameter

#### [a] Physical address

This module sets the own physical address (48 bits) to transmission parameter area in the form of Figure 5.3.1.1. This physical address is read only for regardless of the operation mode.

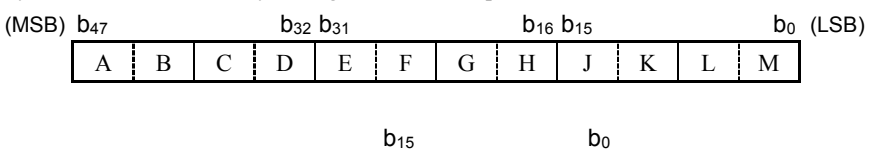

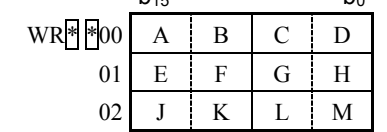

Figure 5.3.1.1 Physical address storage form

## [b] IP address of own station

This module sets own IP address (32 bits) to transmission parameter area in the form of Figure 5.3.1.2. This IP address is only for reading in the normal operation mode.

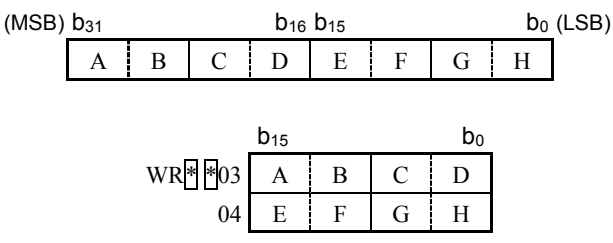

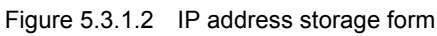

# [c] Control area

When the communication relation processing to use the message communication function is requested of this module, this area is used. This area is set by user program.

Control area 1 (MSB) 
$$b_{15} \ b_{14} \ b_{13} \ b_{12} \ b_{11} \ b_{10} \ b_9 \ b_8 \ b_7 \ b_6 \ b_5 \ b_4 \ b_3 \ b_2 \ b_1 \ b_0 \ (LSB)$$
  
WR  $|| || 05$ 

#### Bit 8-13 : Connection open request bit

It is a bit which requests the open processing of each connection for the message communication.

| Bit | Corresponding | Set value and explanation    |                                  |  |  |  |  |  |
|-----|---------------|------------------------------|----------------------------------|--|--|--|--|--|
|     | connection    | 1                            | 0                                |  |  |  |  |  |
| 8   | Connection 1  | Open processing is requested | Open processing is not requested |  |  |  |  |  |
| 9   | Connection 2  | Open processing is requested | Open processing is not requested |  |  |  |  |  |
| :   | :             | :                            | :                                |  |  |  |  |  |
| 13  | Connection 6  | Open processing is requested | Open processing is not requested |  |  |  |  |  |

Bit 0-7, 14-15 : Reserved bit

Always set "0".

$$\begin{array}{c} \text{Control area 2} \\ \text{WRB} \ b_{15} \ b_{14} \ b_{13} \ b_{12} \ b_{11} \ b_{10} \ b_{9} \ b_{8} \ b_{7} \ b_{6} \ b_{5} \ b_{4} \ b_{3} \ b_{2} \ b_{1} \ b_{0} \ \text{(LSB)} \\ \text{WR} \ b_{10} \ b_{10} \ b_{$$

#### Bit 0-5 : Receive response bit

This bit is used to notify to have finished saving the receiving data in the receiving buffer to other internal output areas. There is a corresponding bit of each connection for the message communication.

| Bit | Corresponding | Set value and explanation      |                                    |  |  |  |  |  |
|-----|---------------|--------------------------------|------------------------------------|--|--|--|--|--|
|     | connection    | 1                              | 0                                  |  |  |  |  |  |
| 0   | Connection 1  | Receiving response is notified | Receiving response is not notified |  |  |  |  |  |
| 1   | Connection 2  | Receiving response is notified | Receiving response is not notified |  |  |  |  |  |
| :   | :             | :                              | :                                  |  |  |  |  |  |
| 5   | Connection 6  | Receiving response is notified | Receiving response is not notified |  |  |  |  |  |

#### Bit 8-13 : Send request bit

It is a bit which requests the data transmission of each connection for the message communication. There is a corresponding bit of each connection.

| Bit | Corresopnding | Set value and explanation  |                                |  |  |  |  |  |
|-----|---------------|----------------------------|--------------------------------|--|--|--|--|--|
|     | connection    | 1                          | 0                              |  |  |  |  |  |
| 8   | Connection 1  | Data sending is requested. | Data sending is not requested. |  |  |  |  |  |
| 9   | Connection 2  | Data sending is requested. | Data sending is not requested  |  |  |  |  |  |
| :   | :             | :                          | :                              |  |  |  |  |  |
| 13  | Connection 6  | Data sending is requested. | Data sending is not requested  |  |  |  |  |  |

Bit 6-7, 14-15 : Reserved bit

# [d] Status area

When the user refers to various information on this module needed to process the communication relation to use the message communication function from the user program, this area is used.

| Status area 1 | (MSB) b <sub>15</sub> b <sub>14</sub> b | <b>b</b> <sub>13</sub> <b>b</b> <sub>12</sub> <b>b</b> <sub>1</sub> | $b_{10}$ by | b <sub>8</sub> | $b_7 \ b_6$ | $b_5$ | $b_4$ | $b_3$ | $b_2$ | $b_1$ | $b_0 \\$ | (LSB) |
|---------------|-----------------------------------------|---------------------------------------------------------------------|-------------|----------------|-------------|-------|-------|-------|-------|-------|----------|-------|
|               | WR**07                                  |                                                                     |             |                | XX          | 1     |       |       |       |       |          |       |

Bit 0-5 : Open error flag

The status of the open error which occurs by each connection for the message communication is stored.

| Bit | Corresopnding | Set value and explanation |                         |  |  |  |  |
|-----|---------------|---------------------------|-------------------------|--|--|--|--|
|     | connection    | 1                         | 0                       |  |  |  |  |
| 0   | Connection 1  | There is open error.      | There is no open error. |  |  |  |  |
| 1   | Connection 2  | There is open error.      | There is no open error. |  |  |  |  |
| :   | :             | :                         | :                       |  |  |  |  |
| 5   | Connection 6  | There is open error.      | There is no open error. |  |  |  |  |

## Bit 8-13 : Open status flag

The status of open/close of each connection for the message communication is stored.

| Bit | Corresopnding | Set value and explanation |         |  |  |  |  |
|-----|---------------|---------------------------|---------|--|--|--|--|
|     | connection    | 1                         | 0       |  |  |  |  |
| 8   | Connection 1  | Opening                   | Closing |  |  |  |  |
| 9   | Connection 2  | Opening                   | Closing |  |  |  |  |
| :   | :             | :                         | :       |  |  |  |  |
| 13  | Connection 6  | Opening                   | Closing |  |  |  |  |

## Bit 6-7, 14-15 : Reserved bit

Always set "0".

| Status area 2 | (MSB) $b_{15}$ $b_{14}$ $b_{13}$ | $b_{12} \ b$ | 11 b <sub>10</sub> | $b_9$ | $b_8$ | $b_7$    | $b_6$    | $b_5$ | $b_4$ | $b_3$ | $b_2$ | $b_1$ | $b_0 \\$ | (LSB) |
|---------------|----------------------------------|--------------|--------------------|-------|-------|----------|----------|-------|-------|-------|-------|-------|----------|-------|
|               | WR* *08 XX                       |              |                    |       |       | $\times$ | $\times$ |       |       |       |       |       |          |       |

## Bit 0-5 : Send error flag

When this module cannot send data, it is detected as send error.

| Bit | Corresopnding | Set value and explanation                      |                         |  |  |  |  |
|-----|---------------|------------------------------------------------|-------------------------|--|--|--|--|
|     | connection    | 1                                              | 0                       |  |  |  |  |
| 0   | Connection 1  | There is a send error.                         | There is no send error. |  |  |  |  |
| 1   | Connection 2  | There is a send error. There is no send error. |                         |  |  |  |  |
| :   | :             | :                                              | :                       |  |  |  |  |
| 5   | Connection 6  | There is a send error.                         | There is no send error. |  |  |  |  |

#### Bit 8-13 : Send response flag

This module is notified to have accepted the sending request to the sending request from the user program. There is a corresponding bit of each connection.

| Bit | Corresopnding | Set value and explanation |                            |  |  |  |  |  |
|-----|---------------|---------------------------|----------------------------|--|--|--|--|--|
|     | connection    | 1                         | 0                          |  |  |  |  |  |
| 8   | Connection 1  | There is a send response. | There is no send response. |  |  |  |  |  |
| 9   | Connection 2  | There is a send response. | There is no send response. |  |  |  |  |  |
| :   | :             | :                         | :                          |  |  |  |  |  |
| 13  | Connection 6  | There is a send response. | There is no send response. |  |  |  |  |  |

Bit 6-7, 14-15 : Reserved bit

# Status area 3 (MSB) b<sub>15</sub> b<sub>14</sub> b<sub>13</sub> b<sub>12</sub> b<sub>11</sub> b<sub>10</sub> b<sub>9</sub> b<sub>8</sub> b<sub>7</sub> b<sub>6</sub> b<sub>5</sub> b<sub>4</sub> b<sub>3</sub> b<sub>2</sub> b<sub>1</sub> b<sub>0</sub> (LSB) WR\*\*09 Image: Compare the second second

#### Bit 0-5 : Receive error flag

When this module cannot receive data, it is detected as receive error.

| Bit | Corresopnding | Set value and explanation                            |                            |  |  |  |  |
|-----|---------------|------------------------------------------------------|----------------------------|--|--|--|--|
|     | connection    | 1                                                    | 0                          |  |  |  |  |
| 0   | Connection 1  | There is a receive error.                            | There is no receive error. |  |  |  |  |
| 1   | Connection 2  | There is a receive error. There is no receive error. |                            |  |  |  |  |
| :   | :             | :                                                    | :                          |  |  |  |  |
| 5   | Connection 6  | There is a receive error.                            | There is no receive error. |  |  |  |  |

## Bit 8-13 : Receive flag

The data which this module received is notified to have been stored in the specified reception buffer area. There is a corresponding bit of each connection.

| Bit | Corresopnding | Set value and explanation |                        |  |  |  |  |
|-----|---------------|---------------------------|------------------------|--|--|--|--|
|     | connection    | 1                         | 0                      |  |  |  |  |
| 8   | Connection 1  | There is a reception.     | There is no reception. |  |  |  |  |
| 9   | Connection 2  | There is a reception.     | There is no reception. |  |  |  |  |
| :   | :             | :                         | :                      |  |  |  |  |
| 13  | Connection 6  | There is a reception.     | There is no reception. |  |  |  |  |

Bit 6-7, 14-15 : Reserved bit

Always set "0".

# Status area 4

$$(MSB) b_{15} b_{14} b_{13} b_{12} b_{11} b_{10} b_9 b_8 b_7 b_6 b_5 b_4 b_3 b_2 b_1 b_0 (LSB) \\ WR \textcircled{*}0A \textcircled{*}0A \textcircled{}$$

#### Bit 8-13 : Close request flag

It is a flag which notifies the closing request of the connection from the other station on the opening connection.

| Bit | Corresopnding | Set value and explanation        |                                     |  |  |  |
|-----|---------------|----------------------------------|-------------------------------------|--|--|--|
|     | connection    | 1                                | 0                                   |  |  |  |
| 8   | Connection 1  | Close request from other station | No close request from other station |  |  |  |
| 9   | Connection 2  | Close request from other station | No close request from other station |  |  |  |
| :   | :             | :                                | :                                   |  |  |  |
| 13  | Connection 6  | Close request from other station | No close request from other station |  |  |  |

Bit 0-7, 14-15 : Reserved bit

## [e] Status area of each connection

It is such an area where notifies error occurrence at the time of the normal operation and at the time of transmission parameter setting mainly. You read out the value of these status areas with user program.

| Connection 1 | $(MSB) \ b_{15} \ b_{14} \ b_{13} \ b_{12} \ b_{11} \ b_{10} \ b_{9} \ b_{8} \ b_{7} \ b_{6} \ b_{5} \ b_{4} \ b_{3} \ b_{2} \ b_{1} \ b_{0} \ (LSB)$ |
|--------------|----------------------------------------------------------------------------------------------------|
| status       |                                                                                                    |
| :            | :                                                                                                    |
| :            | :                                                                                                    |
| Connection 6 | $(MSB) \ b_{15} \ b_{14} \ b_{13} \ b_{12} \ b_{11} \ b_{10} \ b_{9} \ b_{8} \ b_{7} \ b_{6} \ b_{5} \ b_{4} \ b_{3} \ b_{2} \ b_{1} \ b_{0} \ (LSB)$ |
| status       |                                                                                                    |

## [Transmission parameter setting]

#### Bit 0: I/O type error flag

When I/O types other than WR(H0A), WL(H0B), and WM(H0C) are specified as a transmission buffer or a receiving buffer, it becomes an error.

#### Bit 1 : I/O No. error flag

When the I/O number outside the range is specified for the I/O type specified as a transmission buffer or a receiving buffer, it becomes an error.

#### Bit 2 : Buffer length error flag

When the specified size of receivng buffer or transmission buffer is out of 4-516(H04-H204) word, it becomes an error.

#### Bit 3 : Area error flag

When the IP address information area, the transmission parameter area, and the sending/receiving buffer exceeds the upper bound value, it becomes an error. Moreover, when the transmission parameter area and the sending/receiving buffer overlaps, it becomes an error.

#### Bit 4 : IP address error flag

The error is detected by the following conditions.

- 1) When "H00000000" or "HFFFFFFF" is set in other station IP address.
- 2) When own IP address and the other station IP address are the same.

#### Bit 5 : Logical port No. error flag

The error is detected by the following conditions.

- 1) When "H00000000" is set in the other station logical port number.
- 2) When the logical port number and the other station logical port number for the task code communication are the same.

#### Bit 6 : Service type error flag

When the service type which cannot be used is specified, it becomes an error.

| Bit | Description            |      |  |  |  |
|-----|------------------------|------|--|--|--|
|     | 1 0                    |      |  |  |  |
| 0   | I/O type error         | None |  |  |  |
| 1   | I/O No. error          | None |  |  |  |
| 2   | Buffer length error    | None |  |  |  |
| 3   | Area error             | None |  |  |  |
| 4   | IP address error       | None |  |  |  |
| 5   | Logical port No. error | None |  |  |  |
| 6   | Service type error     | None |  |  |  |

## Bit 7-15 : Reserved bit

#### [Message sending/receiving processing]

#### Bit 0 : Receive buffer overflow flag

When receiving data exceeds the specified reception buffer area length, it becomes error.

#### Bit 1 : Send byte number error flag

The error is detected by the following conditions.

1) When the number of sending bytes is set to "0".

2) When the number of sending bytes exceed the sending buffer area length.

#### Bit 2 : Timeout error flag

When the transmission processing time exceeds the timeout value in transmission parameter, it becomes an error.

#### Bit 7 : Communication error flag

When the transmission processing terminates abnormally due to the trouble of the communication line though this module executed the transmission processing, it becomes an error.

| Bit | Description                   |      |  |  |  |  |
|-----|-------------------------------|------|--|--|--|--|
|     | 1 0                           |      |  |  |  |  |
| 0   | Receive buffer overflow error | None |  |  |  |  |
| 1   | Send byte number error        | None |  |  |  |  |
| 2   | Tiemout error                 | None |  |  |  |  |
| 7   | Communication error           | None |  |  |  |  |

#### Bit 3-6, 8-15 : Reserved bit

Always set "0".

#### [f] Timeout observation timer value (Recommended value : 32 second = "H0020")

The time limit of timeout observation at the time of active open and sending message is specified with second. Set the plenty time considering the congestion of network and the performance of the other station. If you do not need to observe timeout, set H0000=0 second. The available range is H0000 to HFFFF (0 to 65535).

#### [g] Own station logical port No.

Set the own station logical port number of a pertinent connection.

#### [h] Other station IP address

Set the other station IP address of a pertinent connection.

#### [j] Other station logical port No.

Set the other station logical port number of a pertinent connection.

# [k] I/O type

Set the type of the internal output used as a sending/receiving buffer area. Table 5.3.1.2 shows the I/O type which can be specified.

| I/O type | I/O type value |  |  |  |  |
|----------|----------------|--|--|--|--|
| WR       | H0A            |  |  |  |  |
| WL       | H0B            |  |  |  |  |
| WM       | H0C            |  |  |  |  |

# [m] I/O number

Set top I/O number of the internal output used as a sending/receiving buffer area. Table 5.3.1.3 shows the range of the I/O number which can be specified.

| I/O type | I/O type value | Specifying range for I/O No |
|----------|----------------|-----------------------------|
| WR       | H0A            | Refer to note.              |
| WL       | H0B            | 0 ~ H03FF, H1000 ~ H13FF    |
| WM       | H0C            | 0 ~ H03FF                   |

| Table 5.3.1.3 | Specifying ra | ange for | I/O No. |
|---------------|---------------|----------|---------|
|---------------|---------------|----------|---------|

Note : Set Specifying range is different according to the memory cassette type.

Table 5.3.1.4 Specifying range for WR I/O

| Memory cassette type        | Specifying range for I/O No |  |  |  |
|-----------------------------|-----------------------------|--|--|--|
| RAM-04H, RAM2-04H           | 0 ~ H03FF                   |  |  |  |
| RAM-08H, RAM2-08H, RAM3-08H |                             |  |  |  |
| RAM-16H, RAM2-16H, RAM3-16H | 0 ~ H43FF                   |  |  |  |
| ROM-16H, ROM2-16H           |                             |  |  |  |
| RAM-48H, RAM2-48H, RAM3-48H | 0 ~ HC3FF                   |  |  |  |
| ROM2-48H                    |                             |  |  |  |

# [n] Buffer length

Set the data size which added 4 words to data length of sending/receiving, as word unit. The range of the buffer area length which can be specified is H0005-H0204(5-516) word.

For instance, the data size which can send and receive becomes 1 word, when H0005 is specified for this area.

# [p] Service type

Specify the type of the service used by a pertinent connection.

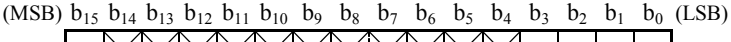

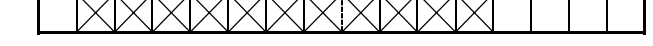

#### Bit 0 : Opening type specification bit

In the opening type, there are "Active open" and "Passive open". Specify the opening form used.

#### Bit 1 : Other station specification bit

In the passive opened connection, "The other party bureau is specified" or "The other party bureau is not specified" can be selected. Specify them based on the communication procedure used.

#### Bit 2 : Communication protocol specification bit

Select the communication protocol used by a pertinent connection.

#### Bit 3 : Bi-direction communication specification bit

You can select "Bi-direction communication" or "One direction communication" for one connection. Specify them based on the communication procedure used.

#### Bit 15 : Connection effective/ineffective specification bit

Specify whether to use a pertinent connection.

| Bit | Description                                            |                                                       |  |  |  |
|-----|--------------------------------------------------------|-------------------------------------------------------|--|--|--|
|     | 1                                                      | 0                                                     |  |  |  |
| 0   | Active open                                            | Passive open                                          |  |  |  |
| 1   | the other station is fixed                             | the other station is not fixed                        |  |  |  |
| 2   | TCP/IP is used.                                        | UDP/IP is used.                                       |  |  |  |
| 3   | Either sending or reception is used by one connection. | Both sending and reception is used by one connection. |  |  |  |
| 15  | A pertinent connection is used.                        | A pertinent connection is not used.                   |  |  |  |

#### Bit 4-14 : Reserved bit

Always set "0".

# Note

• When you specify "One direction communication", the data delivery confirmation by the user program cannot be done. Therefore, we recommend "Bi-direction communication", if there is no restriction in customer's network environment and communication procedure.

• Even if the connection opening processing and the data transmission demand, etc. are done with "A pertinent connection is not used" specified, this module does not process anything.

There is a limitation in the combination which can be set about the service type. Moreover, the item which should be set according to the set service type is different. Table 5.3.1.5 and Table 5.3.1.6 show this combination. "O" in the table is a necessary item for transmission parameter to set and " $\times$ " in the table is a unnecessary item for transmission parameter to set. In addition, please set bureau Internet Protocol address and the port number regardless of the service type setting.

| No. | Service |         |              | Setting item  |               |        |         | Service type |
|-----|---------|---------|--------------|---------------|---------------|--------|---------|--------------|
|     | Other   | Open    | Communicate  | Other station | Other station | Send   | Receive | Set value    |
|     | station | type    | direction    | IP address    | logical       | buffer | buffer  |              |
|     | specify |         |              |               | port No.      |        |         |              |
| 1   | Fix     | Active  | Send/Receive | 0             | 0             | 0      | 0       | H8007        |
| 2   | Fix     | Active  | Send         | 0             | 0             | 0      | 0       | H800F        |
| 3   | Fix     | Passive | Send/Receive | 0             | 0             | 0      | 0       | H8006        |
| 4   | Fix     | Passive | Receive      | 0             | 0             | 0      | 0       | H800E        |
| 5   | Unfix   | Passive | Send/Receive | ×             | ×             | 0      | 0       | H8004        |
| 6   | Unfix   | Passive | Receive      | ×             | ×             | 0      | 0       | H800C        |

Table 5.3.1.5 Available combination (TCP/IP)

Table 5.3.1.6 Available combination (UDP/IP)

| No. | Service |      |              | Setting item  | Service type  |        |         |              |
|-----|---------|------|--------------|---------------|---------------|--------|---------|--------------|
|     | Other   | Open | Communicate  | Other station | Other station | Send   | Receive | Set value    |
|     | station | type | direction    | IP address    | port No.      | buffer | buffer  |              |
|     | specify |      |              |               |               |        |         |              |
| 1   | Fix     | -    | Send/Receive | 0             | 0             | 0      | 0       | H8002(Note1) |
| 2   | Fix     | -    | Send/Receive | 0             | 0             | 0      | 0       | H8003(Note1) |
| 3   | Fix     | -    | Send         | 0             | 0             | 0      | 0       | H800B        |
| 4   | Fix     | -    | Receive      | 0             | 0             | 0      | 0       | H800A        |
| 5   | Broad-  | -    | Send         | ×             | 0             | 0      | 0       | H8009        |
|     | cast    |      |              |               |               |        |         |              |
| 6   | Unfix   | -    | Receive      | ×             | ×             | 0      | 0       | H8008        |

Note 1) Setting H8002 and H8003 of the service type become the same operations.

#### [p-1] Active open and passive open

It is necessary to establish the logical transmission line of connection beforehand before the initiation of the data sending and receiving processing, when the TCP/IP communication protocol is used in the message communication. There are two kinds of establishment forms of the connection, and even when which form is used, it is necessary to request the opening processing from the user program to this module.

- Active open is a method that own station issues open request to the other station has already waited for communication open and establishes a connection.
- Passive open is a method that own station waits for connection open and the connection is established when open request from other station is received.
- Note : Own station in the explanation here indicates this module. The other station indicates the network equipment which communicates about this module.

#### Point

- When the other station is passive open, own station must be active. And own station is passive open, the other must be active.
- In general, it is known that the communication processing procedure by which establishment and cutting the connection are frequently repeated becomes a factor to make the system instability. "10 seconds or more" is recommended to be secured in this module at waiting time from cutting the connection to the repeated establishment.

#### [p-2] About the operation when the other station is not fixed

When you specify passive open in TCP/IP or receive only in UDP/IP, it is possible to make message communication with any other station without specifying the other station. In this case, this module sets IP address and logical port No. of the other station in send/receive data after other station is decided to send/receive data buffer. Use them to verify the other station.

# [p-3] Broadcast send

In the UDP/IP, the broadcast transmission can be used.

When you specify broadcast send in UDP/IP, it is possible to send same data to several other stations, which have same logical No. and are located on a network, in receive status. It is useful for simultaneously sending from user program.

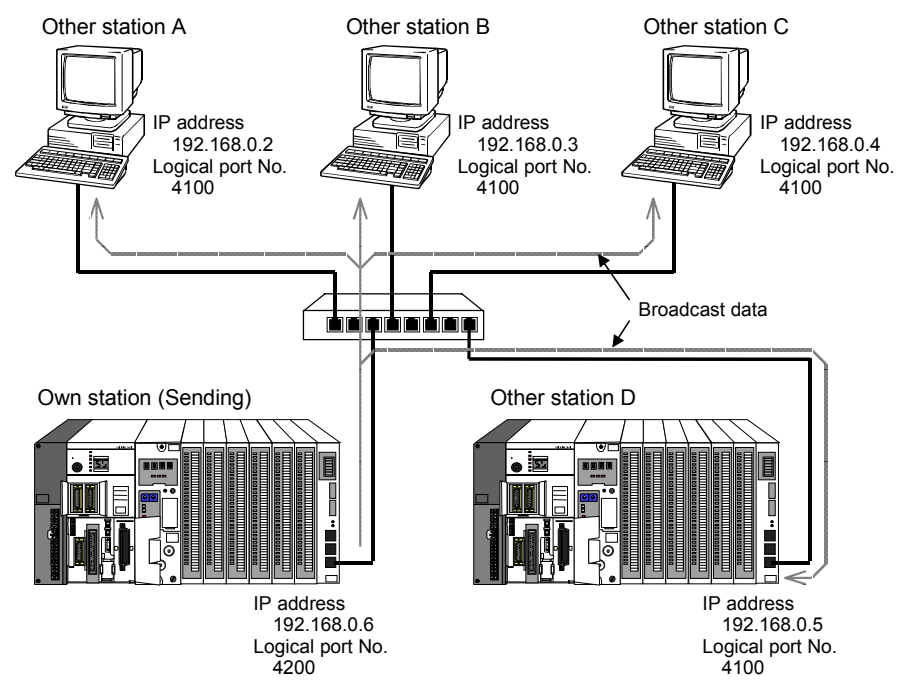

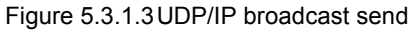

#### [q] Routing information

In generally, when network is logically divided into two or more segments, communication equipment with gateway function exists in the network.<sup>\*1</sup> The user should specify IP address of the gateway equipment for this module beforehand when communicating with the other station where this module belongs to other segments the message.

\*1 : The gateway equipment might be unnecessary in case of the network composition installed in a single segment.

When the network in Figure 5.3.1.5 is composed, it is necessary to set IP address of the default gateway equipment in this module to transmit data to the other station which belongs from this module to segment B.

IP address of the default gateway equipment (32 bits) is stored in the transmission parameter area in the form of Figure 5.3.1.4.

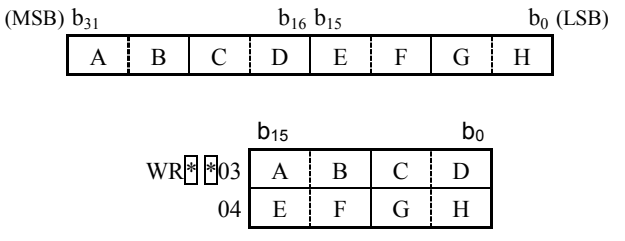

Figure 5.3.1.4 Default gateway IP address storage form

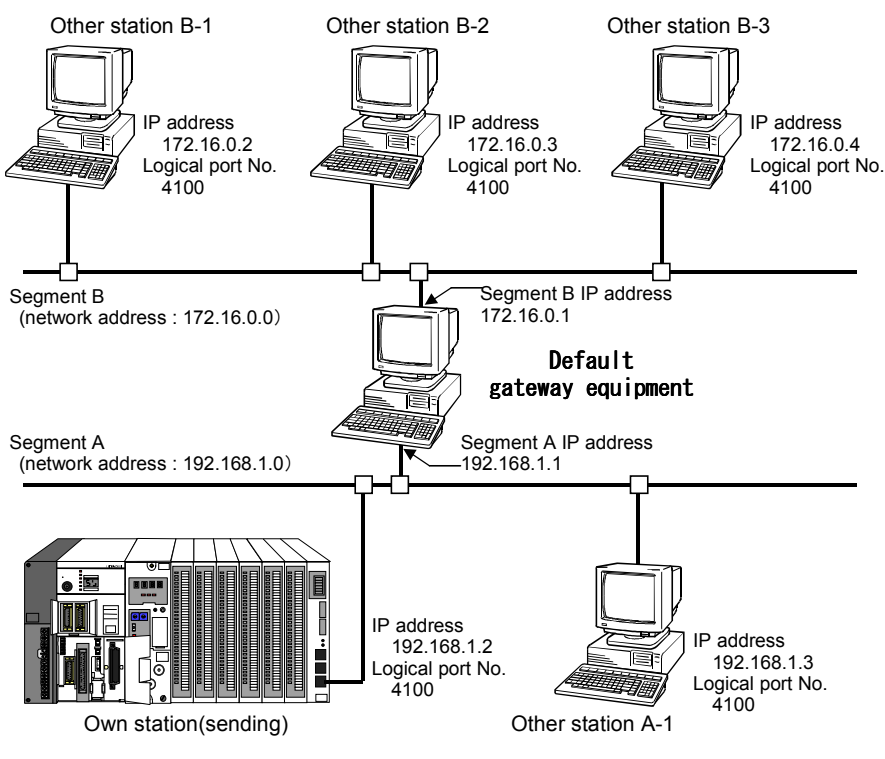

Figure 5.3.1.5 Communication example across subnet

#### Note

• IP address which can be set in this module as gateway information becomes only one. Therefore, when you make this module participate in the network connected with two or more segments, please make the network a composition that the communication across between segments ends in one gateway.

# 5.3.2 Configuration of transmission parameter

The handshake procedure to set parameter in communication tools is explained. The user must make the user program based on the procedure shown in Figure 5.3.2.1.

When the number of other station is below six nodes, You only have to make the user program which sets transmission parameter only once after turning on the power supply.

On the other hand, while the PLC system is operating when the message communication with the other station more than seven nodes is necessary, whenever the other station is switched, it is necessary to change setting transmission parameter.

#### Note

• The connection for the communication of all messages should be closing when transmission parameter is changed. The error is detected while the line is opening when transmission parameter is changed when the connection for one or more-message communication is an opening, and transmission parameter is not changed.

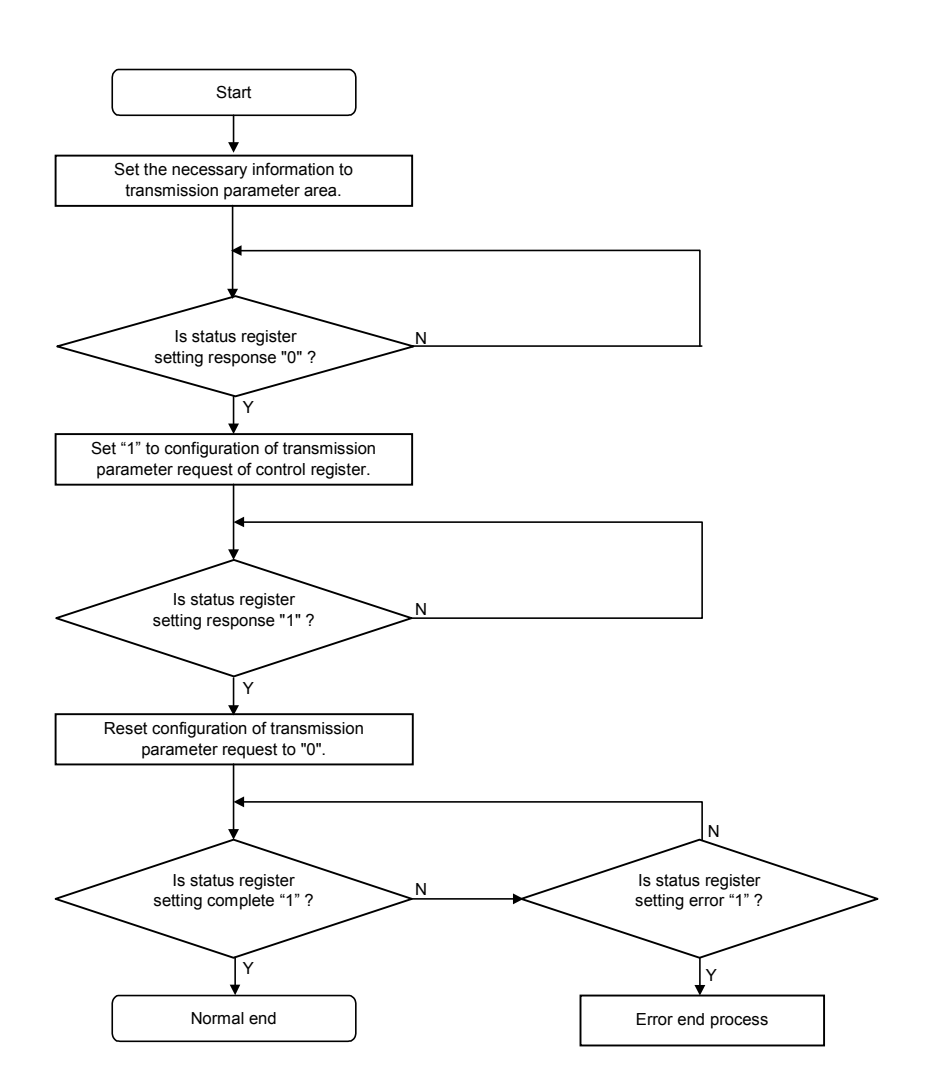

Figure 5.3.2.1 Configuraion of transmission parameter procedure

# (1) Procedure of configuration of transmission parameter

In order that the user sets up the transmission parameter, The communication parameter area where stores the information (the data) to sets up it is secured in the internal output area. You make the handshake program in proportion to the time chart that shows it below, after necessary information is stored in the communication parameter area. By implementing the handshake program that you made, the transmission parameter can be set up to this module.

| Reques<br><b>Y00</b> S3 | st of configuration of transmission parameter (2) (3)                                                                                                    |  |  |  |  |  |
|-------------------------|----------------------------------------------------------------------------------------------------|--|--|--|--|--|
| Respons                 | e of configuration of transmission parameter (4)                                                                                                    |  |  |  |  |  |
| X0051                   |                                                                                                    |  |  |  |  |  |
| Complet<br>X00          | ion of configuration of transmission parameter                                                                                                    |  |  |  |  |  |
| Configur                | ation of transmission parameter error Error                                                                                                    |  |  |  |  |  |
| X0051                   | 4                                                                                                    |  |  |  |  |  |
|                         | WRab00       Setting information       Setting information       Setting information       Setting information       Setting information         :       :       :       :       :       :       :                                                                                                    |  |  |  |  |  |
|                         | Image: Note of the second second se |  |  |  |  |  |
| Co<br>St                | ntrol register<br>WY00\$1 00***ab 10***ab 10***ab 00***ab 00***ab<br>atus register<br>WX00\$0 0**** 0**** 100*** 100*** 0XX                                                                                                    |  |  |  |  |  |
|                         |                                                                                                    |  |  |  |  |  |
| NO.                     |                                                                                                    |  |  |  |  |  |
| (1)                     | The area of WR(internal output) that the subordinate position two digits of the I/O number start by 00 is made a head<br>by the user program, and transmission parameter is set in the area beforehand. Set "0" to all parameter area of                                                                                                    |  |  |  |  |  |
|                         | unused connection.                                                                                                    |  |  |  |  |  |
|                         | The user program sets the high rank two digits of above-mentioned WR area in the control register.                                                                                                    |  |  |  |  |  |
|                         | The user program confirms the response of configuration of transmission parameter flag (X00 $S$ 15) of the status register is "0", and sets "1" in request of configuration of transmission parameter bit (Y00 $S$ 31) of the control register.                                                                                                    |  |  |  |  |  |
| (2)                     | This module detects that "IP address set request bit (Y00\$31)" is set to "1".                                                                                                    |  |  |  |  |  |
|                         | This module reads information of configuration of transmission parameter and sets "1" in response of configuration of transmission parameter flag ( $X00S15$ ).                                                                                                    |  |  |  |  |  |
|                         | At this time, completion flag of configuration of transmission parameter (X00 $\underline{S}$ 13) and error flag of configuration of transmission parameter (X00 $\underline{S}$ 14) are cleared in "0" (However, when ERR LED lights, ERR LED maintains lighting).                                                                                                    |  |  |  |  |  |
| (3)                     | The user program confirms response flag of configuration of transmission parameter ( $X00S15$ ) of the status register became "1", and clears request bit of configuration of transmission parameter ( $Y00S31$ ) of the control register in "0".                                                                                                    |  |  |  |  |  |
| (4)                     | (4) This module detects request bit of configuration of transmission parameter (Y00\$31) becoming "0", and clears response flag of configuration of transmission parameter (X00\$15) in "0", and .set completion flag of configuration of transmissin parameter (X00\$13) in "1".                                                                                                    |  |  |  |  |  |
| (5)                     | When there are some inconveniences in information of configuration of transmisiion parameter, completion flag of configuration of transmission parameter (X00 $\$$ 13) maintains "0". This module informs that the error occurred by lighting ERR LED at the same time as setting "1" in error flag of configuration of transmission parameter (X00 $\$$ 14). Details of the error factor are set in X00 $\$$ 00~X00 $\$$ 05 and status area of each connection (WR <i>ab</i> 0B - WR <i>ab</i> 10).                                                                                                    |  |  |  |  |  |

Figure 5.3.2.2 Time chart and the explanation

#### Note

- This module requires about 8 seconds in the processing time after the power supply turned on or reset.
- Transmission parameter set request cannot be accepted while processing initial. Please make the program after
- considering the initial processing time of this module for making the user program.

#### (2) Example for configuration of transmission parameter

The transmission parameter setting when this module is used by the equipment composition shown in Figure 5.3.2.3 is explained.

This module is mounted on slot No.1 on a basic base.

The internal output area which starts from WR0300 is secured as a transmission parameter area.

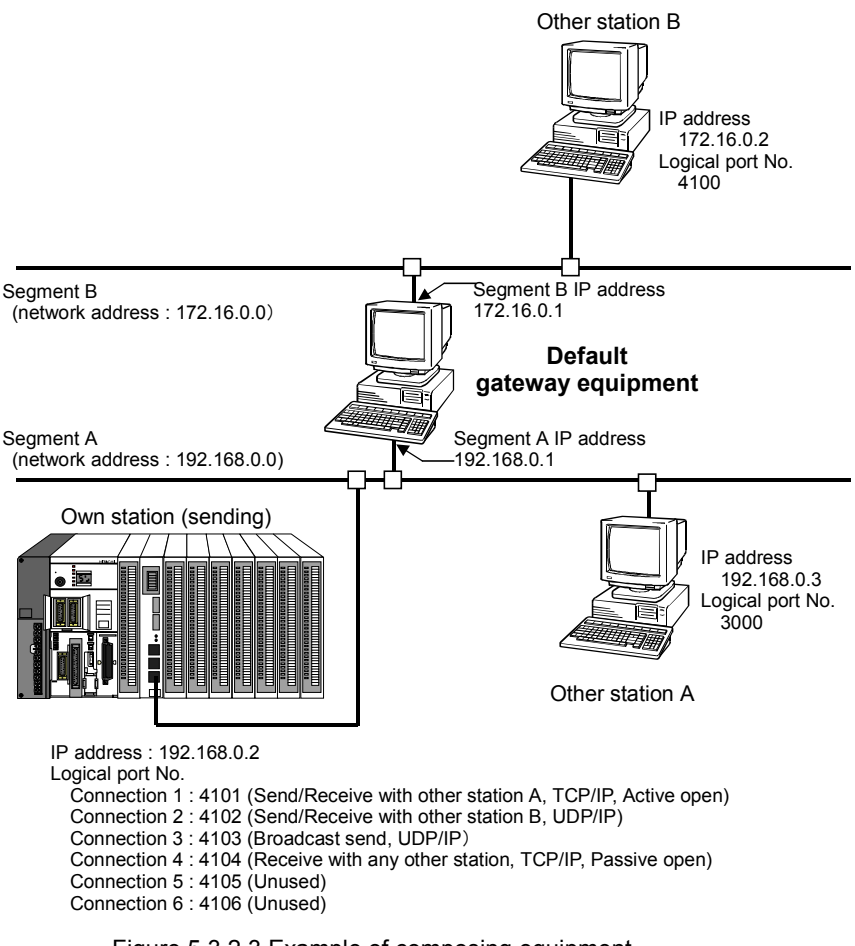

Figure 5.3.2.3 Example of composing equipment

(2-1) Control register (WY0011)

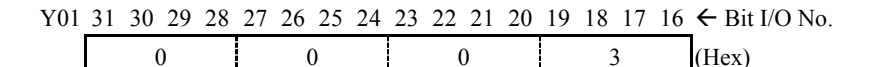

| (2-2) Transı | mission pa | arameter | area | (WR0300 ~ | -) |
|--------------|------------|----------|------|-----------|----|
|--------------|------------|----------|------|-----------|----|

| WR0300  |                                   | Hex   |                                                                  |
|---------|-----------------------------------|-------|------------------------------------------------------------------|
| 00 - 02 | Own station physical address      | ****  | LAN-ETH2 sets physical address of own station                    |
| 03      | Own station IP address            | H0002 | LAN-ETH2 sets IP address of own station                          |
| 04      |                                   | HC0A8 | (192.168.0.2)                                                    |
| 05      | Control area                      | ****  | Open request for each connection                                 |
| 06      |                                   | ****  | Request of sending and response of receiving for each connection |
| 07      | Status area                       | ****  | Open completed and error of each connection                      |
| 08      |                                   | ****  | Response of sending and error of each connection                 |
| 09      |                                   | ****  | Receive existence and error of each connection                   |
| 0A      |                                   | ****  | Close request from other station of each connection              |
| 0B      |                                   | ****  | Error information for each connection                            |
| 0C      |                                   | ****  | Errors at the time of configuration of                           |
| 0D      |                                   | ****  | transmission parameter, open/close and                           |
| 0E      |                                   | ****  | sending/receiving data are set.                                  |
| 0F      |                                   | ****  |                                                                  |
| 10      |                                   | ****  | J                                                                |
| 11      | Timeout observation timer setting | H0020 | Set 32 second as timeout value                                   |
| 12      | Reserved                          |       | Not for use                                                      |
| 13      | Connection 1                      | H1005 | Specify the own station logical port No. of connection 1         |
| 14      | parameter setting area            | HC0A8 | Specify IP address of other station for connection 1             |
| 15      | (11 words in total)               | H0003 | (192.168.0.3)                                                    |
| 16      |                                   | H0BB8 | Specify logical port No. of other station for connection 1.      |
| 17      |                                   | H000A | Specify send buffer I/O type. (WR)                               |
| 18      |                                   | H1000 | Specify send buffer top No. (WR1000)                             |
| 19      |                                   | H0204 | Specify send buffer area length. (WR1000-1203)                   |
| 1A      |                                   | H000A | Specify receive buffer I/O type. (WR)                            |
| 1B      |                                   | H2000 | Specify receive buffer top No. (WR2000)                          |
| 1C      |                                   | H0204 | Specify receive buffer area length. (WR2000-2203)                |
| 1D      |                                   | H8007 | TCP/IP, Active open, Send/Receive                                |
| 1E      | Connection 2                      | H1006 | Specify the own station logical port No. of connection 2         |
| 1F      | parameter setting area            | HAC10 | Specify IP address of other station for connection 2             |
| 20      | (11 words in total)               | H0002 | (172.16.0.2)                                                     |
| 21      |                                   | H1004 | Specify logical port No. of other station for connection 2.      |
| 22      |                                   | H000A | Specify send buffer I/O type. (WR)                               |
| 23      |                                   | H3000 | Specify send buffer top No. (WR3000)                             |
| 24      |                                   | H0204 | Specify send buffer area length. (WR3000-3203)                   |
| 25      |                                   | H000A | Specify receive buffer I/O type. (WR)                            |
| 26      |                                   | H4000 | Specify receive buffer top No. (WR4000)                          |
| 27      |                                   | H0204 | Specify receive buffer area length. (WR4000-4203)                |
| 28      |                                   | H8003 | UDP/IP, Send/Receive                                             |
| 29      | Connection 3                      | H1007 | Specify the own station logical port No. of connection 3         |
| 2A      | parameter setting area            | H0000 | Specify IP address of other station for connection 3             |
| 2B      | (11 words in total)               | HC000 | (Brouadcast send)                                                |
| 2C      |                                   | H0BB9 | Specify logical port No. of other station for connection 3.      |
| 2D      |                                   | H000A | Specify send buffer I/O type. (WR)                               |
| 2E      |                                   | H5000 | Specify send buffer top No. (WR5000)                             |
| 2F      |                                   | H0204 | Specify send buffer area length (WR5000-5203)                    |
| 30      |                                   | H000A | Specify receive buffer I/O type. (WR)                            |
| 31      |                                   | H6000 | Specify receive buffer top No. (WR6000)                          |
| 32      |                                   | H0204 | Specify receive buffer area length. (WR6000-6203)                |
| 33      |                                   | H8009 | UDP/IP, Broadcast send                                           |

| 34      | Connection 4               | H1008             | Specify the own station logical port No. of connection 4   |
|---------|----------------------------|-------------------|------------------------------------------------------------|
| 35      | parameter setting area     | 0                 | Specify IP address of other station for connection 4       |
| 36      | (11 words in total)        | 0                 | (Broadcast send)                                           |
| 37      |                            | 0                 | Specify logical port No. of other station for connection 4 |
| 38      |                            | H000A             | Transmission buffer is not used.                           |
| 39      |                            | H7000             | Dummy (WR7000)                                             |
| 3A      |                            | H0010             | Dummy (WR7000 - 700F)                                      |
| 3B      |                            | H000A             | Specify receive buffer I/O type. (WR)                      |
| 3C      |                            | H8000             | Specify receive buffer top No. (WR8000)                    |
| 3D      |                            | H0204             | Specify receive buffer area length. (WR8000 - 8203         |
| 3E      |                            | H800C             | TCP/IP、 Any other station, Passive open, Receive only      |
| 3F - 49 | Connection 5               | 0                 | Unused                                                     |
|         | parameter setting area     | (Unused, all "0") |                                                            |
| 4A - 54 | Connection 6               | 0                 | Unused                                                     |
|         | parameter setting area     | (Unused, all "0") |                                                            |
| 55      | Other station IP address   | HAC10             | Other station IP address (172.16.0.2)                      |
| 56      |                            | H0002             |                                                            |
| 57      | Default IP address         | HC0A8             | IP address of subnet A (192.168.0.1)                       |
| 58      |                            | H0001             |                                                            |
| 59      | End of routing information | H0000             | End of routing information                                 |
| 5A      |                            | H0000             | 4 words "H0000"                                            |
| 5B      |                            | H0000             |                                                            |
| 5C      |                            | H0000             |                                                            |

| Sample program 2 | Configuration of transmission parame                                                                                                    | eter      | Slot No.                     | 0                     | 1       | 2     | ٢       | 8 |
|------------------|----------------------------------------------------------------------------------------------------|-----------|------------------------------|-----------------------|---------|-------|---------|---|
|                  |                                                                                                    |           | LAN-ETH2<br>Mounted position | $\left \right\rangle$ |         | -     | -       | - |
| R7E3             | WY0011 = 0<br>R000 = 0                                                                                                    | (00001)   | Control register clear       |                       |         |       |         |   |
| R001             | WR0311 = H0020                                                                                                    | (00002)   | The timeout value of         | each o                | conne   | ction | is set. |   |
| R001             | WR0313 = H1005<br>DR0314 = H0003C0A8<br>WR0316 = H0BB8<br>WR0317 = H000A<br>WR0318 = H1000<br>WR0319 = H0204<br>WR031A = H000A<br>WR031B = H2000<br>WR031C = H0204<br>WR031D = H8007 | (00003)   | )<br>Parameter setting of a  | connec                | ction 1 | I     |         |   |
| R001             | WR031E = H1006<br>DR031F = H0002AC10<br>WR0321 = H1004<br>WR0322 = H000A<br>WR0323 = H3000<br>WR0324 = H0204<br>WR0325 = H000A<br>WR0326 = H4000<br>WR0327 = H0204<br>WR0328 = H8003 | _ (00004) | )<br>Parameter setting of e  | connec                | ction 2 | 2     |         |   |
| R001             | WR0329 = H1007<br>DR032A = H0000000<br>WR032C = H0BB9<br>WR032D = H000A<br>WR032E = H5000<br>WR032F = H0204<br>WR0330 = H000A<br>WR0331 = H6000<br>WR0332 = H0204<br>WR0333 = H8009  | (00005)   | )<br>Parameter setting of o  | connec                | etion 3 | 3     |         |   |
| R001             | WR0334 = H1008<br>DR0335 = H000A<br>DR0337 = H8000<br>DR0339 = H0010<br>WR033B = H000A<br>WR033C = H8000<br>WR033D = H0204<br>WR033E = H800C<br>R001 = 1                             | _ (00006) | )<br>Parameter setting of o  | connec                | ction 4 | 1     |         |   |
| R001             | WR0355 = HAC10<br>WR0356 = H0002<br>WR0357 = HC0A8<br>WR0358 = H0001<br>WR0359 = H0000<br>WR035A = H0000<br>WR035B = H0000<br>WR035C = H0000                                         | (00007)   | ) Setting of routing inf     | ormati                | ion     |       |         |   |

(2-3) Example of user program

| R000 X115 R001<br>Response of<br>configuration of<br>transmission<br>parameter                                                            | WY0011 = H0003<br>Y131 = 1<br>R000 = 1                      | (00008) | Set the top word No. of configuration of<br>transmission parameter area to WR0300.<br>Set the request of configuration of transmission<br>parameter to "1".<br>Circuit (00008) is active.                                        |
|----------------------------------------------------------------------------------------------------|-------------------------------------------------------------|---------|----------------------------------------------------------------------------------------------------|
| Y131 X115<br>Request of configuration of configuration of of transmission parameter                                                       | Y131                                                        | (00009) | Request of configuration keeps "1" until a response of configuration of transmission parameter becomes "1".                                                                                                    |
| Parameter<br>Y131 X115<br>Request of Response of<br>configuration of configuration of<br>transmission transmission parameter<br>parameter | Y311 = 0<br>R002 = 1                                        | (00010) | When response of configuration or<br>transmission parameter is set to "1", request of<br>configuration of transmission parameter is<br>cleared in "0".<br>Circuit (00011) operation is active.                                   |
| R002 X115<br>Response of<br>configuration of<br>transmission parameter                                                                    | R002 = 0<br>R003 = 1                                        | (00011) | Response of configuration of transmission<br>parameter is cleared in "0", circuit (00011)<br>operation is inactive.<br>Circuit (00012) operation is active.                                                                      |
| R003 X113<br>Completion of configuration of<br>transmission parameter<br>X114<br>Configuration of transmission<br>parameter error         | R003 = 0<br>R004 = 1                                        | (00012) | After R003 is set to "1", when completion of configuration of transmission parameter is in the state of "0", and "1" was set to configuration of transmission parameter setting error flag, circuit (00014) operation is active. |
| R003 X113<br>Completion of configuration of<br>transmission parameter                                                                     | R003 = 0<br>R005 = 1                                        | (00013) | After R003 is set to "1", when completion of configuration of transmission parameter is set to "1", Transmission parameter setting becomes                                                                                       |
| R004                                                                                                    | Processing of configuration of transmission parameter error | (00014) | completion.                                                                                                    |
| R005                                                                                                    | Processing of message<br>communication                      | (00015) |                                                                                                    |

# Note

This program is a sample for operation and can not be necessarily used in the environment of all customers. If you apply this program to your system, please check safety of whole system etc. carefully.

# 5.3.3 Processing of connection open/close

It is explained about open/close processing of the connection in this clause. It is necessary to make the handshake program in proportion to the time chart that shows it in figure 5.3.3.1, to request open/close processing from this module.

#### (1) Processing outline

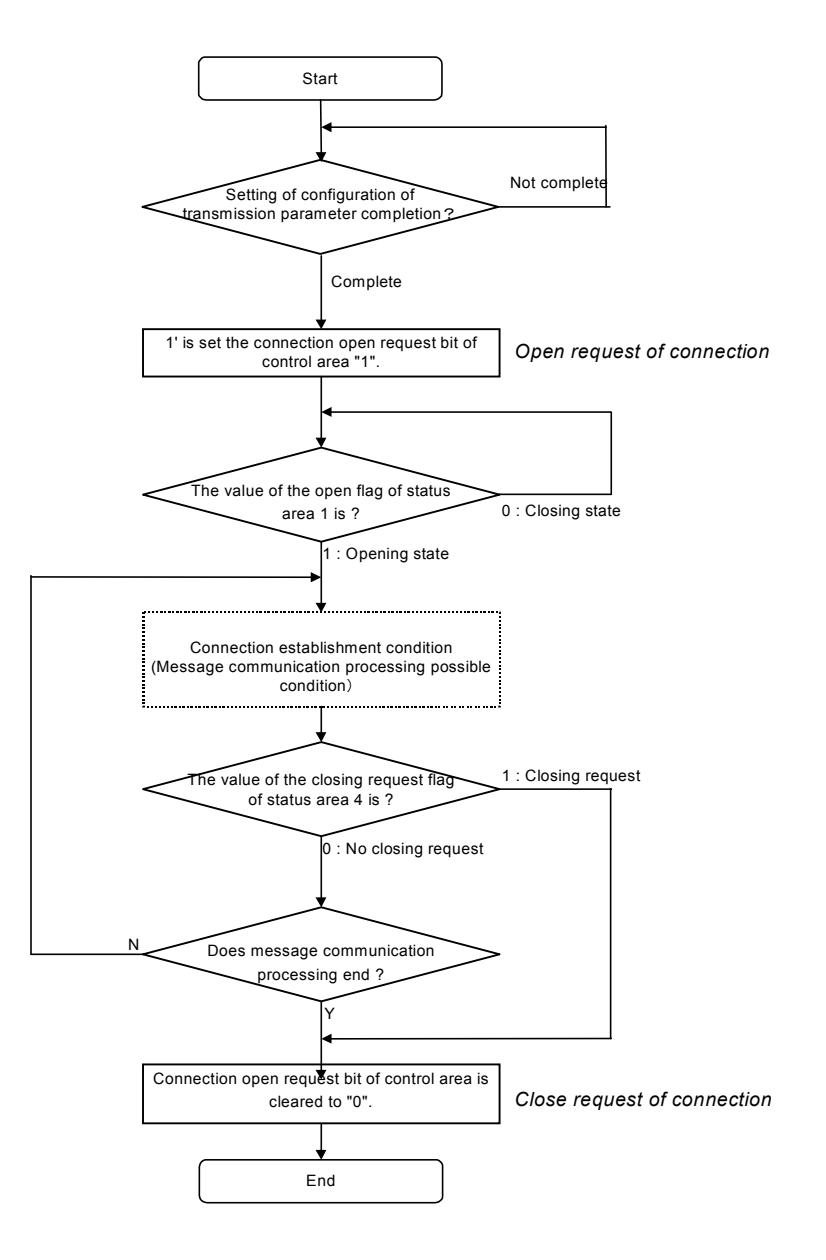

Figure 5.3.3.1 Flow chart of open/close processing of connection

Open/close condition for each connection of this module can confirm with OPN LED.

# Note

- Closing connection from the other station might be requested in connection establishment state.
- In this case, please do the closing request processing of the connection from this module side.
- Please confirm that the data sending and receiving handshake of a proper connection is completing before closing processing without fail. In the case that it tried to close the connection in the data sending and receiving handshake midway, closing processing does sometimes not end normal.

# (2) Open/close procedure

Open/close request processing is done by the handshake using control area and status area specified by the transmission parameter.

The range of transmission parameter is from WR0300, and it is explained the example of opening/closing connection 1 with (a)  $\sim$  (d). Furthermore, this module shall be mounted in slot No. 1.

#### (a) Control area and status area

It is explained about the inside output area and corresponding bit that must refer to/operate it at the time of open/closing request of the connection.

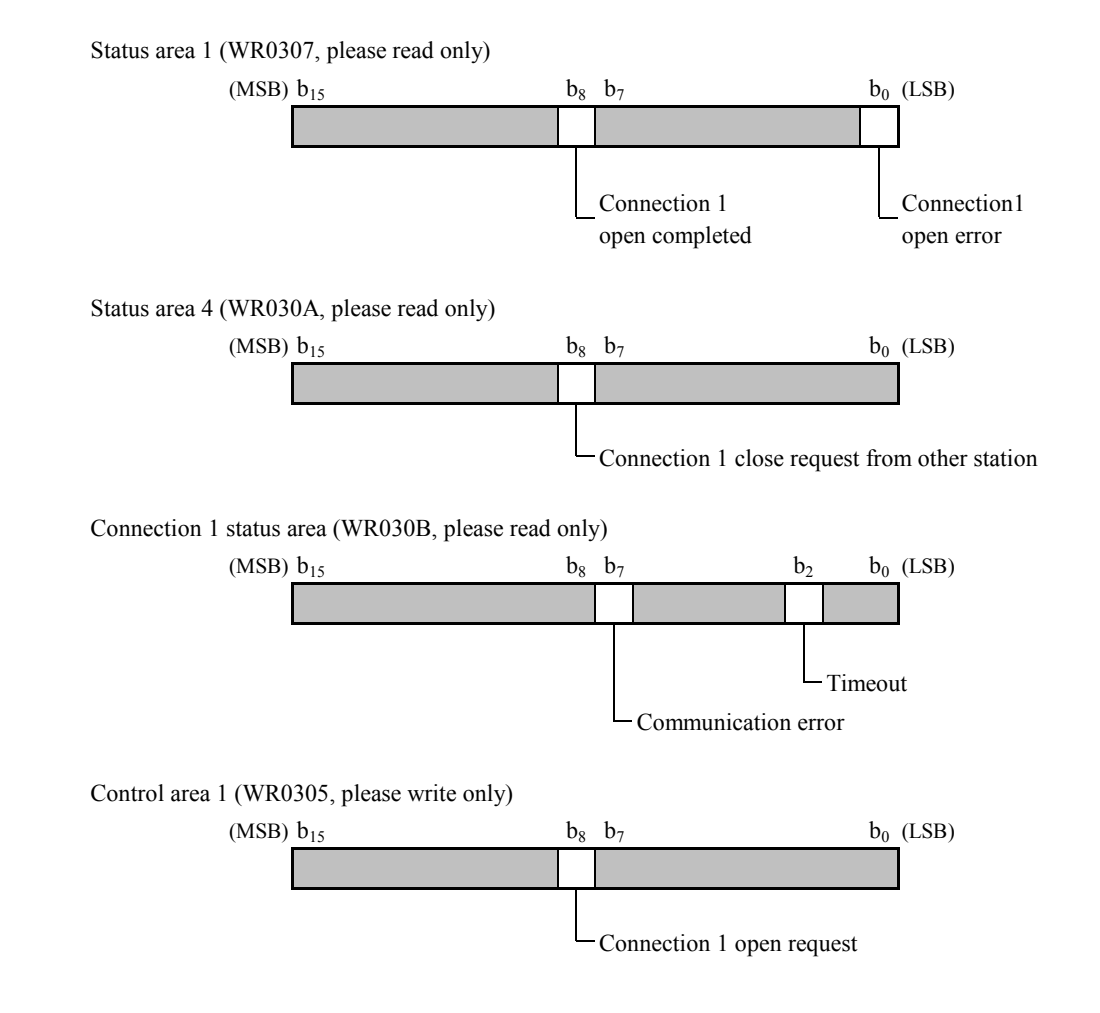

## (b) Open/close sequence

#### (b-1) Open process sequence

The open processing sequence of case that the proper connection of this module is designated in active station is shown in figure 5.3.3.2.

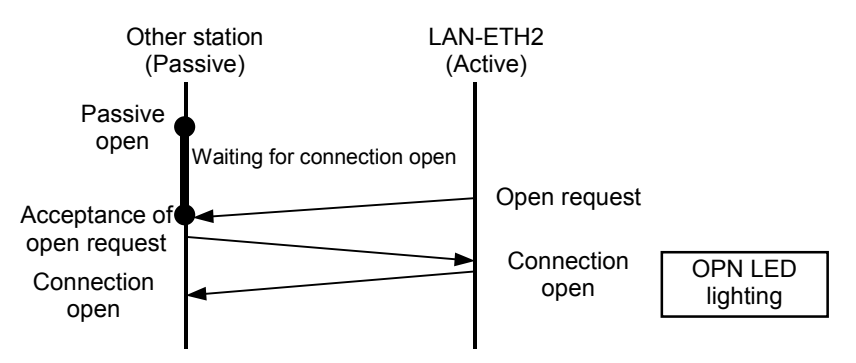

Figure 5.3.3.2 Open process sequence (Active station)

The handshake procedure that conformed to the sequence of figure 5.3.3.2 is shown in figure 5.3.3.3.

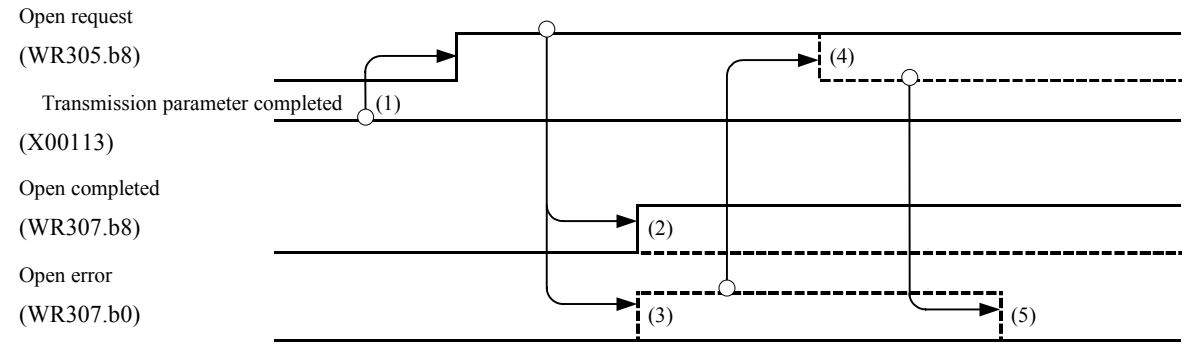

| No. | Description                                                                                                    | Process |
|-----|----------------------------------------------------------------------------------------------------|---------|
| (1) | Please set open request bit in "1", after the transmission parameter setting completion flag is set to "1", in the case that the connection is opened.                                                                             | Normal  |
| (2) | This module starts open processing, when that the open request bit of "1" is detected. When open processing ends normal, this module sets "1" to the open flag. In this condition, the data sending and receiving becomes possible |         |
| (3) | When open processing ends abnormally, this module sets "1" to open error flag and lights ERR LED. Furthermore, "0" is held to open completion flag at this time.                                                                   | Error   |
| (4) | When open error is occurred, clear the open request bit in "0" by user program.                                                                                                    |         |
| (5) | This module resets a open error flag in "0", when that the open request bit of "0" became is confirmed. However, ERR LED holds lighting.                                                                                           |         |

Figure 5.3.3.3 Time chart and the explanation

The open processing sequence of case that the proper connection of this module is designated in passive station is shown in figure 5.3.3.4

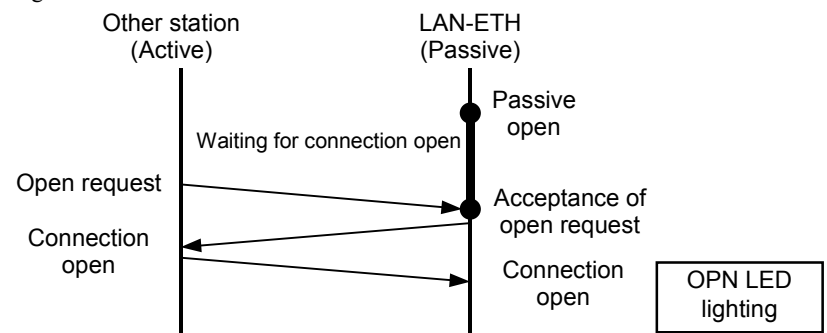

Figure 5.3.3.4 Open process sequence (Paasive station)

The handshake procedure that conformed to the sequence of figure 5.3.3.4 is shown in figure 5.3.3.5.

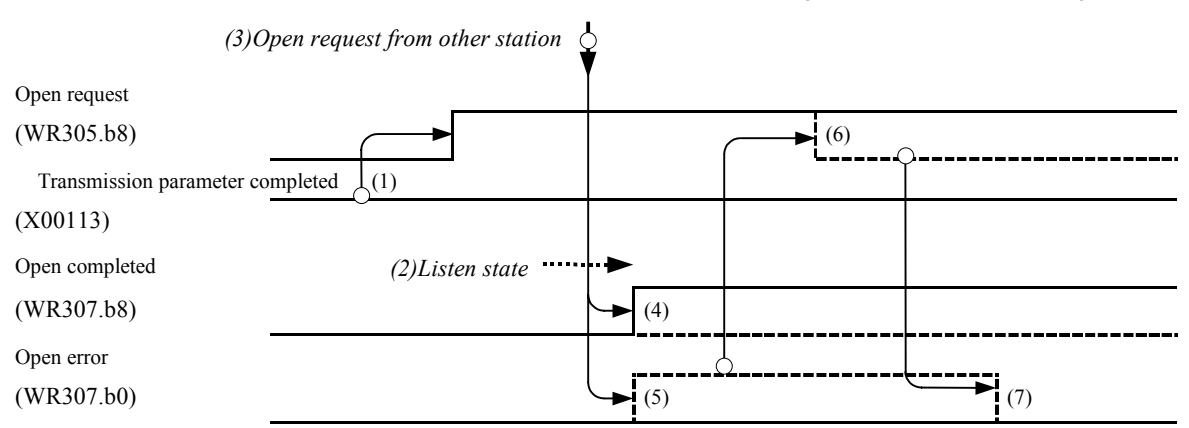

| No. | Description                                                                                                    | Process |
|-----|----------------------------------------------------------------------------------------------------|---------|
| (1) | Please set open request bit in "1", after the transmission parameter setting completion flag is set to "1", in the case that the connection is opened passively. | Normal  |
| (2) | This module become the state of waiting for opening. when that the open request bit of "1" is detected.                                                          |         |
| (3) | This module starts open processing, when it receives the open request form other station.                                                                        | ]       |
| (4) | When open processing ends normally, this module sets "1" to open flag.                                                                                           |         |
|     | In this state, Data sending/receiving becomes possible.                                                                                                    |         |
| (5) | When open processing ends abnormal, this module sets "1" to open error flag and lights ERR LED. Furthermore, "0" is held to open completion flag at this time.   | Error   |
| (6) | When open error is occurred, clear the open request bit in "0" by user program.                                                                                  | ]       |
| (7) | This module resets a open error flag in "0", when that the open request bit of "0" became is confirmed. However, ERR LED holds lighting.                         |         |

Figure 5.3.3.5 Time chart and the explanation

#### Note (1)

After the connection is established, data is send and received only between the specified other, when the service type is selected that in TCP, other station is fixed. However, the connection might be established between no specified other station. This originates the fact that the other station distinction is processed after the connection is established.

It is assumed that this module specifies the other station for B station and is waiting for opening the connection. At this time, when A station outside specification issues the opening request to this module, a normal response replies, and the connection between this module and A station is established. Next, this module starts the distinction processing of the other station. Here, because this module concludes that the other station of connection establishment is not B station, and then the connection closing request is issued at once.

It is possible to send data to this module because A station is recognizing that the connection is established for a little period when this module processes the distinction of the other station. However, because this module is not able to send the data to A station and is not able to receive the data from A station, this module does not reply to A station. Please close the connection in the communication application of A station when you fall into such a state.

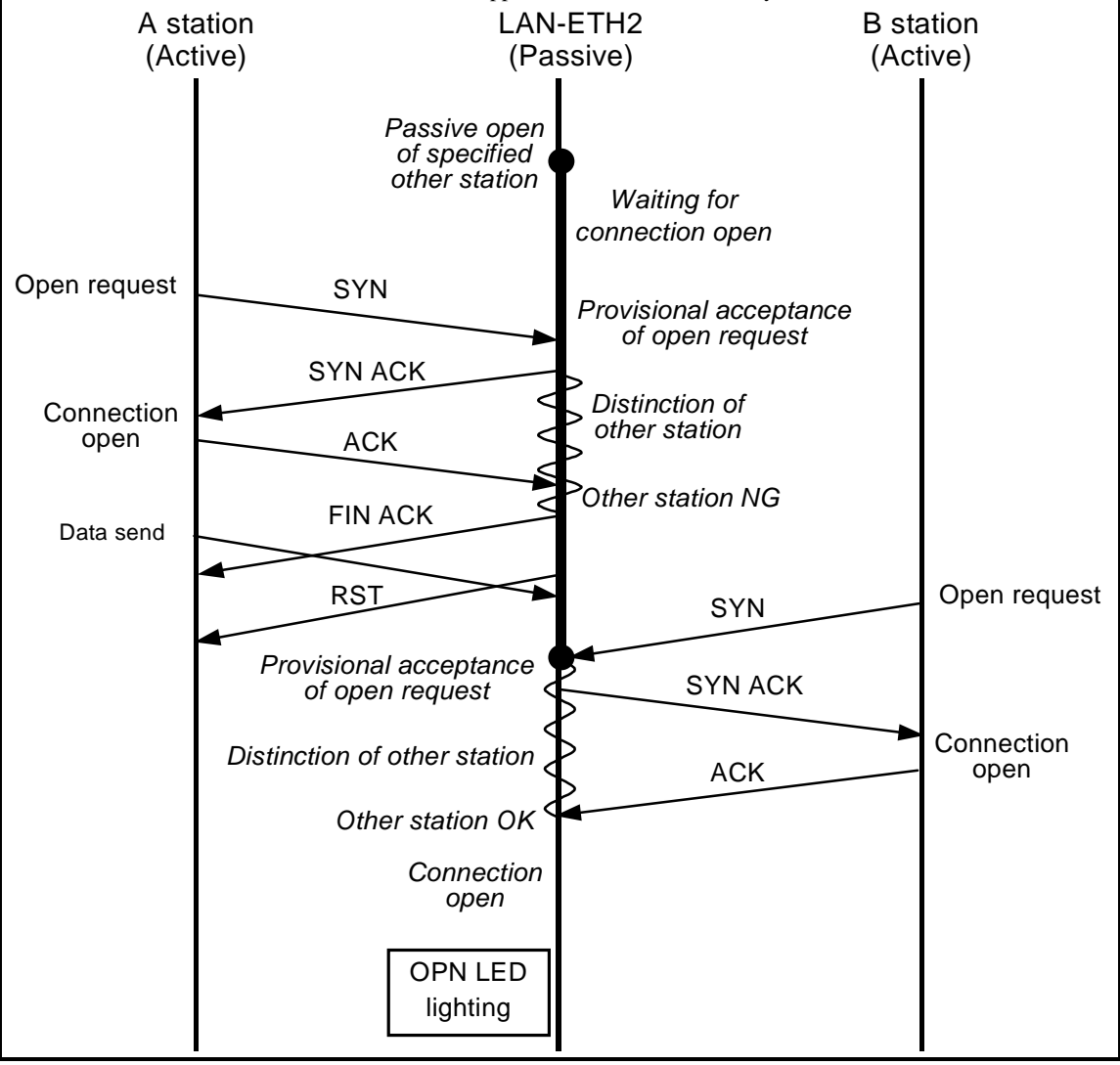

# Note(2)

LAN-ETH2 is waiting for opening the connection with a specified other station as shown below. After the connection is opened by the opening request of B station, even if unspecified station open the connection, the request of A station is refused.

Afterwards, please close the connection once, and open the connection again, when A station send and does not receive the response. Moreover, please close the connection without leaving the connection opening when you do not send and receive.

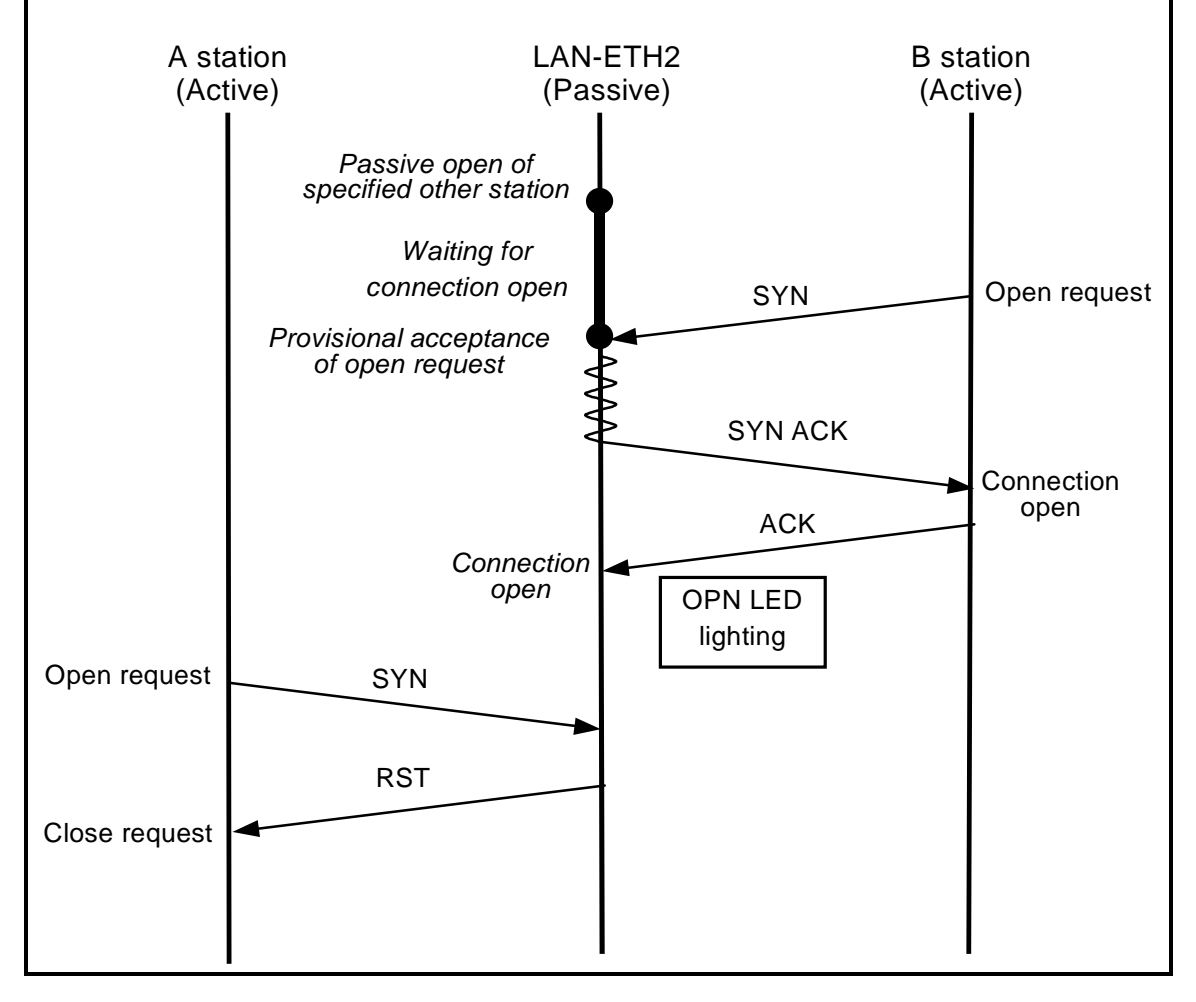
#### (b-2) Close sequence

You do not need to concerned with an activity station or passive station in closing processing. The processing sequence of case that closes a proper connection from this module side is shown in figure 5.3.3.6.

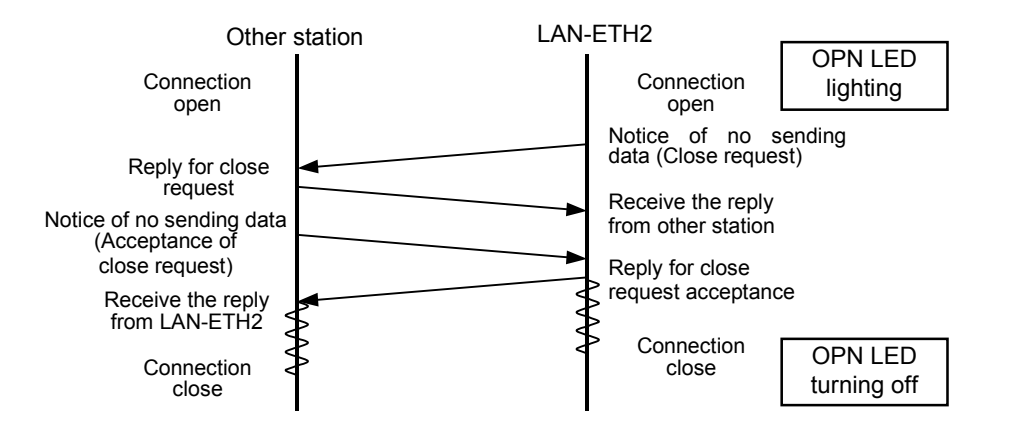

Figure 5.3.3.6 Close sequence (1)

The handshake procedure that conformed to the sequence of figure 5.3.3.6 is shown in figure 5.3.3.7

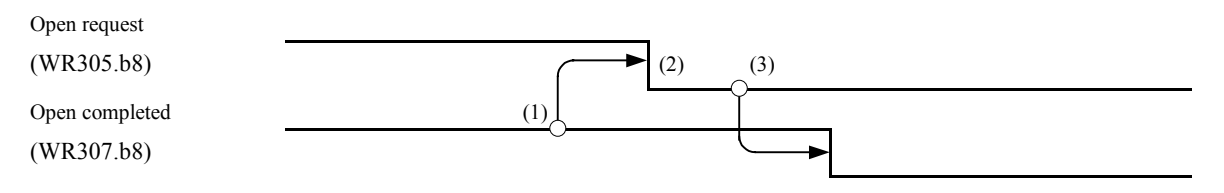

| No. | Description                                                                                  |
|-----|----------------------------------------------------------------------------------------------|
| (1) | You confirmed that proper connection is opened by user program.                              |
| (2) | Clear the open request bit in "0" to close connection.                                       |
| (3) | This module detects that open request bit is set to "0", this module starts closing process. |
|     | After closing process end normally, open flag clear in "0".                                  |

Figure 5.3.3.7 Time chart and explanation

The processing sequence of case that closes a proper connection from the other station is shown in figure 5.3.3.8.

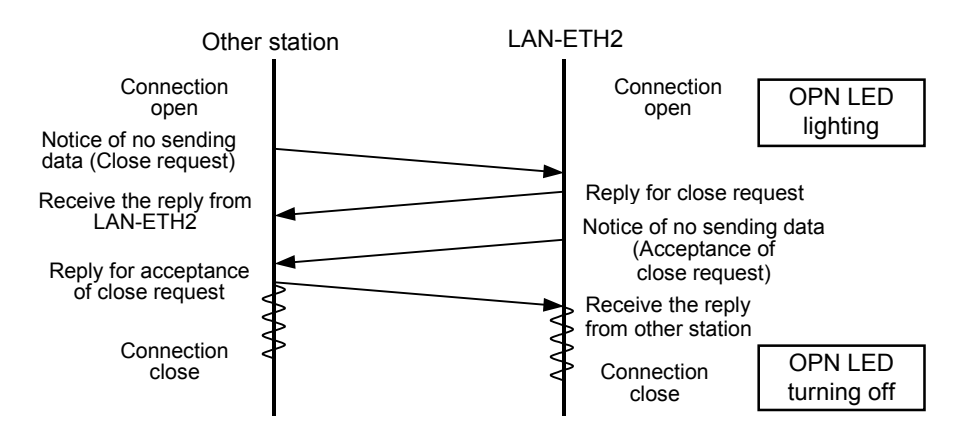

Figure 5.3.3.8 Close sequence (2)

The handshake procedure that conformed to the sequence of figure 5.3.3.8 is shown in figure 5.3.3.9

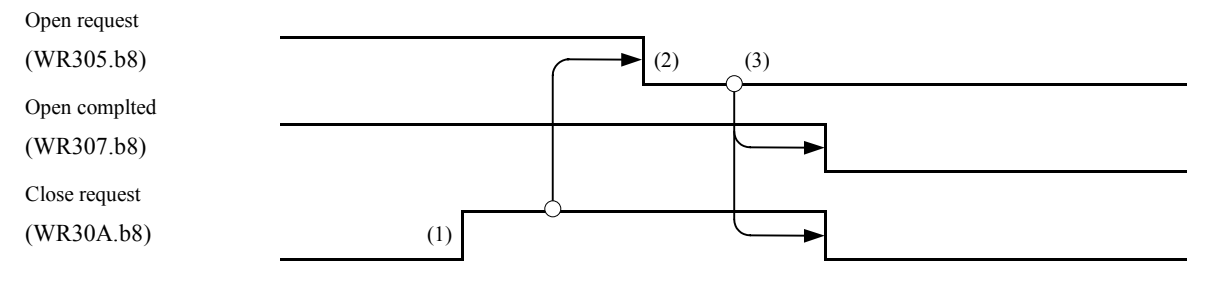

| No. | Descripyion                                                                                                    |
|-----|----------------------------------------------------------------------------------------------------|
| (1) | This module sets the closing requestflag to "1", when it receives the closing request from he other station.                                                                       |
| (2) | User program clears the open request bit in "0", when this module may close the connection to the closing request from the other station.                                          |
| (3) | This module detects that open request bit is set to "0", this module starts closing process.<br>After closing process end normally, open flag and close request flag clear in "0". |

Figure 5.3.3.9 Time chart and explanation

#### Note

In the connection close processing in TCP/IP, a period until actually changing in the state of the connection close after the close sequence ends in general and fixed time have been installed (wavy line part in Figure 5.3.3.6 and Figure 5.3.3.8). That period is defined as TIME\_WAIT value, and the value of about two minutes might be set in general telecommunications equipment.

This means the telecommunications equipment needed for two minutes or more exists as an interval from the connection close to the repeated opening of the connection of time in general telecommunications equipment. To prevent such a trouble beforehand, the interval from the connection close to the re-opening have room enough for the specification of the other station telecommunications equipment.

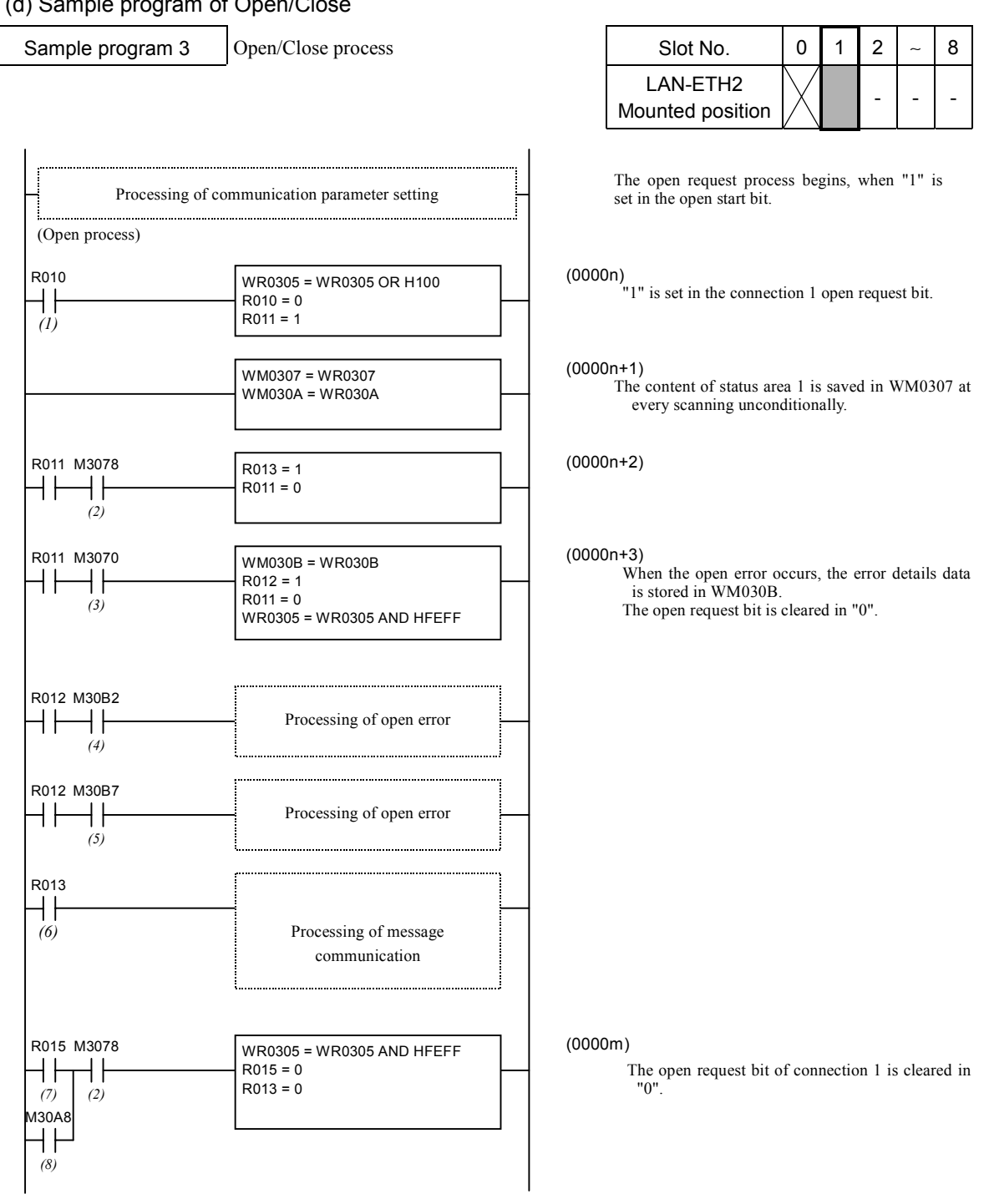

### (d) Sample program of Open/Close

#### Description of I/O comment

| No. | I/O   | I/O comment     | No. | I/O   | I/O comment                        |  |  |
|-----|-------|-----------------|-----|-------|------------------------------------|--|--|
| (1) | R010  | Open start bit  | (5) | M30B7 | Communication errror               |  |  |
| (2) | M3078 | Opne flag       | (6) | R013  | Ready bit of message communication |  |  |
| (3) | M3070 | Open error flag | (7) | R015  | Close start bit                    |  |  |
| (4) | M00B2 | Timeout flag    | (8) | M30A8 | Close request bit                  |  |  |

#### Note

This program is a sample for operation and can not be necessarily used in the environment of all customers. If you apply this program to your system, please check safety of whole system etc. carefully.

# 5.3.4 Processing of message send

It is explained about message send processing in this clause. Message sending is executed by user program. Furthermore, it is necessary that corresponding connection be opened beforehand when you send message.

#### (1) Processing outline

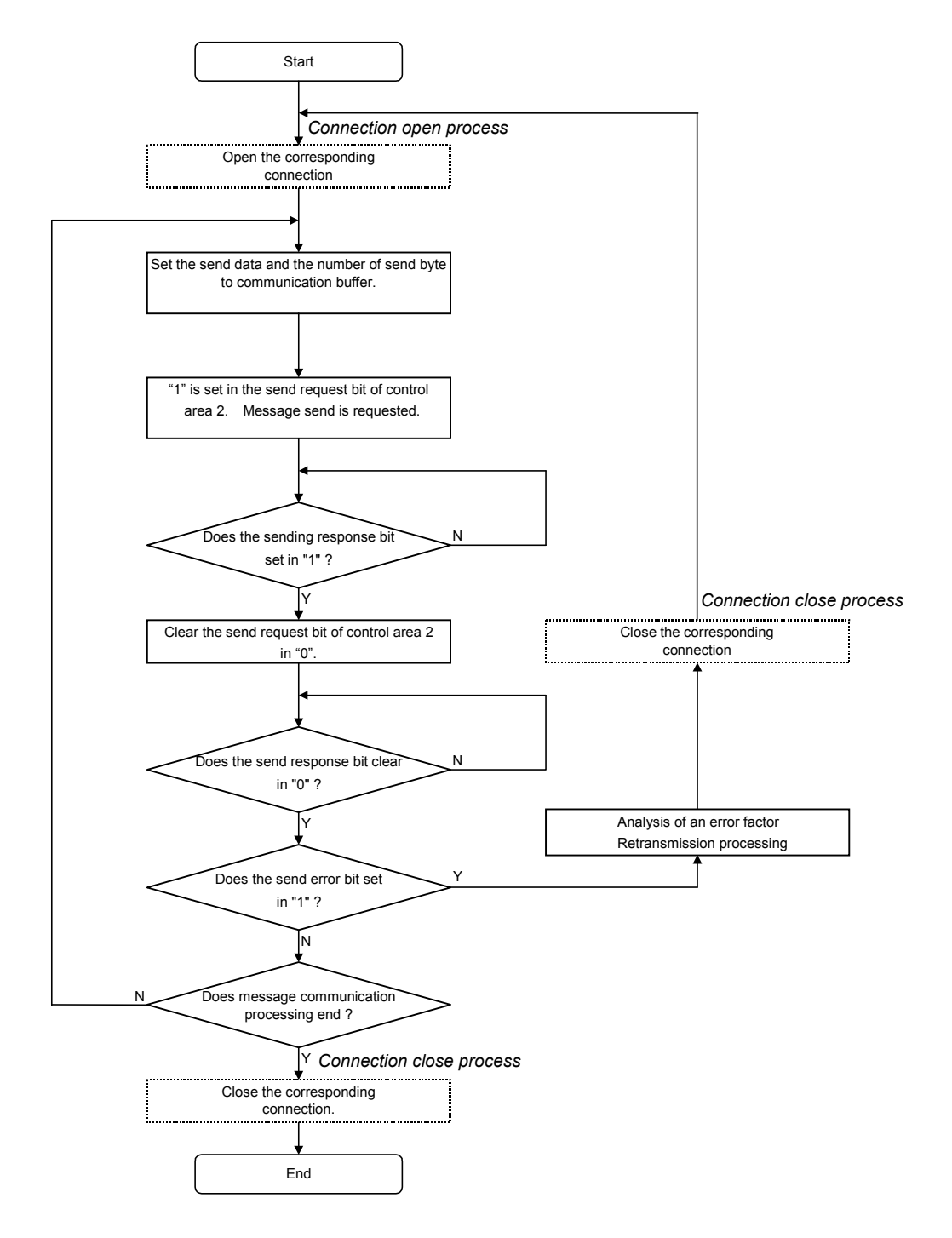

Figure 5.3.4.1 Flow chart of message send processing

#### (2) Message send procedure

Message sending request processing is done by the handshake using control area and status area specified by the transmission parameter.

The range of transmission parameter is from WR0300, the range of send buffer is from WR1000, and it is explained the example of sending message on connection 1 with (a)  $\sim$  (d). Furthermore, this module shall be mounted in slot No. 1.

#### (a) Send buffer composition

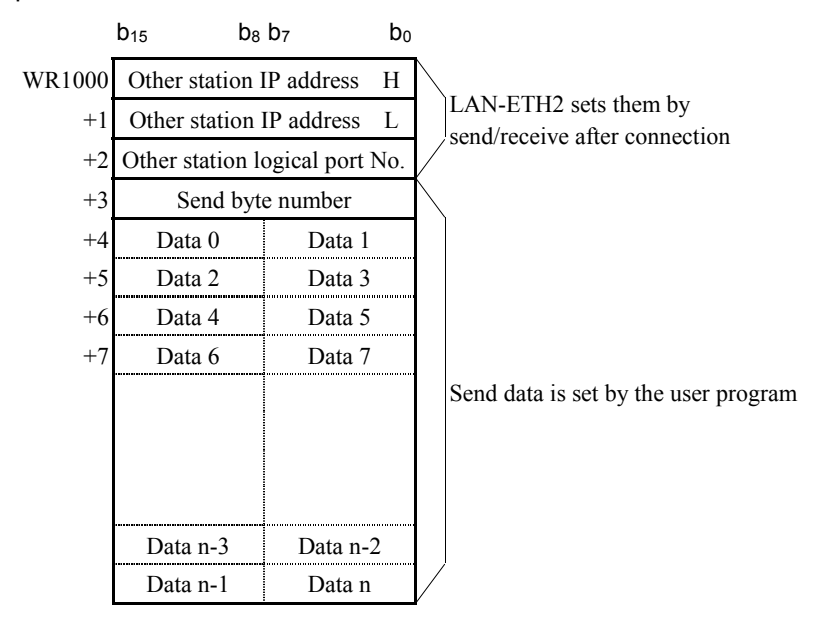

#### (b) Control area and status area

It is explained about the area and corresponding bit that must refer to/operate it at the time of the send processing request of the message.

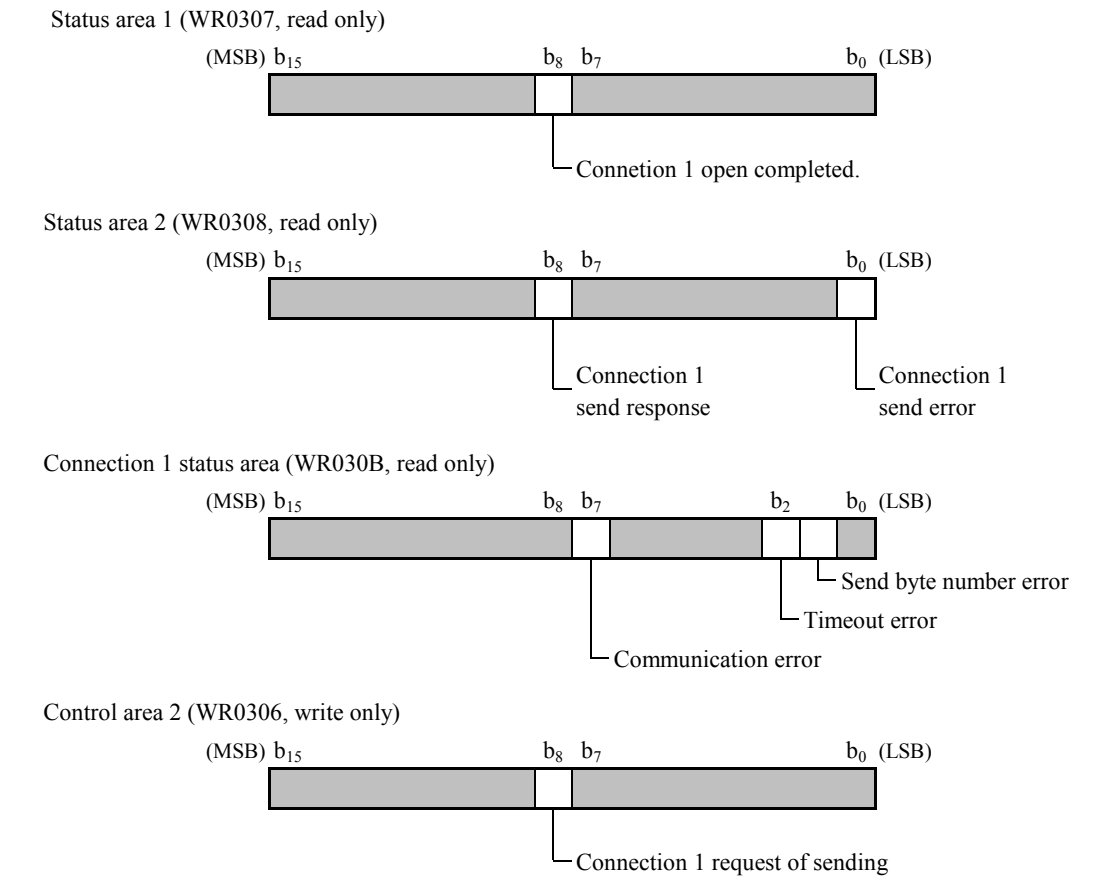

### (c) Handshake procedure

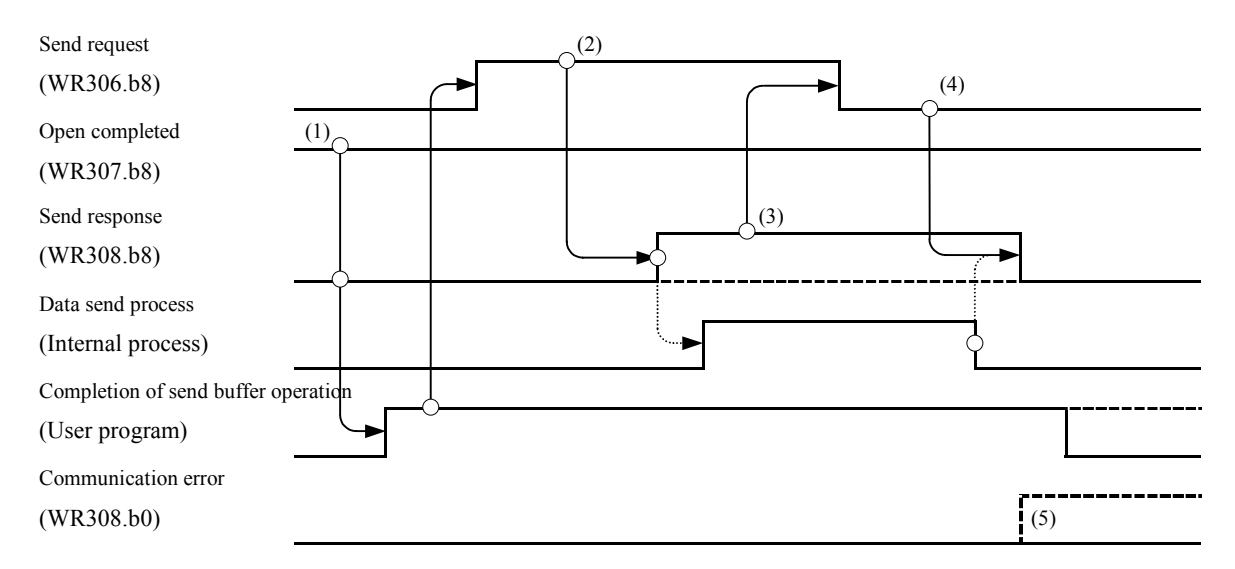

| No. | Description                                                                                                    |
|-----|----------------------------------------------------------------------------------------------------|
| (1) | After you confirmed that the opening completion flag is "1" and the sending response flag are "0", and set the sending data and the number of sending bytes in the send buffer. Set "1" in the send request bit after completing the preparation for the send buffer.       |
| (2) | After it is confirmed that the sending request bit is set in "1", this module takes the send data and sets "1" in the send response notification flag.                                                                                                    |
| (2) |                                                                                                    |
| (3) | flag was set in "1".                                                                                                    |
| (4) | If the sending request bit is "0" after the data sending ends, this module clears the sending response notification flag in "0".                                                                                                    |
| (5) | When abnormality is detected in the sending processing, this module sets error information on each connection in the status area, and lights ERR LED. Afterwards, this module informs the user of the set of "1" in the send error flag, and the occurrence of abnormality. |

#### Figure 5.3.4.2 Time chart and explanation

#### Note

Close the connection to clear the sending error flag in "0", after the sending error occurs. Open the connection before sending again, and execute the user program based on the procedure of Figure 5.3.4.2. Even if the sending error flag is cleared in "0", ERR LED which lighted at the time of the sending error is not turned off. Please execute the sample program of "6.2 Error clear" to turn off ERR LED.

| ) Sample program                     |                                                                                                    |                                                                                                    |                                                                                                    |  |  |  |
|--------------------------------------|----------------------------------------------------------------------------------------------------|----------------------------------------------------------------------------------------------------|----------------------------------------------------------------------------------------------------|--|--|--|
| Sample program 4                     | Message send process                                                                                                    |                                                                                                    | Slot No. 0 1 2 ~                                                                                                    |  |  |  |
|                                      |                                                                                                    |                                                                                                    | LAN-ETH2<br>Mounted position                                                                                                    |  |  |  |
| <br>                                 | Processing of open                                                                                                    |                                                                                                    |                                                                                                    |  |  |  |
|                                      | WM0307 = WR0307<br>WM0308 = WR0308                                                                                                    | (00                                                                                                    | 000n)<br>At every scanning unconditionally,<br>The content of status area 1 is saved in WM03<br>The content of status area 2 is saved in WM03                                                                                                    |  |  |  |
| R020 M3078 M3088                     | WR1003 = H0020<br>DR1004 = H32333031<br>DR1006 = H36373435<br>:<br>:<br>DR1012 = H6E6F6C6D<br>WR0306 = WR0306 OR H100<br>R020 = 0<br>R024 = 1 | (0000n+2)<br>The number of transmission bytes is s<br>The transmission data is set in WR100<br>"1" is set in transmission request bit (<br>of the connection 1. |                                                                                                    |  |  |  |
| R024 M3088                           | WR0306 = WR0306 AND HFEFF<br>R021 = 1<br>R024 = 0<br>R021 = 0<br>R023 = 1                                                                     | (00                                                                                                    | <ul> <li>After it is confirmed that "1" was set in transmiseresponse notification flag of connection (M03088), the transmission request bit of connection 1 is cleared in "0".</li> <li>D00n+4)</li> <li>The message transmission processing ended normally.</li> </ul> |  |  |  |
| (5) (3) (6)<br>R021 M3080<br>(5) (6) | R021 = 0<br>R022 = 1<br>WM030B = WR030B                                                                                                    | (00                                                                                                    | 000n+5)<br>When the transmission error occurs, the<br>error details data is stored in WM030B.                                                                                                    |  |  |  |
| R022 M30B1                           | Processing of send error                                                                                                    | _                                                                                                    |                                                                                                    |  |  |  |
| R022 M30B2                           | Processing of send error                                                                                                    | _                                                                                                    |                                                                                                    |  |  |  |
| R022 M30B7                           | Processing of send error                                                                                                    | _                                                                                                    |                                                                                                    |  |  |  |
|                                      | Processing of close                                                                                                    |                                                                                                    |                                                                                                    |  |  |  |

#### Description of I/O comment

| No. | I/O   | I/O comment                                     | No.  | I/O   | I/O comment                 |
|-----|-------|-------------------------------------------------|------|-------|-----------------------------|
| (1) | R020  | Message send start bit                          | (6)  | M3080 | Send error flag             |
| (2) | M3078 | Open flag                                       | (7)  | R022  | Error analysis bit          |
| (3) | M3088 | Response flag of sending                        | (8)  | M30B1 | Send byte number error flag |
| (4) | R024  | Operation completion bit of transmission buffer | (9)  | M30B2 | Timeout error flag          |
| (5) | R021  | Normal/error judgement bit                      | (10) | M30B7 | Communication error flag    |

Note

This program is a sample for operation and can not be necessarily used in the environment of all customers. If you apply this program to your system, please check safety of whole system etc. carefully.

# 5.3.5 Processing of message receive

It is explained about message receive processing in this clause. Message receiving is executed by user program. Furthermore, it is necessary that corresponding connection is opened beforehand when you receive message.

#### (1) Processing outline

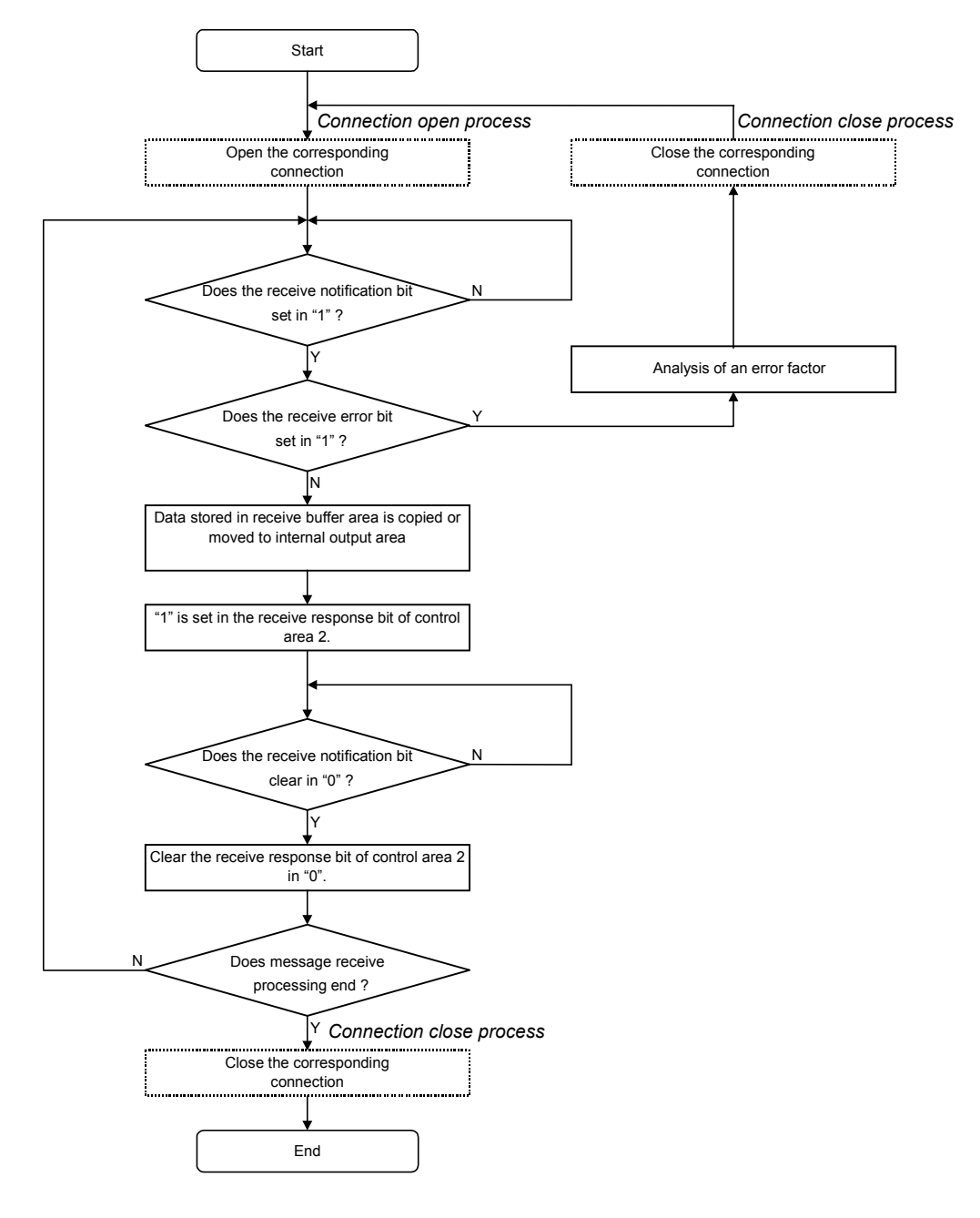

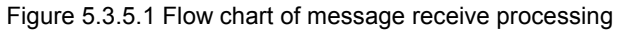

#### (2) Message receive procedure

Message receiving request processing is done by the handshake using control area and status area specified by the transmission parameter.

The range of transmission parameter is from WR0300, the range of receive buffer is from WR2000, and it is explained the example of receiving message on connection 1 with (a) - (d). Furthermore, this module shall be mounted in slot No. 1.

#### (a) Receive buffer composition

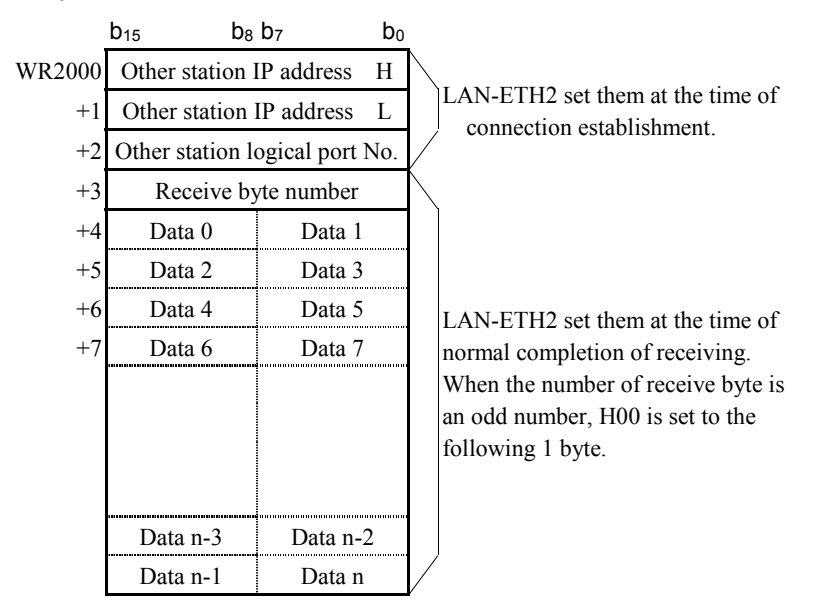

#### (b) Control area and status area

It is explained about the area and corresponding bit that must refer to/operate it at the time of the receive processing request of the message.

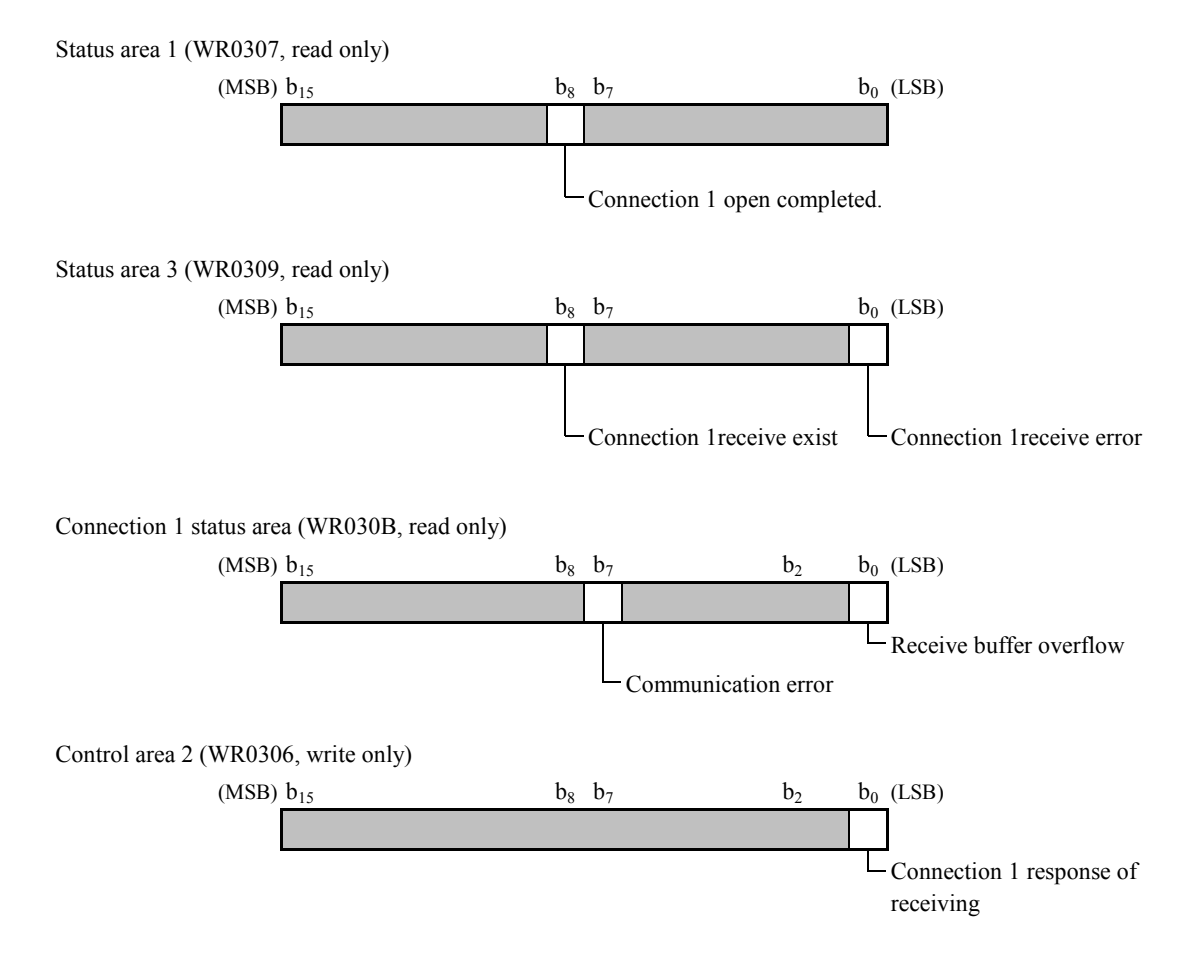

#### (c) Handshake procedure

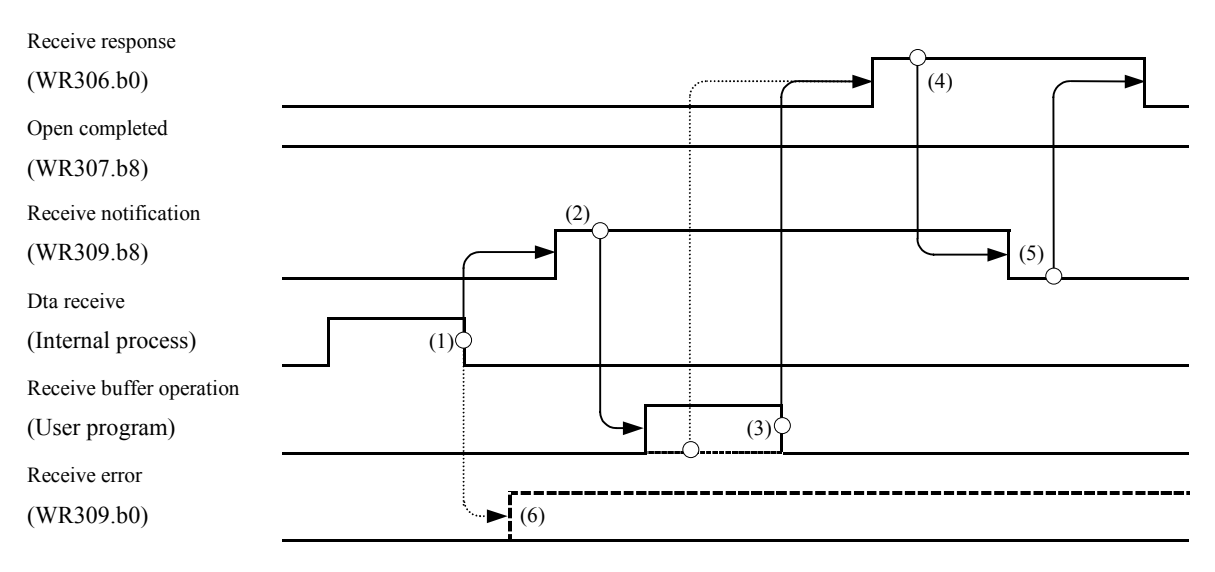

| No. | Description                                                                                                    |
|-----|----------------------------------------------------------------------------------------------------|
| (1) | When this module receives data, "1" is set in the reception notification flag.                                                                                                    |
| (2) | After the user program confirms the reception notification flag is set in "1", then that copies or moves the data of receiving buffer to an internal output area.                                                                                                    |
| (3) | After it is confirmed that the receiving request bit is set in "1", this module takes the receive data and sets "1" in the receive response notification flag.                                                                                                    |
| (4) | When it is confirmed that "1" was set in the reception response bit, this module clears the reception notification flag in "0".                                                                                                    |
| (5) | Clear the receiving request bit in "0" by user program, after confirming the receiving response notification flag was set in "1".                                                                                                    |
| (6) | This module sets error information on each connection in the status area and lights ERR LED, when abnormality is detected at the time of receiving data. Afterwards, this module informs the user of the set of "1" in the send error flag, and the occurrence of abnormality. |
|     | Because "1" is set in the reception notification flag on detecting error, please execute the operation of (3) and (5) as well as normally processing.                                                                                                    |

Figure 5.3.5.2 Time chart and explanation

## Note

Close the connection to clear the receiving error flag in "0", after the receiving error occurs. Open the connection before receiving again.

Even if the receiving error flag is cleared in "0", ERR LED which lighted at the time of the receiving error is not turned off. Please execute the sample program of "6.2 Error clear" to turn off ERR LED.

#### Processing of open WM307 = WR0307 WM309 = WR0309 R030 M3078 M3098 R030 = 0 $\dashv$ ┥┝ ┥┟ R031 = 1 (2) (3) (1) R031 M3090 MOV (WR7000, WR2000, 255) ┥┝═┤┦ MOV ( WR70FF, WR20FF, 255 ) MOV ( WR71FE, WR21FE, 6 ) (4) (5) R031 WR0306 = WR0306 OR H0001 ┥┝ R031 = 0 R032 = 1 (4) R032 M3098 WR0306 = WR0306 AND HFFFE ┥┝ -// R032 = 0R033 = 1 (6) (3) R033 M3090 R033 = 0 ┥┝═╢┦ R034 = 1 (7) (5) R033 M3090 R033 = 0 ┥┝ ┥┟ R035 = 1 WM030B = WR030B (5) (7)R035 M30B0 ┥┝━┥┟ Processing of receive error (8) (9) R035 M30B7 ┥┝──┥┟ Processing of receive error (8) (10) Processing of close

Message receive process

| Slot No.                     | 0    | 1 | 2 | ł | 8 |
|------------------------------|------|---|---|---|---|
| LAN-ETH2<br>Mounted position | igee |   | - | - | I |

(0000n)

At every scanning unconditionally, The content of status area 1 is saved in WM0307. The content of status area 3 is saved in WM0309

#### (0000n+1)

After it is confirmed that "1" was set in receiving notification flag of connection 1 (M03089), receive buffer operation circuit (0000n+2) is active.

#### (0000n+2)

After it is confirmed that receive error flag is "0", receive data is moved to WR7000 – wr7203.

#### (0000n+3)

After the catch of reception data is completed, "1" is set at receive response bit (WR0306, bit 0) of connection 1.

#### (0000n+4)

After it is confirmed that "0" was set in receiving notification flag of connection 1, and receive response bit of connection 1 is cleared in "0".

#### (0000n+5)

Receive processing is completed.

#### (0000n+6)

When the receive error occurs, the error details data is stored in WM030B.

#### Description of I/O comment

(d) Sample program

Sample program 5

| NO. | I/O   | I/O comment                           | No.  | I/O   | I/O comment                          |  |  |
|-----|-------|---------------------------------------|------|-------|--------------------------------------|--|--|
| (1) | R030  | Message receive bit                   | (6)  | R032  | Next circuit active bit              |  |  |
| (2) | M3078 | Open flag                             | (7)  | R033  | Completion bit of receive processing |  |  |
| (3) | M3098 | Response flag of receiving            | (8)  | R035  | Error processing active              |  |  |
| (4) | R031  | Operation start bit of receive buffer | (9)  | M30B0 | Receive buffer overflow              |  |  |
| (5) | M3090 | Receivie error flag                   | (10) | M30B7 | Communication error flag             |  |  |

#### Note

This program is a sample for operation and can not be necessarily used in the environment of all customers. If you apply this program to your system, please check safety of whole system etc. carefully.

# MEMO

# Chapter 6 Other function

# 6.1 Software reset

It is necessary to make the program which does handshake program shown in Figure 6.1.1 when this module is reset in software. Please refer to paragraph 5.1.1 with the bit assign of the control register and the status register.

Use of software reset function

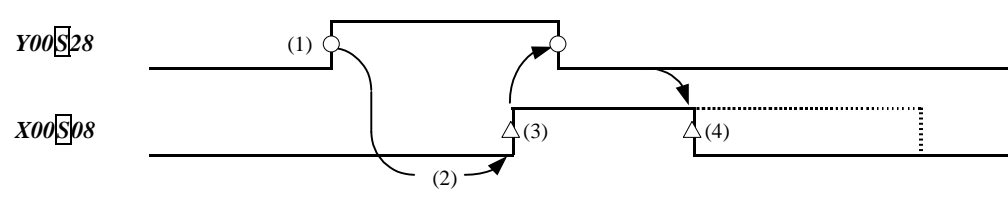

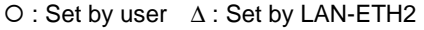

| No. | Explanation                                                                                                    |
|-----|----------------------------------------------------------------------------------------------------|
| (1) | Please set "1" in software reset request bit (Y00528) when the reset processing is necessary.                                                                                              |
| (2) | When the software reset request bit is detected becoming "1", this module sets "1" in software reset response flag ( $X00$ ( $98$ ).                                                       |
| (3) | In ladder program, the software reset request response flag is observed. Please clear the software reset request bit in "0" when you detect the software reset response flag becoming "1". |
| (4) | This module clears the software reset response flag in "0", and begins the reset processing of the LAN-ETH2 module, when the software reset request bit is detected becoming "0".          |

Figure 6.1.1 Reset sequense and its explanation

#### Reference

The error display of CPU module might become "54" or "51" as well as time when the RESET switch was pushed.
WDE LED never lights.

#### Note

•The software reset function usually becomes effective only at the operation mode. Please push the RESET switch when you reset this module which is the operation excluding the operation mode usually.

•The ethernet communication port is intercepted immediately after the reset processing is begun when the software reset processing is executed at the time of communicating in the ethernet communication port.

| Sample program 6 Software reset                                                                                                    |                    | Slot No.                                                                                     | 0                                     | 1                                     | 2                          | ~                    | 8        |
|----------------------------------------------------------------------------------------------------|--------------------|----------------------------------------------------------------------------------------------|---------------------------------------|---------------------------------------|----------------------------|----------------------|----------|
|                                                                                                    |                    | LAN-ETH2<br>Mounted position                                                                 | $\times$                              |                                       | -                          | -                    | -        |
| R100     DIF0       Software     Y128 = 1       reset start     R001 = 1                                                                                                    | (00001)            | If "1" is set in R100,<br>circuit (00002) oper                                               | ation                                 | is act                                | ive.                       |                      |          |
| R001 Y128 X108 DIF1<br>Software Software<br>reset reset<br>request response<br>bit flag                                                                                                    | (00002)            | ) If software reset resp<br>circuit (00002) oper<br>circuit (00003) oper                     | onse f<br>ation<br>ation              | flag (2<br>is ina<br>is act           | X108)<br>ctive.<br>ive.    | is "0'               | ,        |
| $\begin{array}{c c} R002 & X108 & DIF2 \\ \hline & & & \\ & & \\ & $ | (00003)            | If software reset resp<br>circuit (00003) oper<br>circuit (00004) oper                       | onse f<br>ation<br>ation              | flag (2<br>is ina<br>is act           | X108)<br>ctive.<br>ive.    | becon                | nes "1'  |
| R003Y128X108DIF3SoftwareSoftwareY1280resetresetR0030requestresponseR0041bitflagR1000                                                                                                    | (00004)            | ) If Y128 "=1" and X1<br>the software reset re<br>circuit (00004) ope<br>circuit (00005) ope | 08 "=<br>equest<br>eratior<br>eratior | 1" wa<br>bit is<br>1 is in<br>1 is ac | as dete<br>clear<br>active | ected,<br>"0".<br>e. |          |
| R004 Y128 X108 TD0<br>Software Software<br>reset reset<br>request response<br>bit flag                                                                                                    | (00005)<br>0.01S 1 | )<br> 0 After 100ms, TD0 is<br>software reset proce                                          | turneo<br>ssing                       | d on f<br>begir                       | rom t<br>ning.             | he tim               | ing of t |
| TD0 R004 R5                                                                                                    | (00006)            | )                                                                                            |                                       |                                       |                            |                      |          |
| R005<br>R004 = 0                                                                                                    | (00007)            | )                                                                                            |                                       |                                       |                            |                      |          |

#### Note

This program is a sample for operation and can not be necessarily used in the environment of all customers. If you apply this program to your system, please check safety of whole system etc. carefully.

# 6.2 Error clear

It is necessary to make the program which does handshake program shown in Figure 6.2.1 when various errors of this module are cleared. Please refer to paragraph 5.1.1 with the bit assign of the control register and the status register.

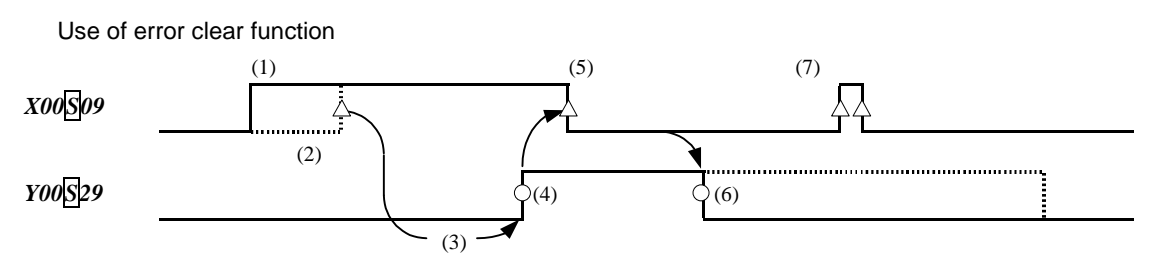

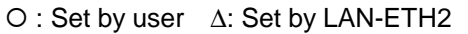

| No. | Explanation                                                                                                    |
|-----|----------------------------------------------------------------------------------------------------|
| (1) | It is shown that the module detected the error (ERR LED lighting).                                                                                                    |
| (2) | The waiting time of 500ms or more is secured until moving to the following processing after the ERR LED lighting is detected. Meanwhile, please remove the error factor.                             |
| (3) | After 500ms or more is waited after ERR LED lighting flag (X00 $S09$ ) is set, the value of Y00 $S29$ is read.                                                                                       |
| (4) | The user sets "1" in the error clear bit.                                                                                                    |
| (5) | This module clears the ERR LED lighting flag (ERR LED turning off).                                                                                                    |
| (6) | The user must clear the error clear bit in "0" after confirming ERR LED lighting flag $(X00S09)$ was cleared.                                                                                        |
| (7) | After setting "1" in the ERR LED lighting flag, this module clears "0" at once when this module detects the error with "1" set in the error clearness bit. ERR LED lights and immediately turns off. |

Figure 6.2.1 Time chart and its explanation

#### Note

The error clear function usually becomes effective only at the operation mode. Please push the E.CLR switch when you clear the error of this module which is the operation excluding the operation mode usually.
The error occurs again even if a clear error is executed when the error factor remains.

| Sample program 7 Err                                           | or clear                                     |     |                     | Slot No.                                                                                    | 0                                   | 1                                    | 2                        | ~       | 8      |        |
|----------------------------------------------------------------|----------------------------------------------|-----|---------------------|---------------------------------------------------------------------------------------------|-------------------------------------|--------------------------------------|--------------------------|---------|--------|--------|
|                                                                |                                              |     |                     | LAN-ETH2<br>Mounted position                                                                |                                     |                                      | -                        | -       | -      |        |
| R100 X109 DIF0                                                 | - R001 = 1                                   |     | (00001)             | If "1" is set in ERR I<br>circuit (00002) oper                                              | ED(X<br>ation                       | (109),<br>is acti                    | ve.                      |         |        |        |
| R001                                                           |                                              | TD0 | (00002)<br>0.01S 50 | After 500ms, TD0 is<br>turning on detection                                                 | turned<br>of ER                     | d on fi<br>R LEI                     | rom th<br>D.             | ie timi | ing of | the    |
|                                                                | Y129 = 1<br>R001 = 0<br>R002 = 1             | -   | (00003)             | Error clear request b<br>circuit (00003) oper<br>circuit (00004) oper                       | it (Y12<br>ration<br>ration         | 29) is<br>is inad<br>is acti         | set in<br>ctive.<br>ve.  | "ON"    | ,      |        |
| R002 Y129 DIF2                                                 | - R002 = 0<br>R003 = 1                       |     | (00004)             | If error clear request<br>circuit (00004) oper<br>circuit (00005) oper                      | bit (Y<br>ration<br>ration          | 129) l<br>is inad<br>is acti         | becom<br>ctive.<br>ve.   | ies "1  | ",     |        |
| R003 Y129 X109 DIF3                                            | Y129 = 0<br>R003 = 0<br>R004 = 1<br>R100 = 0 |     | (00005)             | If Y129 "=1" and X<br>request bit (Y129) is<br>circuit (00005) oper<br>circuit (00006) oper | 109 "=<br>clear<br>ration<br>ration | =1" wa<br>"0".<br>is inad<br>is acti | as det<br>ctive.<br>.ve. | ected,  | the e  | rror c |
| R004 Y129 X109<br>Error ERR LED<br>ckar flag<br>request<br>bit |                                              |     | (00006)<br>0.01S 10 | ) After 100ms, TD1 is<br>error clear processin <sub>t</sub>                                 | turned<br>g end.                    | d on fi                              | rom th                   | ne timi | ing of | the    |
| TD1 R004                                                       |                                              | R5  | (00007)             |                                                                                             |                                     |                                      |                          |         |        |        |
| R005                                                           |                                              |     |                     |                                                                                             |                                     |                                      |                          |         |        |        |
| R005                                                           | R004 - 0                                     |     | (00008)             |                                                                                             |                                     |                                      |                          |         |        |        |

Note

This program is a sample for operation and can not be necessarily used in the environment of all customers. If you apply this program to your system, please check safety of whole system etc. carefully.

# 6.3 Test function

The test to check hardware including the transmitting and receiving circuit of this module is explained. A set change of the MODE switch is necessary to use each test function. After the MODE switch setting is changed, set the MODE switch content is read to this module by after the power supply is turned on or depressing the RESET switch.

Note

The operation mode does not change only by changing the state of ON/OFF of the MODE switch.

#### 6.3.1 Internal loop back test

The loop back is tested in Ethernet communication IC of this module. When the RESET switch is pushed after "Internal loop back test" is selected with the MODE switch, the test is begun. POW LED blinks while testing.

This module is out of order at a high probability, when this test terminates abnormally. Please contact our service agency or a relative manufacture promptly.

[Examination content] The loop back is tested in an internal circuit of this module.

#### [Dip switch setting]

| Operation mode             | MODE1 switch            |  |  |  |
|----------------------------|-------------------------|--|--|--|
| Internal loop<br>back test | Only Bit8 is turned on. |  |  |  |

#### [Examination procedure]

- (a) The MODE1 dip switch of the tested LAN-ETH2 is set in the internal loop back test mode. Please connect neither TP cable nor the loop back connector with Ethernet port (10BT).
- (b) When the power supply of PLC where the tested LAN-ETH2 is mounted is turned on, the examination is begun.
- (c) When the dip switch setting is changed with the power supply of PLC where the tested LAN-ETH2 is mounted turned on, the internal loop back test is begun by depressing the RESET button of the machine which is examined.
- (d) The examination is repeated until the power supply is turned off.

[The examination time required] About 30 seconds

[LED display and method of judging diagnosis result] Show in table 6.3.1.1

Table 6.3.1.1 LED display and diagnosis result judgment when internal loop back test is executed.

| POW      | STAS        | ERR         | State or diagnosis result  |
|----------|-------------|-------------|----------------------------|
| Green,   | Lighting    | Turning off | Normal end of examination  |
| Blinking | Turning off | Lighting    | Abormal end of examination |

## 6.3.2 External loop back test

[Examination content] The test to turn the test signal with HUB is done.

[Dip switch setting]

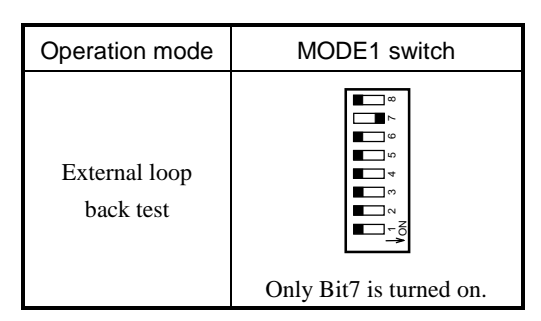

#### [Examination procedure]

- (a) Please prepare HUB.
- (b) The MODE1 dip switch of the tested LAN-ETH2 is set in the external loop back test mode. Please connect Ethernet port (10BT) and HUB.
- (c) When the power supply of PLC where the tested LAN-ETH2 is mounted is turned on, the examination is begun.
- (d) When the dip switch setting is changed with the power supply of PLC where the machine which is examined is mounted turned on, the external loop back test is begun by depressing the RESET button of the tested LAN-ETH2.
- (d) The examination is repeated until the power supply is turned off.

[The examination time required] About 30 seconds

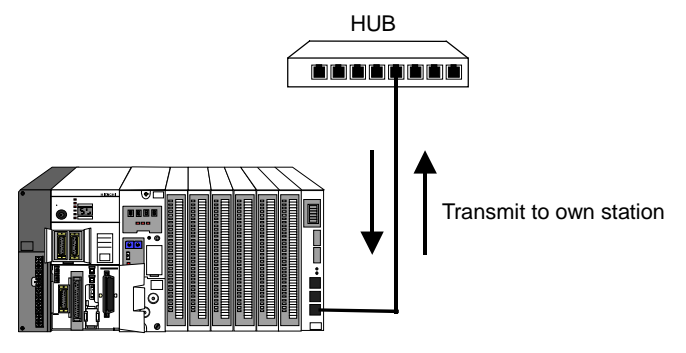

Machine to be tested

[LED display and method of judging diagnosis result] Show in table 6.3.2.1

Table 6.3.2.1 LED display and diagnosis result judgment when external loop back test is executed.

| POW      | STAS        | ERR         | State or diagnosis result  |
|----------|-------------|-------------|----------------------------|
| Green,   | Lighting    | Turning off | Normal end of examination  |
| Blinking | Turning off | Lighting    | Abormal end of examination |

(\*) Tx/Rx LED lights during executing the test. That is because this module transmits and receives the diagnosis packet.

#### Note

Please do not connect equipments other than the test module with HUB when you execute the external loop back test. It might become an error when connecting.

Figure 6.3.2.1 External loop back test composition

## 6.3.3 Send/receive test

It is necessary to select either from among two kinds of equipment compositions to execute the send/receive test. Equipment composition 1 : PLC which mounts LAN-ETH2 is used by two sets.

Equipment composition 2 : PLC which mounts LAN-ETH2 and telecommunications equipment in accordance with send/receive test specification (\*1) are used.

The following items become common specifications which do not affect the equipment composition.

- Dip switch setting of machine to be examined
- UDP message format
- LED display and method of judging diagnosis result
- The examination time required

#### [Dip switch setting]

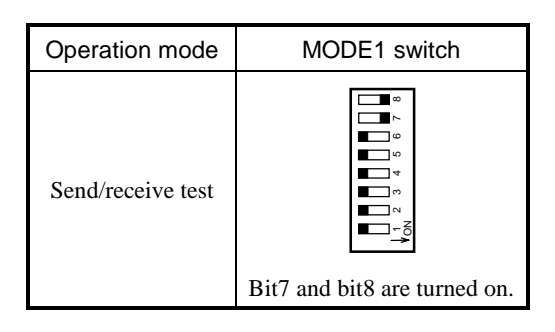

#### [UDP message format]

The UDP message which the machine which is examined sends on the line is shown below.

| _ | 0       | 1             | 2    | 3   | 4   | 5       | <br>1023 | Byte |
|---|---------|---------------|------|-----|-----|---------|----------|------|
| ſ | Command | Data byte num | nber |     |     | Message |          | 1    |
|   | H01     | H03FD         | ĺ    | H00 | H01 | H02     | <br>HFC  | 1    |

[LED display and method of judging diagnosis result] Show in table 6.3.3.1

Table 6.3.3.1 LED display and diagnosis result judgment when send/receive test is executed.

| POW      | STAS        | ERR         | State or diagnosis result  |
|----------|-------------|-------------|----------------------------|
| Green,   | Lighting    | Turning off | Normal end of examination  |
| Blinking | Turning off | Lighting    | Abormal end of examination |

(\*) Tx/Rx LED lights during executing the test. That is because this module transmits and receives the diagnosis packet.

[The examination time required] About 30 seconds

(\*1) The send/receive test specification is the following.

- UDP/IP should be able to be used as a communication protocol.
- The message data which the tested LAN-ETH2 transmits should be able to be sent back to that as it is.

#### (1) PLC which mounts LAN-ETH2 is used by two sets

#### [Examination content]

It is tested to turn the UDP message between the tested LAN-ETH2 and LAN-ETH2 of the normal operation mode (other station for the examination).

#### [Examination procedure]

- (a) Please set setting information with the I/O assign of LAN-ETH2, setting the equipment, and parameter in communication tools referring to the examination composition of Figure 6.3.3.1.
- (b) LAN-ETH2 of the other station for the examination is started in the normal operation mode.
- (c) When the power supply of PLC where the tested LAN-ETH2 is mounted is turned on, the examination is begun.
- (d) When the dip switch setting is changed with the power supply of PLC where the tested LAN-ETH2 is mounted turned on, the external loop back test is begun by depressing the RESET button of the tested LAN-ETH2.
- (d) The examination is repeated until the power supply is turned off.

[Examination composition] Show in figure 6.3.3.1

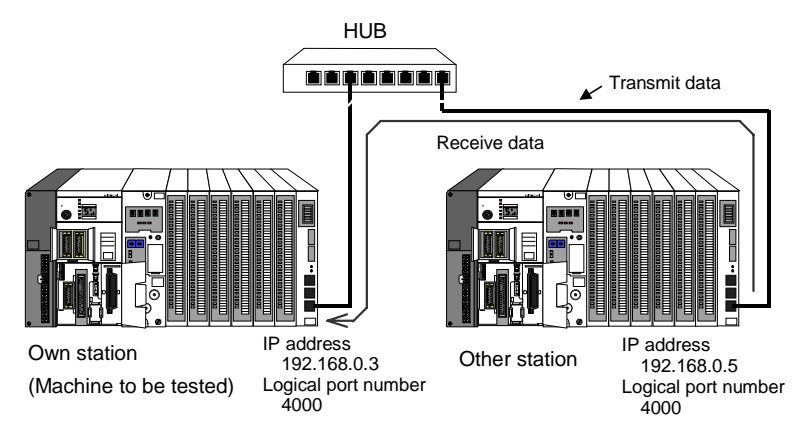

Fogure 6.3.3.1 Sned/receive test composition (1)

(2) PLC which mounts LAN-ETH2 and telecommunications equipment in accordance with send/receive test specification (the following communication specification) are used.

#### [Examination content]

It is tested to turn the UDP message between LAN-ETH2 and the personal computer.

#### [Communication specification]

UDP/IP should be able to be used as a communication protocol.

The message data which the tested LAN-ETH2 transmits should be able to be sent back to that as it is.

#### [Examination procedure]

- (a) Please set setting information with the I/O assign of LAN-ETH2, setting the equipment, and parameter in communication tools referring to the examination composition of Figure 6.3.3.1.
- (b) Please start the application which meets the communication specification.
- (c) When LAN-ETH2 is reset, the send/receive test is begun.

[Examination composition] Show in figure 6.3.3.2

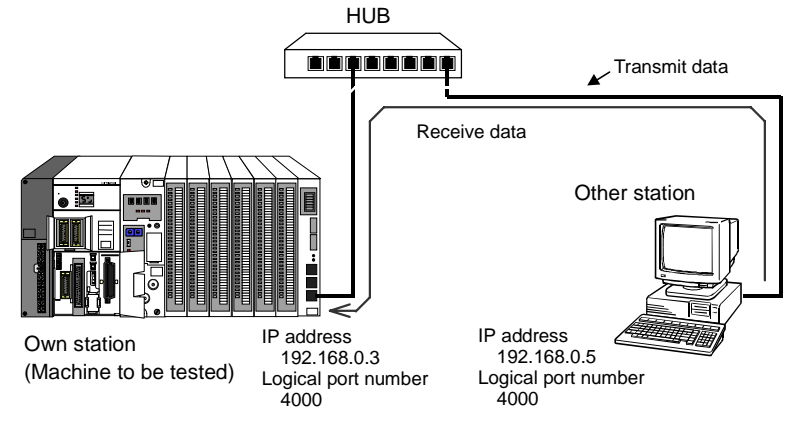

Figure 6.3.3.2 Sned/receive test composition (2)

# Chapter 7 Maintenance, Check, Troubleshooting

Check the module daily or regularly in order to use LAN-ETH2 in best condition and keep the system run normally.

# 7.1 Daily check

Check the following item (Table 7.1.1) on running condition.

As to H series PLC, see the application manual (Hardware edition) or the instruction manual.

Т

| able 7 1 1 | Daily check item |
|------------|------------------|
|            | Daily Check Item |

| Check item                | Check LED | Normal | Error                  | Cause                                                       |
|---------------------------|-----------|--------|------------------------|-------------------------------------------------------------|
| Power status              | POW LED   | ON     | OFF                    | •Defectiveness of connection between module and base        |
|                           |           |        |                        | connector.                                                  |
|                           |           |        |                        | •Electric power capacity shortage of power supply module.   |
|                           |           |        |                        | •Breakdown of power supply module.                          |
| Hardware                  | WDE LED   | OFF    | ON                     | •Fatal breakdown of hardware                                |
| System software           | WDE LED   | OFF    | ON                     | •Malfunction of system software by excessive noise, etc.    |
| Communication             | ERR LED   | OFF    | ON                     | •Setting of inappropriate parameter.                        |
| parameter <sup>*1</sup>   | STAS LED  | OFF    | Blinking *2            | Please refer to "Status area in each connection (Page 5-    |
|                           |           |        | -                      | 27)" for details.                                           |
| Error of                  | ERR LED   | OFF    | ON                     | •Communication error happened.                              |
| application <sup>*1</sup> | STAS LED  | OFF    | Blinking <sup>*2</sup> | Please refer to "Status area 1-4, status area in each       |
|                           |           |        |                        | connection (Page 5-25 ~ 5-27)" for details.                 |
| Hardware of PLC           | ERR LED   | OFF    | Blinking               | •Breakdown of CPU module or base.                           |
| system                    |           |        |                        | •Malfunction of hardware according to excessive noise, etc. |

\*1 : A peripheral equipment such as LADDER Editor for Windows® is necessary to investigate details of an abnormal cause.

\*2 : The outline of the error can be distinguished according to the blinking times of STAS LED.

Please refer to "4.3 Status LED" for details.

# 7.2 Regular check

Execute the following checks (Table 7.2.1) once half of a year. But check these items more frequently according to your using condition.

| Check item                         | Check target               | Contents                                                                  |
|------------------------------------|----------------------------|---------------------------------------------------------------------------|
| Mounting of Module mounting screws |                            | •Are the module mounting screw tightened ?                                |
| module                             | Base connector             | •Is not the connector pin curved ?                                        |
| Condition of                       | UTP or STP cable           | •Is the cable applied irregular weight ?                                  |
| transmission cable                 |                            | •Are neither the power cable nor the I/O cable stored in the same         |
|                                    |                            | duct ?                                                                    |
| Appearance of                      | This module                | •Do not fine partiles of metal, etc. adhere to the main body case?        |
| module                             |                            | •Is not the ventilation hole of top and bottom of main body case blocked? |
|                                    |                            | •Is not the main body case corroded, and remarkably transformed?          |
| Using condition                    | Temparature, humidity, the | Is the module used in normal condition (temparature, humidity)?           |
|                                    | others                     | Is the vibration kept in acceptable range?                                |

# Danger

• Please work with the power supply of PLC system turned off, whenever a regular check is executed. Otherwise, it causes the dread of the electric shock and the breakdown of the PLC equipment.

# 7.3 Error LED and measure

Following table shows the indication and the measure in case an error occurs in communication between LAN-ETH2 and other station.

#### (1) Status LED

If an error occurs while LAN-ETH2 is operating, WDE LED or ERR LED of status LED lights and STAS LED blinks. Following tables shows error contents and measures.

| No. | Lighting<br>LED     | Error contents                                                                      | When errors are<br>detected, LAN-<br>ETH2 :     | Measure                                                                                                    |
|-----|---------------------|-------------------------------------------------------------------------------------|-------------------------------------------------|----------------------------------------------------------------------------------------------------|
| 1   | WDE                 | There is a fault of hardware in LAN-EHT2.                                           | can not operation.                              | <ul> <li>Apply power or reset with RESET switch or<br/>reset with software reset.</li> <li>Malfunction of hardware, if it doesn't recover.</li> </ul>                               |
| 2   | WDE,<br>OPN2        | Sum error of IP address                                                             |                                                 | <ul> <li>Set IP address once again after applying power supply with E.CLR switch on. (*3)</li> <li>Malfunction of hardware, if it doesn't recover.</li> </ul>                       |
| 3   | ERR LED<br>(*1)     | An error occurs at the time of configuration IP address and transmission parameter. | can not<br>communication with<br>other station. | <ul> <li>Correct the setting according to the contents of status register or status register every connection and set again.</li> <li>Clear the error with E.CLR switch.</li> </ul> |
| 4   |                     | An error occurs at the time connection opens.                                       | stop to communication.                          | •Correct the error according to status area in each connection.                                                                                                    |
| 5   |                     | An error occurs at the time of sending.                                             |                                                 | <ul><li>Close connection.</li><li>Clear the error with E.CLR switch.</li></ul>                                                                                                    |
| 6   |                     | An error occurs at the time of receiving data.                                      |                                                 | If these errors frequently occur, remove causes of the errors by loop back test, etc.                                                                                               |
| 7   |                     | An error occurs during a test.                                                      | -                                               | <ul> <li>Check network, other equipments and LAN-ETH2. And take a necessary measure.</li> <li>Clear the error with E.CLR switch.</li> </ul>                                         |
| 8   | ERR LED<br>blinking | Timeout error of system<br>bus                                                      | can not operation.                              | <ul> <li>Apply power or reset with RESET switch or reset with software reset.</li> <li>Malfunction of LAN-ETH2 module, CPU module or base, if it does not recover.</li> </ul>       |

| Table 7.3.1 E | rror contents | and measures |
|---------------|---------------|--------------|
|---------------|---------------|--------------|

(\*1) An error may occur when line is busy, send/receive and open/close are executed simultaneously.

Seeing consideration for making program, make program which has retry function.

(\*2) Please refer to "4.3 Status LED" about the error display by the blinking number of STAS LED.

(\*3) Please set IP address once again, because the module becomes condition active possibility, after the power supply is input while set up MODE1 switch to IP address setting mode and pushing the E. CLR switch.

#### (2) Status area

The bit, corresponding to connection, in status area 1,2,3 (WR\*\*07 ~ 09) is ON, when ERR LED of status LED lights. (\*\* are two figures from the left end of WR I/O No. specified in control register.)

| Status area | Error contents        | Cause of error                  | Measure                           |  |
|-------------|-----------------------|---------------------------------|-----------------------------------|--|
| 1           | Open error            | •An error occurs at the time of | •Correct the setting according to |  |
|             |                       | connection open.                | status area every connection.     |  |
| 2           | Message send error    | •An error occurs at the time of | After close the connection once,  |  |
|             |                       | sending a message.              | open the connection again and     |  |
| 3           | Message receive error | •An error occurs at the time of | start communication.              |  |
|             |                       | receiving a message.            |                                   |  |

Table 7.3.2 Status area (ERR LED lighting)

#### (3) Status area in each connection

①In case an error occurs in status area 1,2,3 :

The bit, corresponding to the error, in status area (WR\*\*0B ~ 10) in each connection ONs in order to give information of the error content. (See the items "5.3.1 Transmission parameter". \*\* are two figures from the left end of WR I/O No. specified in control register.)

| Bit      | Error contents      | Cause of error                                    | Measure                                 |
|----------|---------------------|---------------------------------------------------|-----------------------------------------|
| position |                     |                                                   |                                         |
| 0        | Receive buffer      | •The received data is larger than receive buffer  | •Confirm transmission                   |
|          | overflow            | capacity.                                         | parameter, check                        |
| 1        | Send byte number    | •Send byte number is 0.                           | network line, and take to               |
|          | error               | •Send byte number is larger than receive buffer   | necessary measure.                      |
| 1        |                     | capacity.                                         | <ul> <li>Check your program.</li> </ul> |
| 1        |                     | •Send byte number is over maximum send byte       |                                         |
| 1        |                     | number.                                           |                                         |
| 2        | Timeout             | •Processing wasn't completed within the specified |                                         |
|          |                     | time.                                             |                                         |
| 7        | Communication error | •An error occurs during communication processing. |                                         |

| Fable 7.3.3 | Status area in each connect | tion (ERR LED lights) |
|-------------|-----------------------------|-----------------------|
|             |                             |                       |

Receive buffer overflow occurs in case receive is not executed in spite of normal communication. At the time of receive, execute receive handshake processing immediately and make user program to read receive data.

ERR LED lights in case a communication error occurs in communication with task code, but you need to be careful because the bit of each error doesn't show "1".

<sup>®</sup>In case an error occurs at the time of configuration of transmission parameter :

The bit, corresponding to the error, in status area (WR\*\*0B ~ 10) in each connection ONs in order to give information of the error content. (See the items "5.3.1 Transmission parameter". \*\* are two figures from the left end of WR I/O No. specified in control register.)

| Bit      | Error content       | Cause of error                                          | Measure               |
|----------|---------------------|---------------------------------------------------------|-----------------------|
| position |                     |                                                         |                       |
| 0        | I/O type error      | •A bit except H0A to H0C is specified.                  | Correct the parameter |
| 1        | I/O No. error       | •No. beyond the limit in each I/O kind is specified.    | and set transmission  |
| 2        | Buffer length error | •The size of send/receive buffer excepting for H4 to    | parameter again.      |
|          |                     | H204 word is set.                                       |                       |
| 3        | Area error          | •IP address setting area, configuration of transmission |                       |
|          |                     | parameter area, and send/receive buffer is over the     |                       |
|          |                     | limit of memory.                                        |                       |
|          |                     | •Transmission parameter and send/receive buffer are     |                       |
|          |                     | duplicated each other.                                  |                       |
| 4        | IP address error    | •IP address excepting for H00000001 to HFFFFFFE is      |                       |
|          |                     | specified.                                              |                       |
|          |                     | •Other IP address is the same as own IP address.        |                       |
| 5        | Port NO. error      | •Logical port number excepting for H0001 to HFFFF is    |                       |
|          |                     | specified.                                              |                       |
|          |                     | •Task code service is the same as logical port No. of   |                       |
|          |                     | message communication.                                  |                       |
| 6        | Service type error  | •The service type is incorrect.                         |                       |

Table 7.3.4 Status area in each connection (Transmission parameter sets)

#### (4) Status register (WX00S0)

The bit, corresponding to an error content, in status register ONs in case an error occurs in parameter at the time of IP address setting and/or configuration of transmission parameter. (See the items of "5.1.1 Control register and status register".)

| Bit      | Error content                    | Cause of error                                                                                                    | Measure                                                                                                    |  |
|----------|----------------------------------|----------------------------------------------------------------------------------------------------|----------------------------------------------------------------------------------------------------|--|
| position |                                  |                                                                                                    |                                                                                                    |  |
| 0        | Top word number error            | •The value of WR**00 specified in control register is over the range.                                                                                           | Correct the parameter and set it again.                                                                                                    |  |
| 2        | IP address error                 | <ul><li>•IP address excepting for H00000001 to HFFFFFFE is specified.</li><li>•Other station IP address is set to the same as own station IP address.</li></ul> |                                                                                                    |  |
| 3        | Port number error                | <ul> <li>Logical port No. excepting for H0001 to HFFFF is specified.</li> <li>Task code port 1, 2 and send/receive test port are duplicated.</li> </ul>         |                                                                                                    |  |
| 4        | FLASH sum error                  | •At the time reading IP address information, the content is sum error.                                                                                          | Apply the power again<br>or press down<br>RESET switch.<br>Or, Set IP address<br>information again<br>after applying the<br>power supply on<br>pushing E.CLR<br>switch.<br>If an error occurs in<br>spite of restarting the<br>module, the hardware is<br>broken. |  |
| 5        | Prohibition to write to<br>FLASH | •DIP switch is set to prohibit to write when you write default value and user setting value.                                                                    | Position the switch to<br>permit to write and set<br>the value again.                                                                                                    |  |

#### ① At the time of IP address setting

| Table 7.3.5 Status register | (IP address set) |
|-----------------------------|------------------|
| Table 7.3.3 Status register | (IP address set) |

#### $\ensuremath{\textcircled{O}}$ At the time of configuration of transmission parameter

 Table 7.3.6
 Status register (Configuration of transmission parameter)

| Bit      | Error content         | Cause of error                                        | Measure                  |
|----------|-----------------------|-------------------------------------------------------|--------------------------|
| position |                       |                                                       |                          |
| 0        | Top word number error | •The value of WR**00 specified in control register is | Correct the parameter    |
|          |                       | over the range.                                       | and set it again.        |
| 1        | Error in connection   | •Request of setting ONs when one of connection 1 to   | Close connection and     |
|          | opening               | 6 opens.                                              | set the parameter again. |

# 7.4 Troubleshooting

Following table shows troubleshooting in case a system using LAN-ETH2 dose not run normally.

# 7.4.1 Cause of error and analyzing method

| Cause                         | Trouble contents                | Analyzing method                                        |
|-------------------------------|---------------------------------|---------------------------------------------------------|
| Trouble of LAN-ETH2           | Defective components            | Make the module self-diagnose at the time of loop back  |
|                               | Defective manufacturing         | test and send/receive test, applying the power.         |
|                               | I/O assignment                  | Confirm assignment of "COMM" from peripheral equipment. |
|                               | Mounting position               | Mount LAN-ETH2 to basic base excepting for 0 slot.      |
| Mistake in setting of         | Mode setting switch             | Confirm the switch is set for normal operation.         |
| LAN-ETH2                      | Module configuration post       | Confirm the module is set right.                        |
|                               | Configuration of IP address     |                                                         |
|                               | Bad connection of cable         | Check your own eyes or execute external loop test.      |
| Fault related to transmission | Disconnection of cable          |                                                         |
| cable                         | Transmission distance is over   | 100m of within between module and HUB                   |
|                               | the limit                       |                                                         |
|                               | Cable out of the standard       | Check a form and a character of the cable.              |
|                               | CPU module                      |                                                         |
| Trouble in PLC                | Memory cassette                 | Execute trouble shooting for each module.               |
|                               | Base, power                     |                                                         |
| Trouble of connection         | Fault in hardware               |                                                         |
| equipments                    | Error in software               | Execute trouble shooting for each equipment.            |
|                               | Other                           |                                                         |
| Trouble of application        | Mistake in system specification | Check the specification.                                |
| program                       | Error in software               | Check user application program.                         |
| Trouble of in using           | Temperature of using            | Measure and arrange the using condition.                |
|                               | surrounding, humidity, noise    |                                                         |
| condition                     | Vibration, other bad            |                                                         |
|                               | environment                     |                                                         |

#### 7.4.2 Troubleshooting flow chart

The following flow charts show the troubleshooting when errors occur.

#### (1) WDE LED ligthing

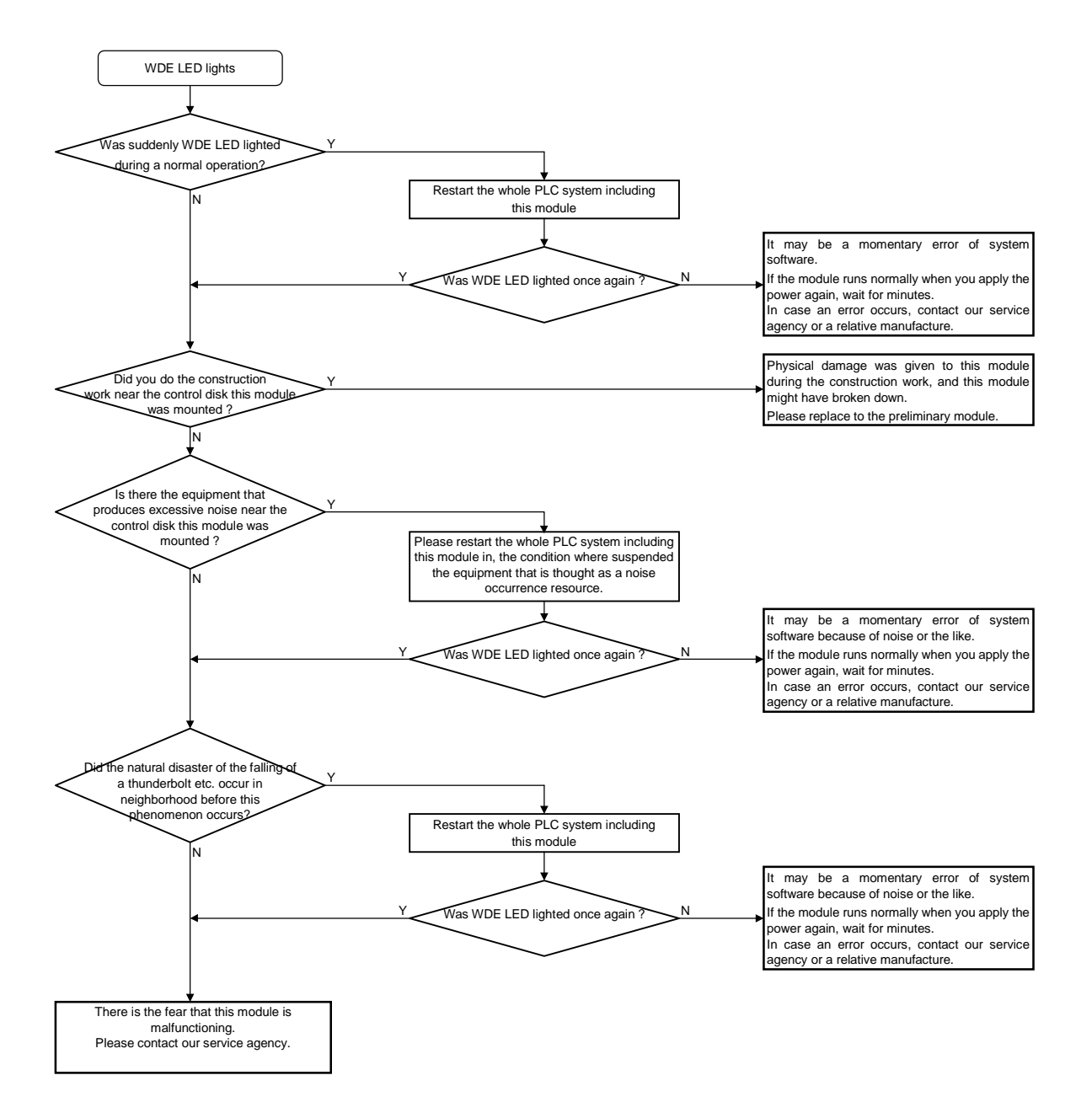

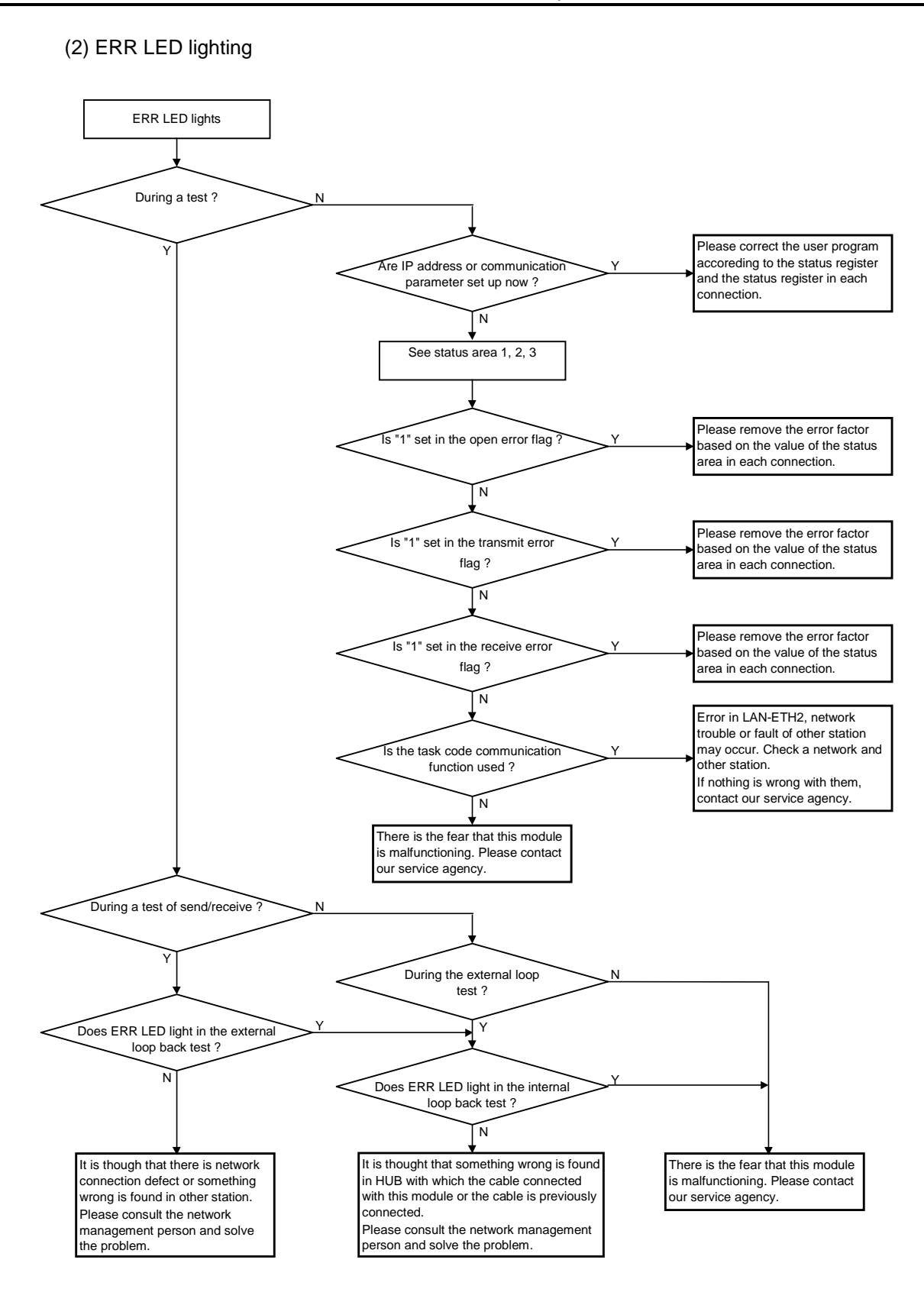

#### (3) Open error (Only active side)

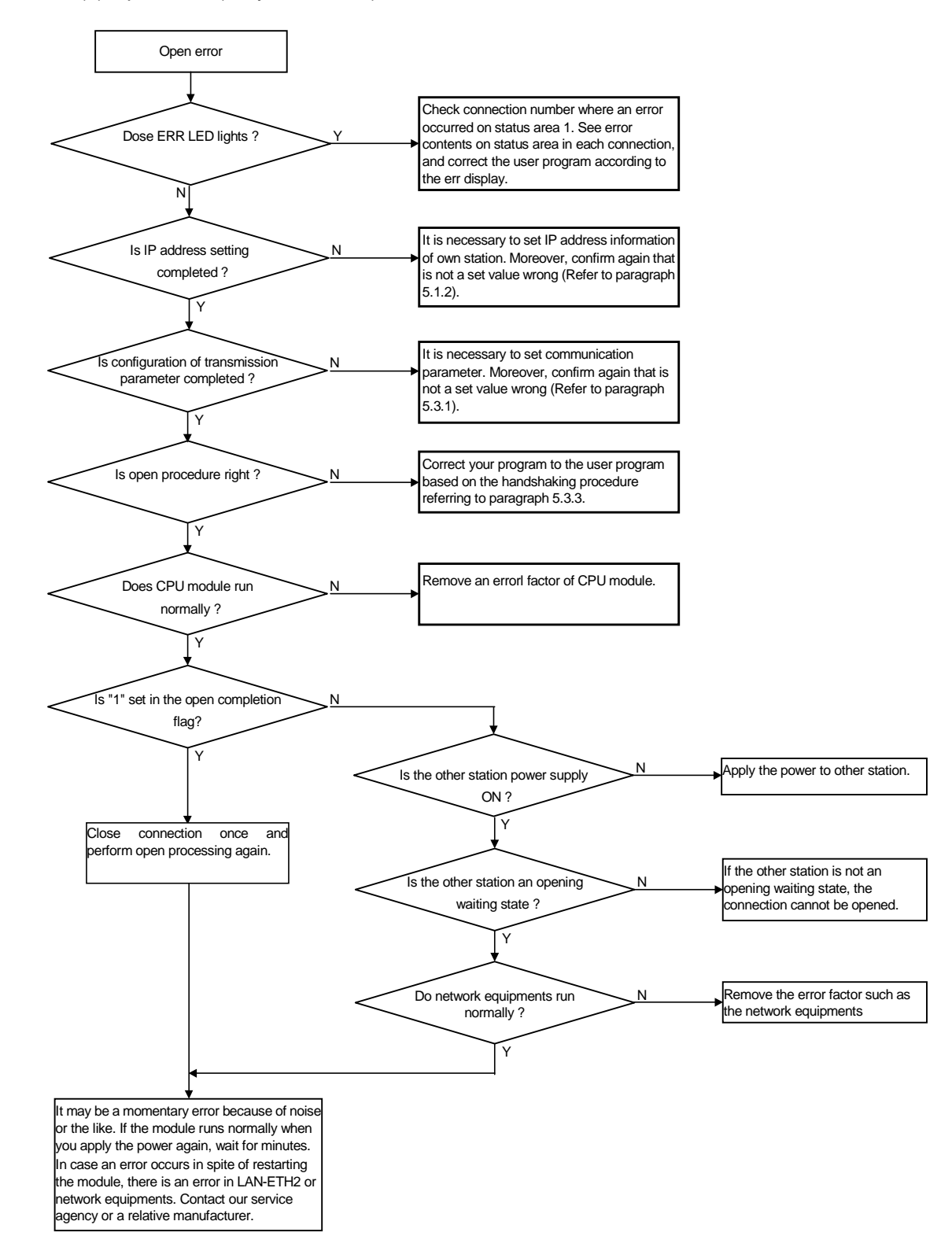

#### Refernce

It seems that the debugging efficiency of the communication procedure improves rapidly when there is a tool that can observe the status of the open/close processing and of the communication data.

(4) Send error

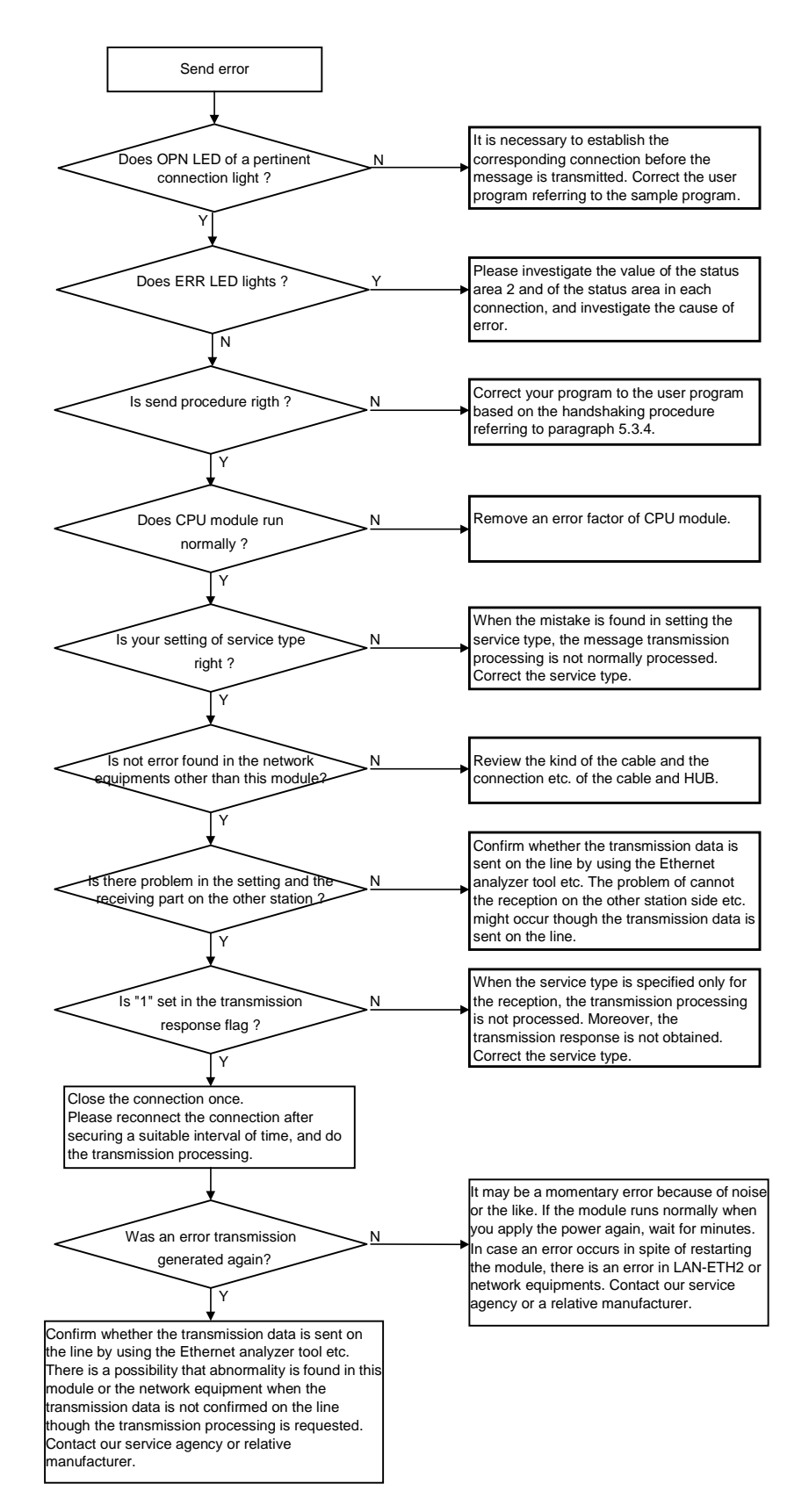

Send error (In case of ERR LED lighting)

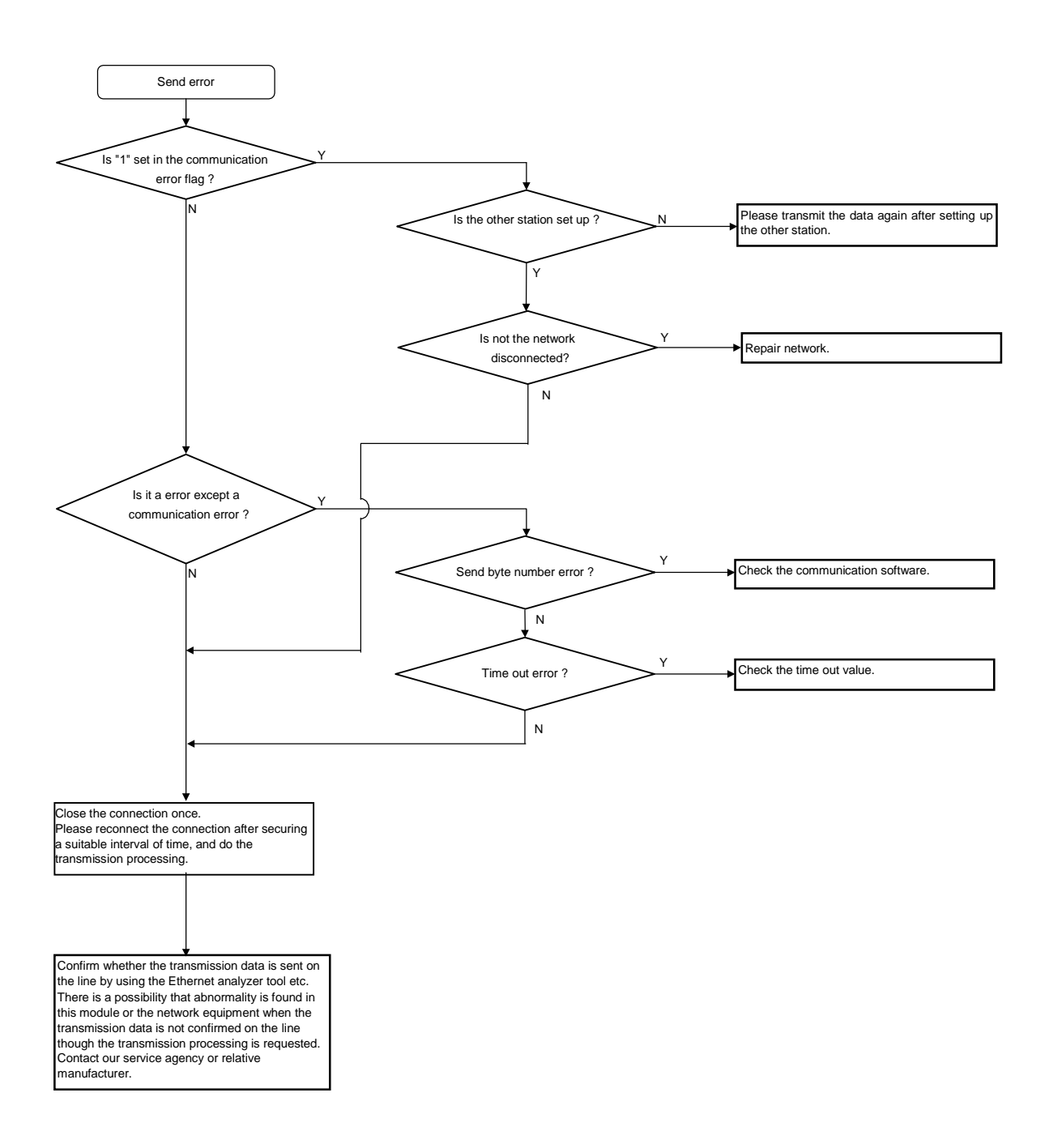

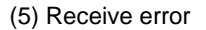

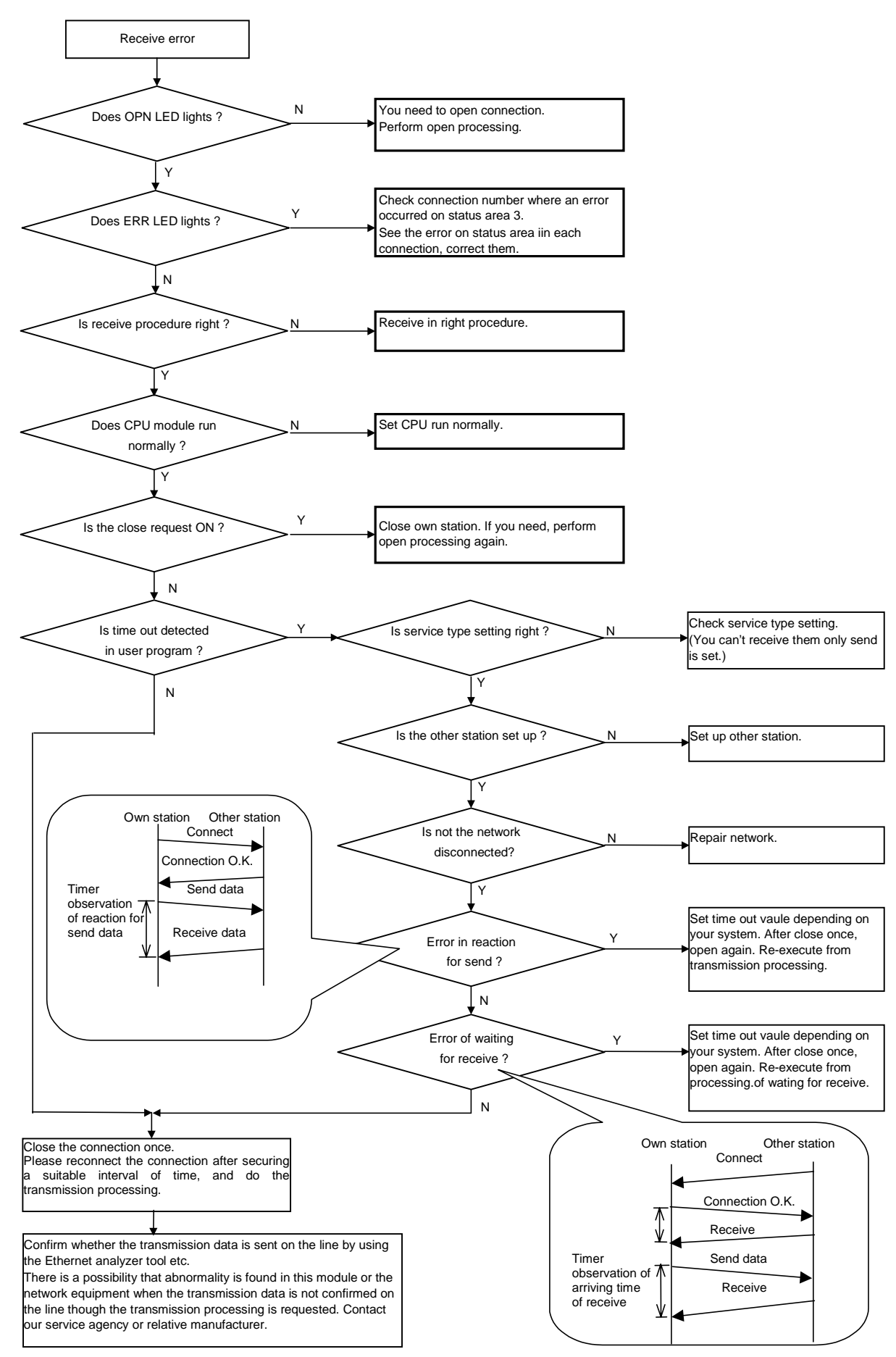

#### Receive error (In case of ERR LED lighting)

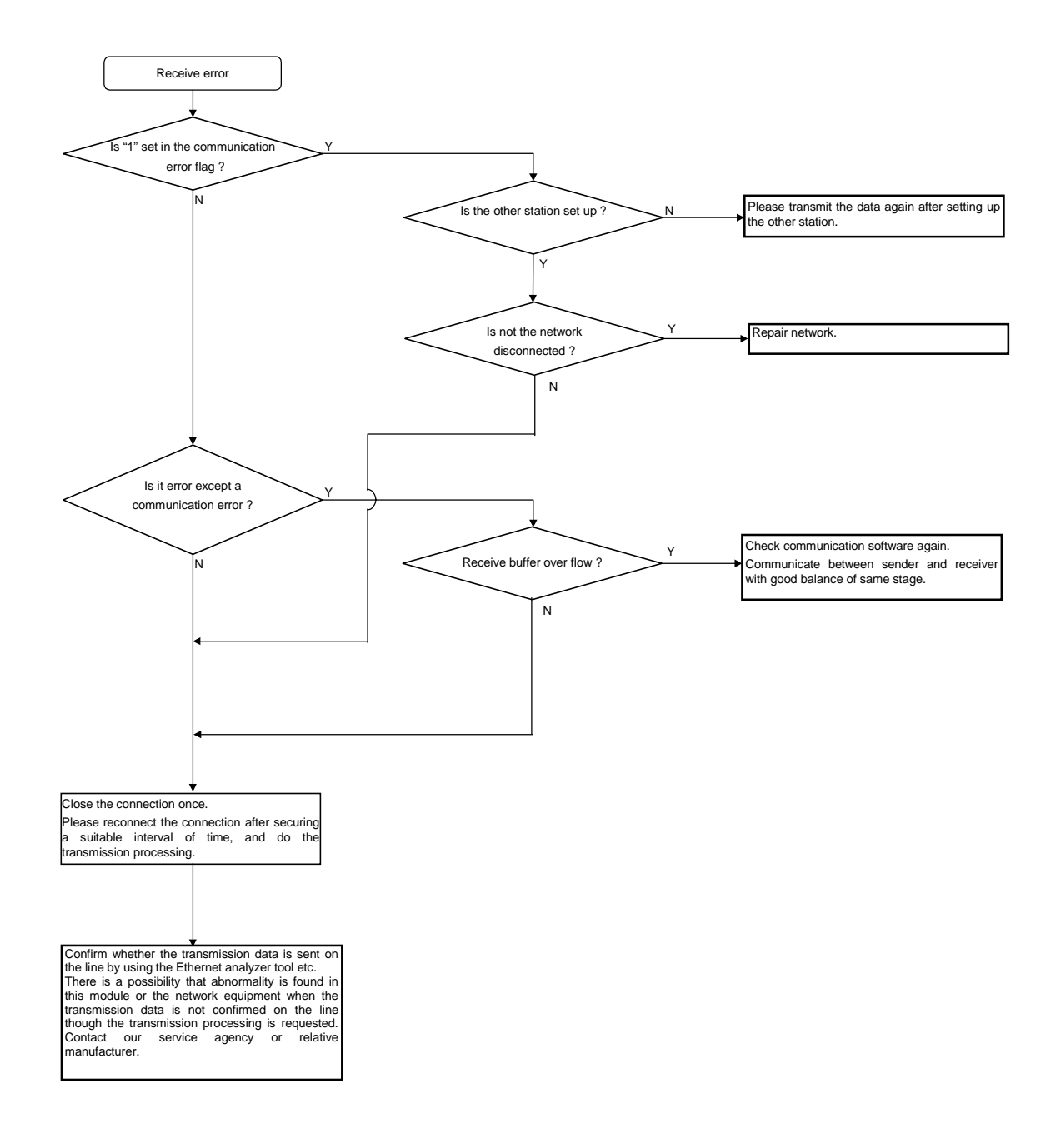

# Chapter 8 Sample program

# 8.1 Consideration for programming

When you make a program that is communicated with LAN-ETH2, the error may occur and the corresponding method must be considered. They are shown in the following figure.

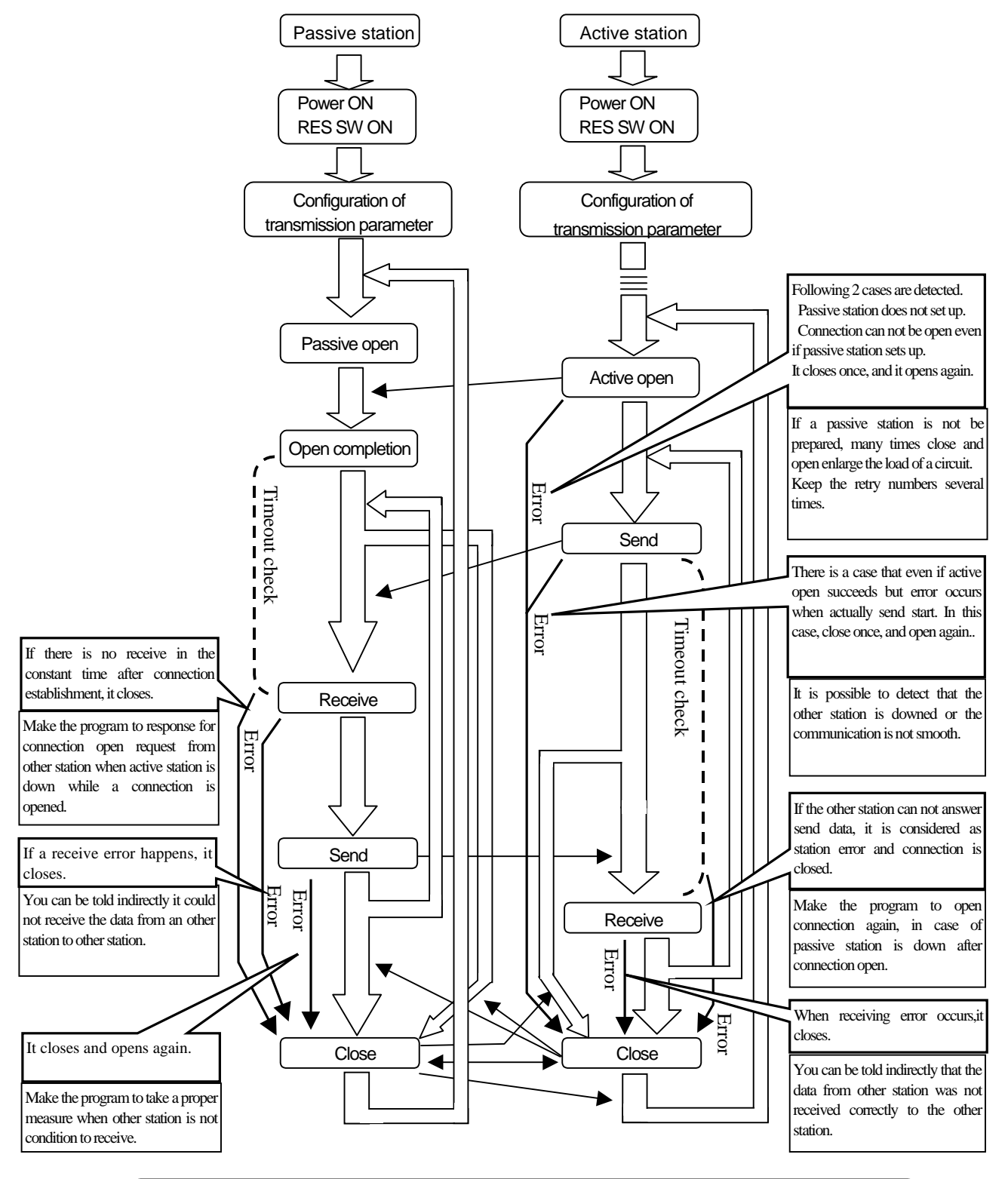

If it opens again after closing connection once, please take more than 500ms for waiting time.The connection that received a requirement for close, must close own connection and open it again.

# 8.2 Message communication

This sample program describes the example of message communication using 2 set of the H series PLC.

#### (a) System configuration

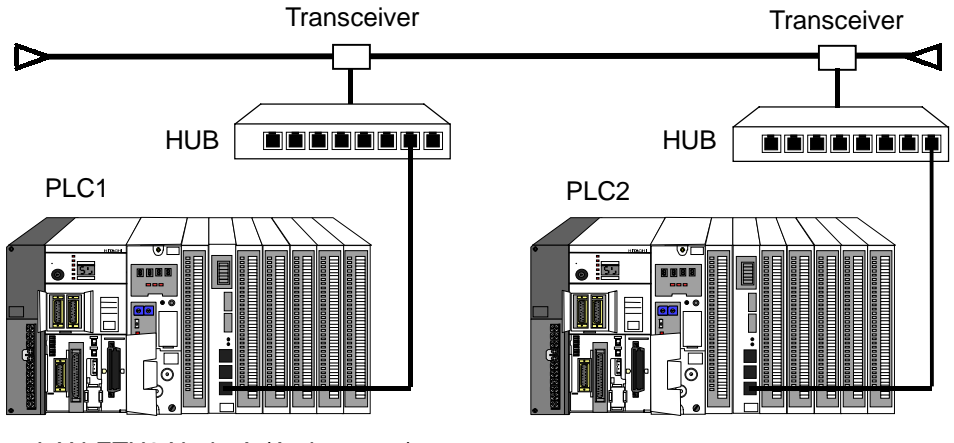

LAN-ETH2 Node-A (Active open)

LAN-ETH2 Node-B (Passive open)

## (b) Configuration of H series equipment (PLC1 and PLC2 common)

| Equipment      | Туре     |
|----------------|----------|
| Power module   | AVRC-08H |
| CPU module     | CPU2-20H |
| Module         | LAN-ETH2 |
| Memory cassete | RAM2-48H |
| Basic base     | BSU-05H  |

# (c) Setting of LAN-ETH2

|                       | Item                      | LAN-ETH2 Node-A | LAN-ETH2 Node-B |  |
|-----------------------|---------------------------|-----------------|-----------------|--|
| 1                     | IP address of own station | 158.213.81.213  | 158.213.81.216  |  |
| 2 Logical port number |                           | 3000            | 3000            |  |
| 3                     | MODE1 switch              | All OFF         | All OFF         |  |
| 4                     | MODE2 switch              | All OFF         | All OFF         |  |
| 5                     | Ladder program name       | TEST T          | TEST R          |  |

## (d) I/O Assignment (PLC1 and PLC2 common)

|                      | 0 | 1    | 2 | 3 | 4 |
|----------------------|---|------|---|---|---|
| RAM2-48H<br>CPU2-20H |   | COMM |   |   |   |

#### (e) Explanation for operation

When CPU module does RUN, port 1 of Node-B (passive side) waits for an opening of connection.

After M0 (communication beginning/stop switch) becomes "1", Node-A opens connection 1 and demands the connection establishment of connection 1 of Node-B. When the connection between Node-A and Node-B is established, Node-A transmits the message.

Node-B stores the receiving message to the receiving table, if the receiving message is normal. The receiving area is a ring buffer. That is, when the message is received on the state of no empty area for receiving data, the receiving message is overwritten in the first part in the receiving area.

After Node-B stored the data on receiving table, Node-B sends a normal answer to Node-A.

If receiving data is error, Node-B sends an error answer to Node-A. At this time, the data of the receiving table is not updated. If an answer is normal, Node-A sends the next data to Node-B. If an answer is error, Node-A sends the last data again to Node-B.

This sample program repeats the above procedure.

When M0 of Node-A becomes "0", the connection cutting processing is started after the communication is completed.

Please set "1" in M0 if you want to restart the communication processing.

When various errors occur in communication processing, the error factor is stored in status work area (WM30-WM34). Moreover, the communication is repeated according to the error factor.

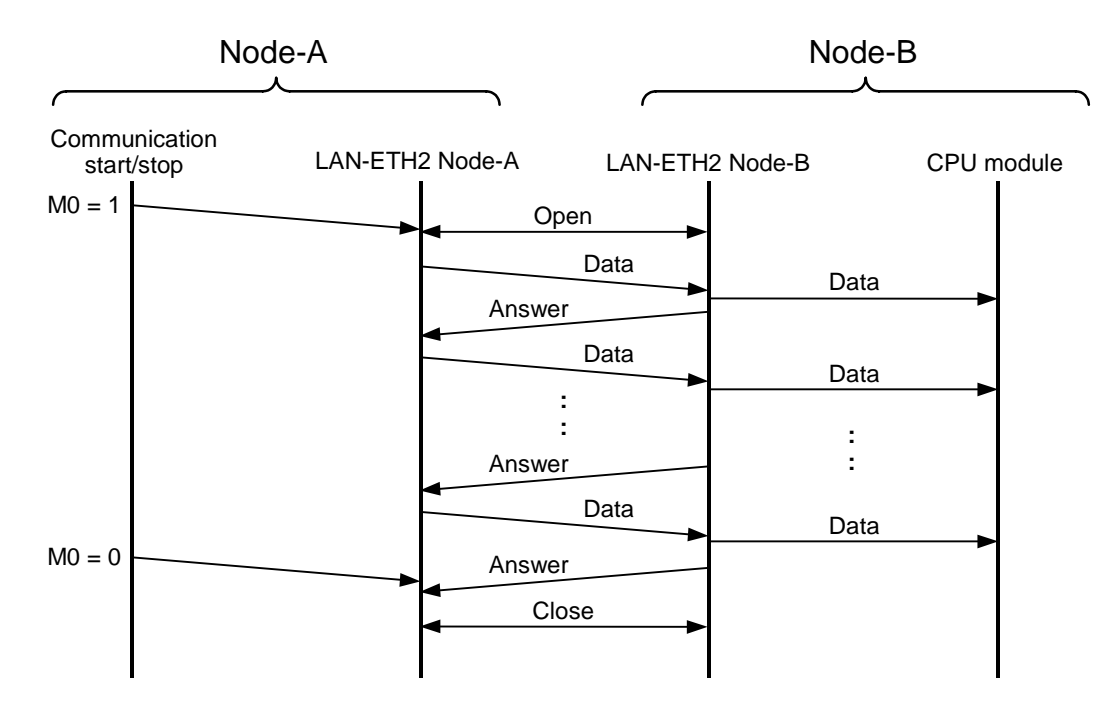

# (f) Data format

The data length which contains the end code becomes an even number byte.

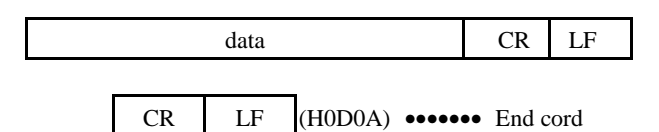

(g) Answer format

 ACK
 NUL
 (H0600)
 •••••••
 Data format is normal

 NAK
 NUL
 (H1500)
 •••••••
 Data format is error

(h) Receiving table

| WR0300 | Data1 |    |                     |    |       |     |     |
|--------|-------|----|---------------------|----|-------|-----|-----|
|        |       |    | CR                  | LF | Data2 |     | ta2 |
|        |       |    |                     |    |       |     |     |
|        | CR    | LF | Data 3              |    |       |     |     |
|        |       |    |                     |    |       |     |     |
|        |       |    | CR                  | LF | NUL   | NUL |     |
|        |       |    |                     |    |       |     |     |
| WR03FF |       |    | End of a data group |    |       |     |     |
## (e) Internal output area

Γ

(e-1) Node-A (The active side)

| WR0000 ~ 00D4    | Configuration area of transmission parameter                      |       | [Details of WM032]                                    |
|------------------|-------------------------------------------------------------------|-------|-------------------------------------------------------|
| WR00E0           | Communication counter                                             | M0321 | Error of the number of send byte                      |
| WR00E1           | Send data number                                                  | M0322 | Timeout                                               |
| WR0100 ~ 1FF     | Send buffer                                                       | M0327 | Communication error                                   |
| WR0200 ~ 2FF     | Receive buffer                                                    | M032F | Send error representative flag                        |
| $WM007 \sim 00B$ | Work area                                                         |       |                                                       |
| WM020~024        | Work area                                                         |       | [Details ofWM033]                                     |
|                  |                                                                   | M0330 | Receive bufer overflow                                |
|                  | [Error status area]                                               | M0337 | Communication error                                   |
| WM030            | Configuration error status of transmission parameter              | M033F | Receive error representative flag                     |
| WM031            | Open error status                                                 |       |                                                       |
| WM032            | Send error status                                                 |       | [Details of WM034]                                    |
| WM033            | Receive error status                                              | M0340 | Error of the number of receiving byte                 |
| WM034            | Ladder detection error status                                     | M0341 | Receiving of NAK                                      |
| M0000            | Communication start/stop switches (manual)                        | M0342 | Receiving of error answer cord                        |
|                  |                                                                   | M0344 | Answer timeout                                        |
|                  | [Details of WM030]                                                | M034F | Ladder detection error representative flag            |
| M0300            | Top word number error                                             |       |                                                       |
| M0301            | Error in connection opening                                       |       | [Status flag]                                         |
| M0308            | I/O type error                                                    | R000  | Configuration of transmission parameter has requested |
| M0309            | I/O number error                                                  | R001  | Send/receive processing                               |
| M030A            | Buffer length error                                               | R002  | Send processing                                       |
| M030B            | Area error                                                        | R003  | distinguishing send result                            |
| M030C            | IP address error                                                  | R004  | Receive processing                                    |
| M030D            | Port number error                                                 | R005  | Fatal error occurs                                    |
| M030E            | Service type error                                                | R006  | Close condition is completed                          |
| M030F            | Configuration error representative flag of transmission parameter | R007  | Close requesting                                      |
|                  |                                                                   | R008  | Reset processing                                      |
|                  | [Details of WM031]                                                |       |                                                       |
| M312             | Timeout                                                           | TD000 | Server requirement waiting timer                      |
| M317             | Communication error                                               | TD001 | Answer monitor timer                                  |
| M31F             | Open error representative flag                                    | CU002 | Response timeout counter                              |

(e-2) Node-B (The passive side)

| WR0000 ~ 00D4 | Configuration area of transmission parameter                      |       | [Details of WM032]                                       |
|---------------|-------------------------------------------------------------------|-------|----------------------------------------------------------|
| WR00E0        | Communication counter                                             | M0321 | Error of the number of send byte                         |
| WR00E1        | Data words number in the receiving table                          | M0322 | Timeout                                                  |
| WR00E2 ~ 00E4 | Work area                                                         | M0327 | Communication error                                      |
| WR0100 ~ 1FF  | Send buffer                                                       | M032F | Send error representative flag                           |
| WR0200 ~ 2FF  | Receive buffer                                                    |       |                                                          |
| WR0300 ~ 03FF | receive table                                                     |       | [Details of WM033]                                       |
| WM007 ~ 00B   | Work area                                                         | M0330 | Receive bufer overflow                                   |
| WM020 ~ 024   | Work area                                                         | M0337 | Communication error                                      |
|               |                                                                   | M033F | Receive error representative flag                        |
|               | [Error status area]                                               |       |                                                          |
| WM030         | Configuration error status of transmission parameter              |       | [Details of WM034]                                       |
| WM031         | Open error status                                                 | M0340 | Error of the number of receiving byte                    |
| WM032         | Send error status                                                 | M0343 | Termination code error                                   |
| WM033         | Receiving error status                                            | M0345 | Active side operation monitor timer timeout              |
| WM034         | Ladder detection error status                                     | M034F | Ladder detection error representative flag               |
|               | [Details of WM030]                                                |       | [Status flag]                                            |
| M0300         | Top word number error                                             | R000  | Configuration of transmission parameter<br>has requested |
| M0301         | Error in connection opening                                       | R001  | Send/receive processing                                  |
| M0308         | I/O tyoe error                                                    | R002  | Complete of receiving process                            |
| M0309         | I/O number error                                                  | R003  | Send processing                                          |
| M030A         | Buffer length error                                               | R004  | Distinguishing send processing result                    |
| M030B         | Area error                                                        | R005  | Fatal error occurs                                       |
| M030C         | IP address error                                                  | R006  | Close requesting                                         |
| M030D         | Port number error                                                 | R007  | Reset processing                                         |
| M030E         | Service type error                                                |       |                                                          |
| M030F         | Configuration error representative flag of transmission parameter |       |                                                          |
|               |                                                                   | SS000 | WAIT timer for retry                                     |
|               | [Details of WM031]                                                | TD001 | Active side operation monitor timer                      |
| M312          | Timeout                                                           |       |                                                          |
| M317          | Communication error                                               |       |                                                          |
| M31F          | Open error representative flag                                    |       |                                                          |

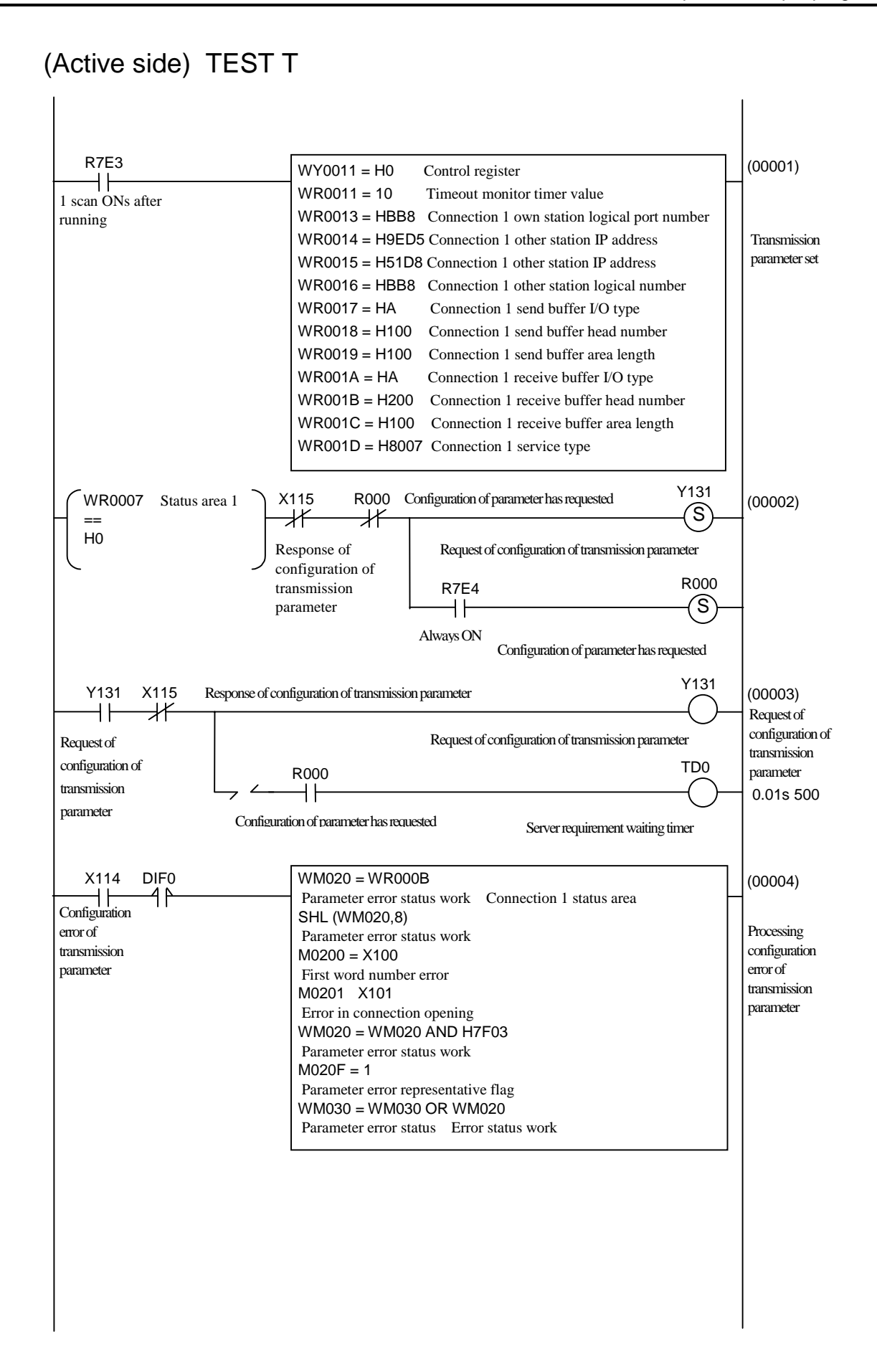

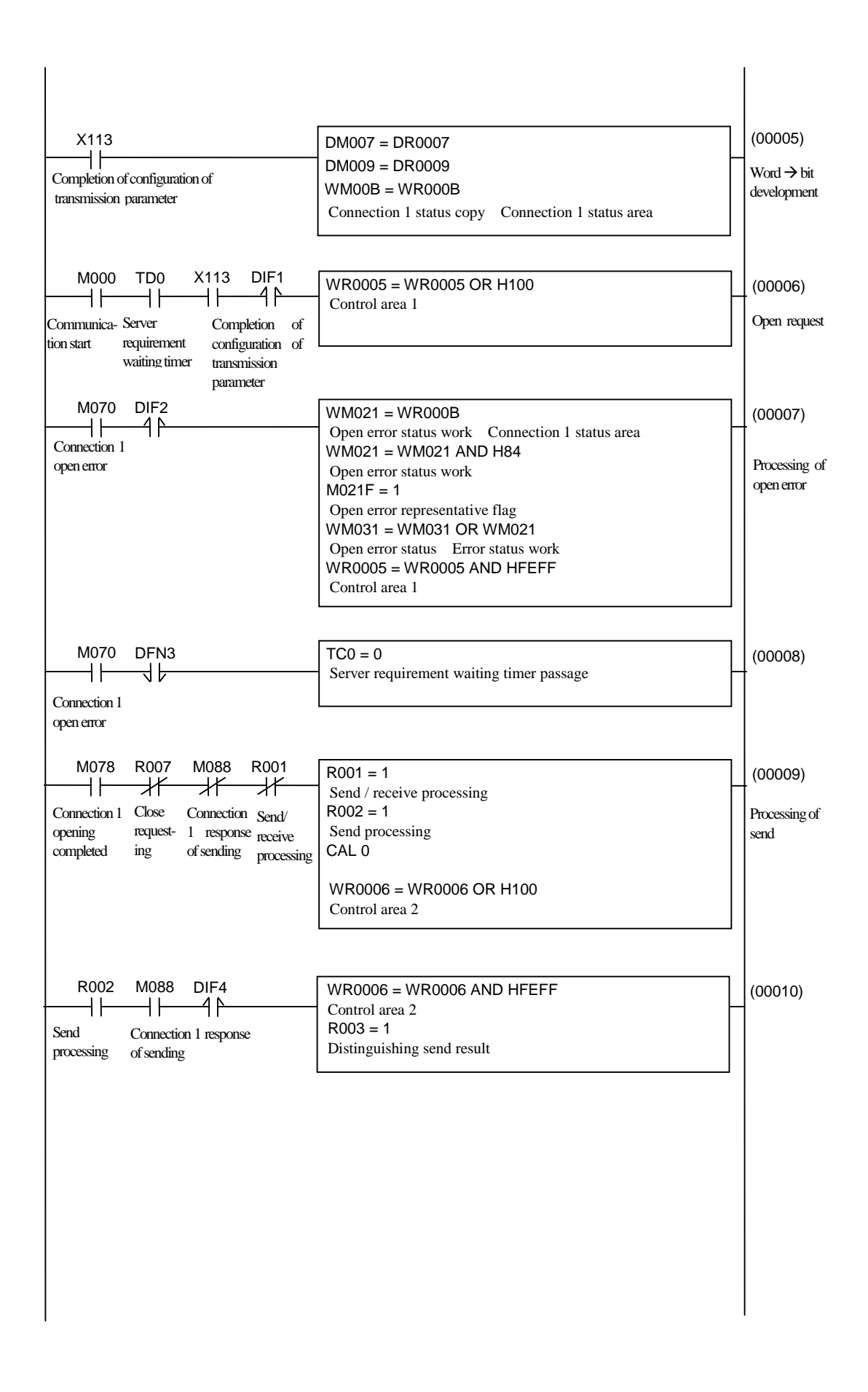

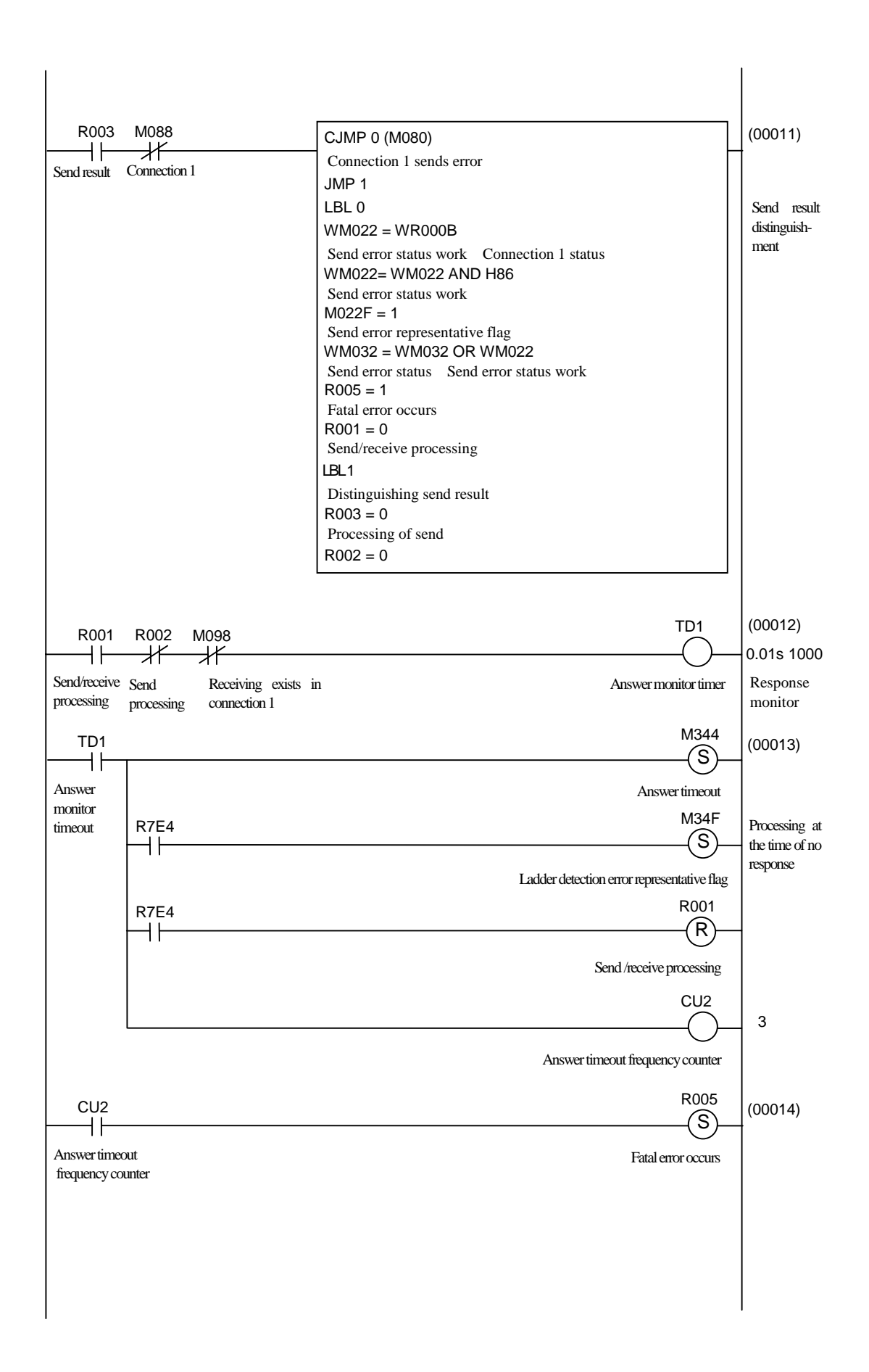

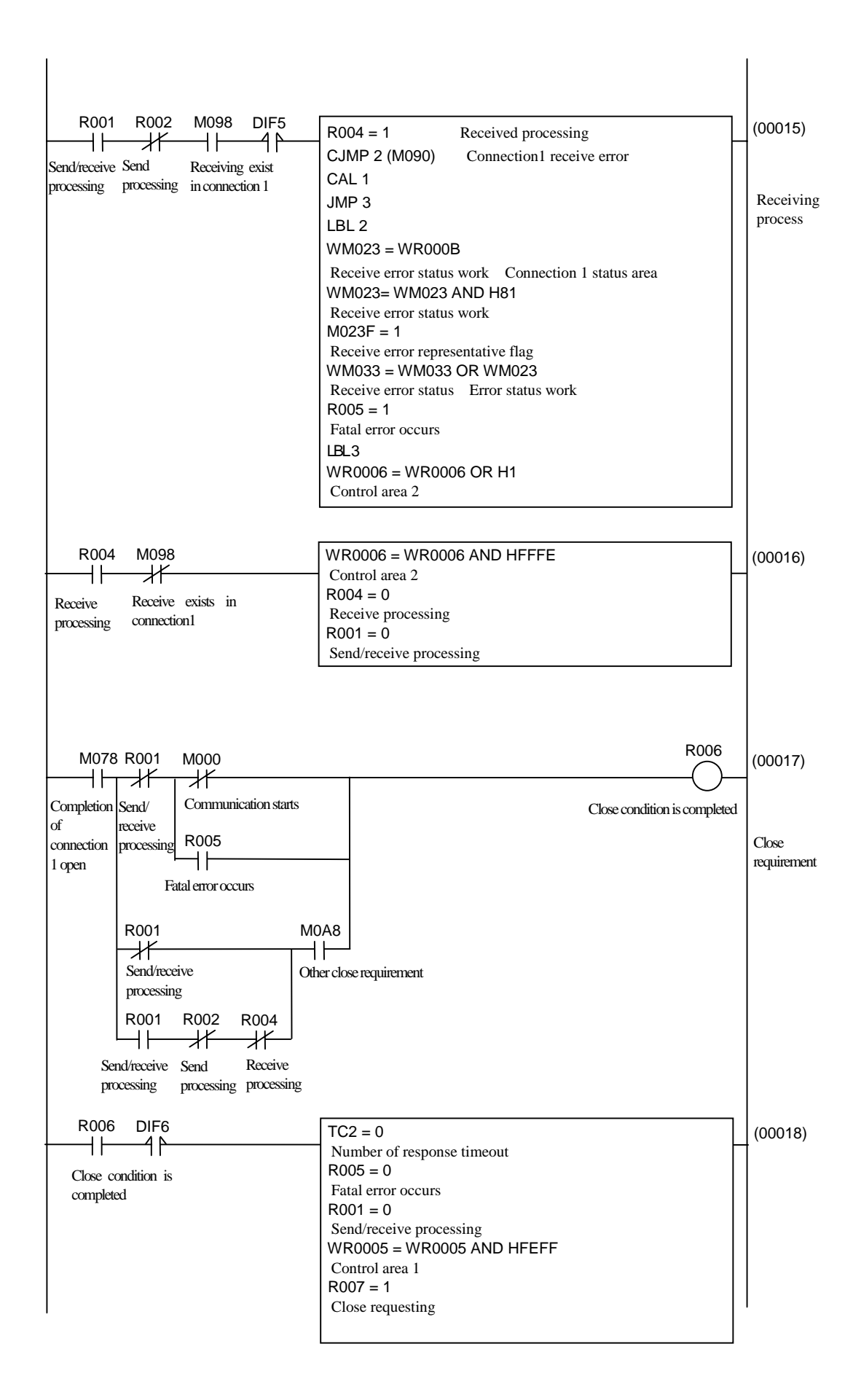

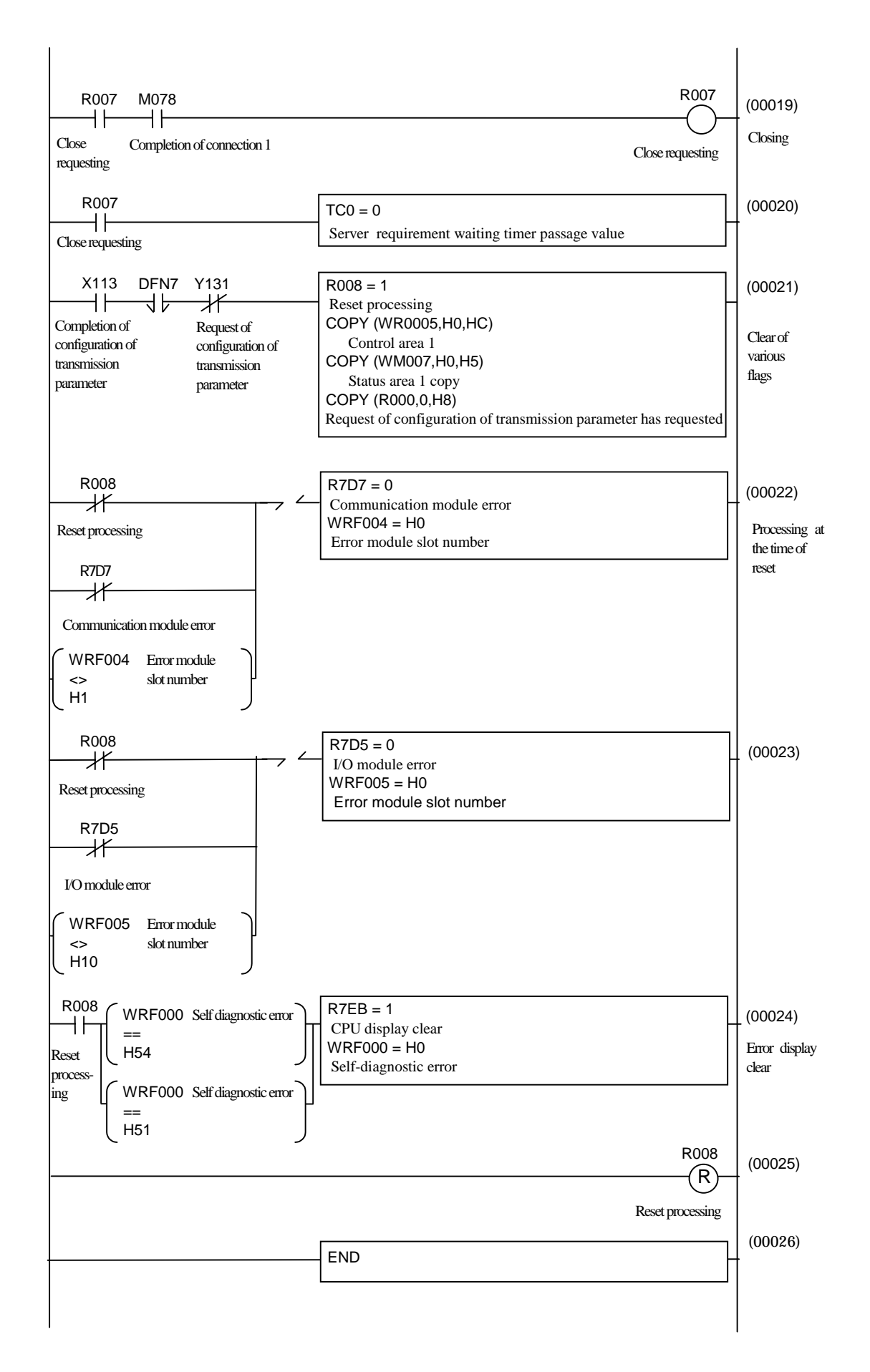

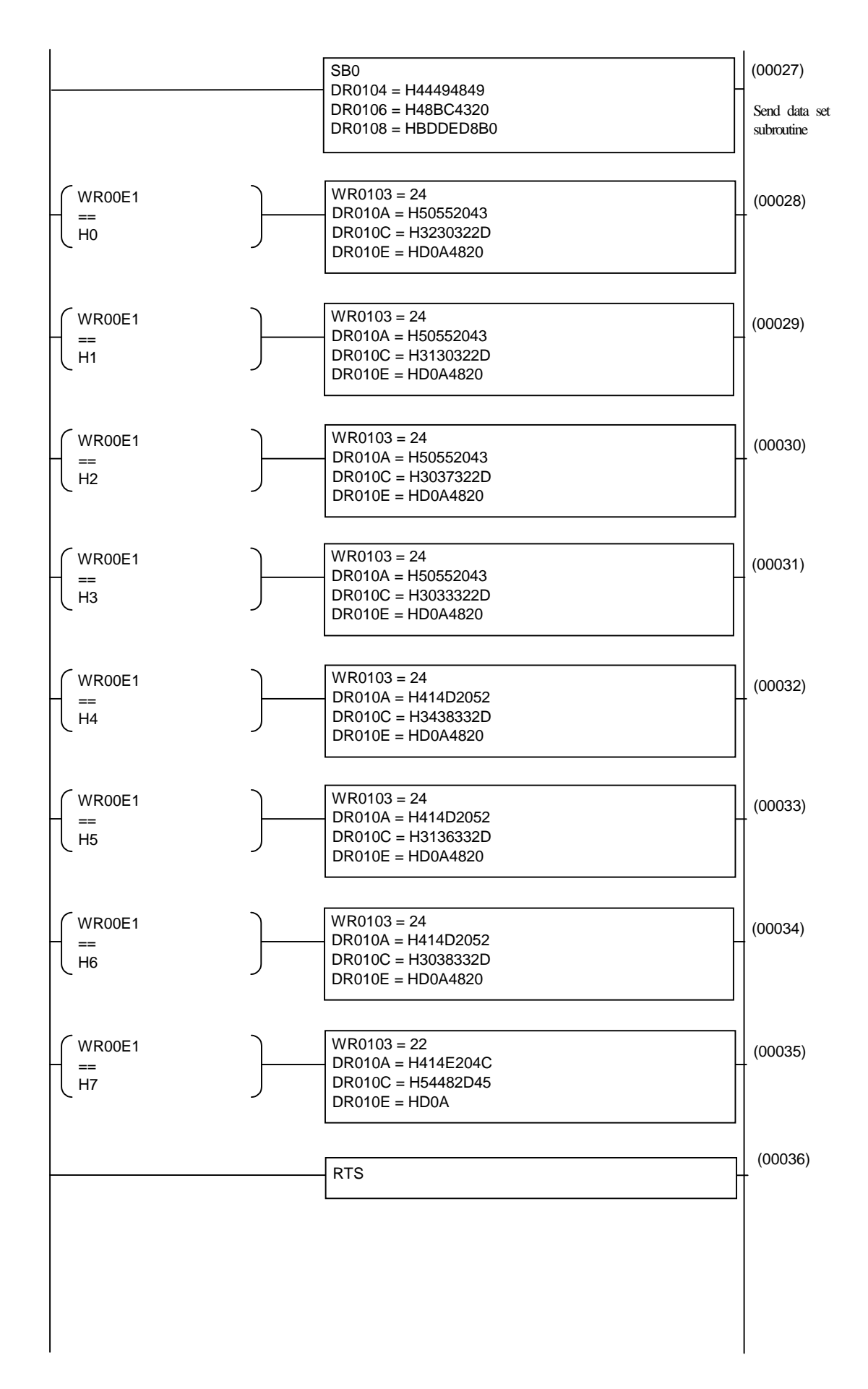

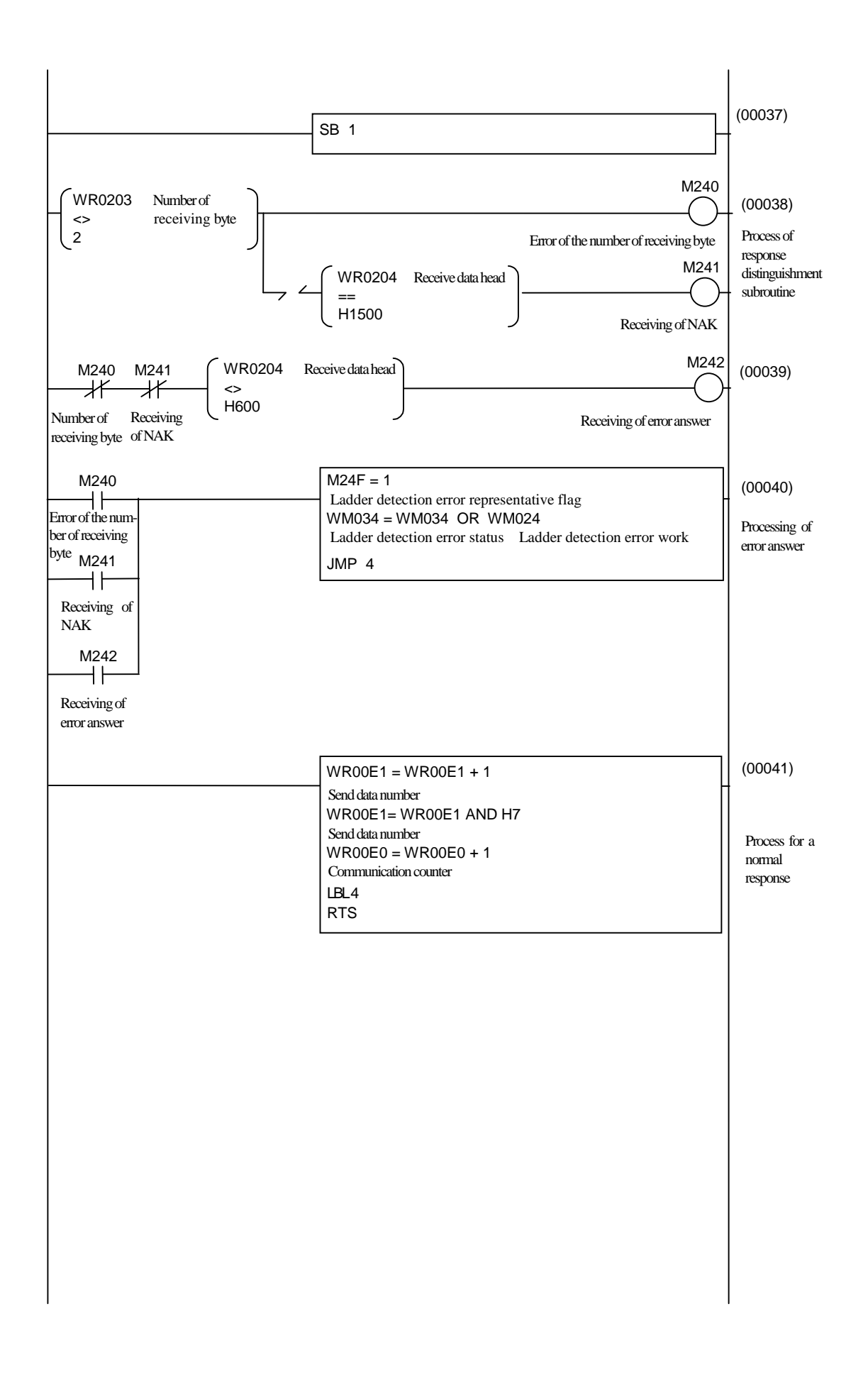

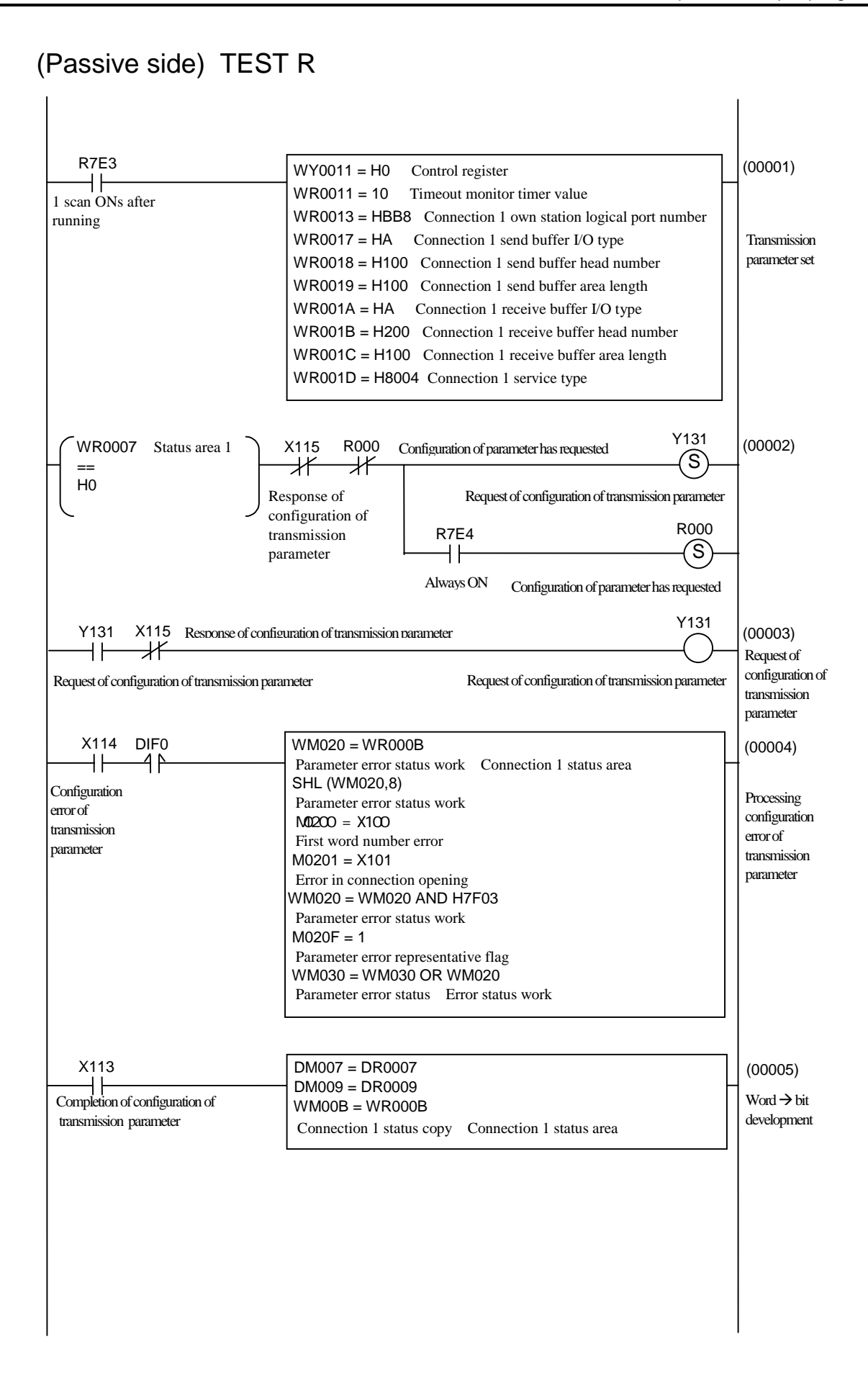

| X113       SS0       ROOS       DIF1       WR0005 = WR0005 CR H100       (00006)         Competion of Reny varing the mapsening interments       Control area 1       (00007)         MO70       DIF2       WM021 = WR000B       (00007)         Concection 1       Open error status work       Connection 1 status area       (00007)         Concection 1       Open error status work       Open error status work       (00008)         Open error status work       Open error status work       (00008)       (00008)         Open error status work       WM021 = WR0005 AND HFEFF       (00008)       (00008)         Connection 1 open error status work       WR006 = WR0005 AND HFEFF       (00008)       (00008)         Connection 1 scalaeceive error status       Reny waingemen error status work       (00009)       (0011)         Connection 1 Scalaeceive error status       R006 = 1       Scalarceeive error status       (00011)         M078       R006       M098       DIF3       Scalarceeive error status       (00011)         Connection 1 Scalaeceive error status       R007 = 1       Scalarceeive error status work       (00011)         Connection 1 Case       Reaving exist       Roofer = 1       Connection 1 status area       (00011)         Concortion 1 case       Rearivere error                                                                                                    |                                    |                                                 |                  |
|----------------------------------------------------------------------------------------------------|------------------------------------|-------------------------------------------------|------------------|
| Computer of Mary using Case<br>of theremised more requesting<br>parameter       Control area 1       Open request<br>(00007)         M070       DF2       WM021 = WR000B<br>Open error status work       (00007)         Contection I       Open error status work       Open error status work       (00007)         Contection I       Open error status work       (00007)       (00007)         Contection I       Open error status work       (00008)       (00008)         M070       SS0       (00008)       (00009)         Control area 1       Open error status work       (00009)         M070       SS0       (00009)       (015 300)         Concortion I       Sendreceive<br>control area 1       (00009)       (015 300)         M076       R001       TD1       (00009)       (00010)         M078       R001       TD1       UM034 = WM034 OR H8020       (00011)         Ladder detection error status       R0005 = 1       Fatal error occurs       (00011)         TD1       UM034 = WM034 OR H8020       Connection I status area       (00011)         Connection 1 Cocke       Receive grocessing       (00011)       Process at a crise side         Completed receive grocessing       Connection I receive error status work       (00011)       Process at a crise side                                                                                                    | X113 SS0 R006 DIF1                 | WR0005 = WR0005 OR H100                         | (00006)          |
| configuration inter       next status         M070       DIF2         WM021       WM021 = WR000B         Open error status work       Connection 1 status area         WM021       WM021 = WM021 MN021         Open error status work       Open error status work         M070       Open error status work         M070       Open error status work         M070       Open error status         Open error status       Open error status work         M070       Open error status work         M070       Open error status work         M070       Open error status         Connection I open       Reny waiting incomoriner         monitor       TD1         M078       R001         TD1       WM034 = WM034 OR H8020         Ladder detection error status       Rootos = 1         Fatal error occurs       Connection I coce kerror         Completed       Complete of receive processing         Complete difference error       Connection I status area         WM023 = WR020B       Send receive error status work         Connection I Coce       Receive error status work         Connection I Coce       Receive error status         Complete of receive processing       Complete of r                                                                                                    | Completion of Retry waiting Close  | Control area 1                                  | Open request     |
| M070       DIF2       WM021 = WR000B       (00007)         Conaction 1       Open error status work       Connection 1 status area       (00007)         (open error status work       Open error status work       (00007)         (open error status work       (00007)       Processing -         (open error status work       (00007)       (00007)         (open error status work       (00007)       (00008)         (open error status work       (00007)       (00008)         (open error status work       (00008)       (00008)         (open error status work       (00007)       (00008)         (open error status work       (00007)       (00008)         (open error status work       (00008)       (01 status work         (00008)       (01 status work       (00009)         (00009)       (00009)       (00009)         (00010)       (00011)       (00011)         (open error status work       R005 = 1       (00011)         (open error status work       (00011)       (00011)         (open error status work       (00011)       (00011)         (open error status work       (0002 = 1)       (00011)         (open error status work       (0002 = 1)       (00011)                                                                                                    | configuration timer requesting     |                                                 | open request     |
| M070       DIF2       WM021 = WR000B       (00007)         Open error status work       Open error status work       M021 = WR021 AND H84       Processing (00007)         Open error status work       M021 = WM201 AND H84       Open error status work       M021 = WM201 AND H84         Open error status work       M021 = WM201 AND H84       Open error status work       M021 = WM201 AND H84         Open error status work       M021 = WM201 AND WM21       Open error status work       M021 = WM201 AND H84         M070       S00       Open error status work       M021 = WM201 AND H84       Open error status work         M070       S00       Open error status work       M021 = WM201 AND H84       Open error status work         M070       S00       S00       0.01s 300       Active side monitor inner       Active side monitor inner         M078       R001       TD1       WM034 = WM034 OR H8020       (00010)       Process at monitor inner         TD1       Ladder detection error status       R005 = 1       monitor inner       monitor inner         Connection 1 Scottersite       Guo (M036       Clip = 1       (00011)       Process at monitor inner         Connection 1 Chae       Receiving exit       Clip = 1       Connection 1 status area       (00011)         Complete of receive process<                                                                                                    | parameter                          |                                                 |                  |
| Open error status work       Connection 1 status area         open error status work       Open error status work         M070       Open error status work         WM031 = WM031 OR WM021       Open error status work         WM031 = WM031 OR WM021       Open error status work         WR005 = WR0005 AND HFEFF       Open error status work         Connection 1 open       Reity waiting time         moritor       TD1         Connection 1 Sendirective       Active side         open error status 0005 = 1       Fatal error status         monitor timer       TD1         WM034 = WM034 OR H8020       Out is 300         Active side       Fatal error status         monitor timer       Active side         M078 <r006< td="">       R008       DIF3         Connection 1 Sendirective       Active side         M078<r006< td="">       R008       R001 = 1         Ladder detection error status       R0005 = 1         Fatal error occurs       Connection 1 status area         WM023 = WM032 area       Connection 1 status area         WM023 = WM023 = WM023       Root = 1         Connection 1 ceceive error status work       Root = 1         Connection 1 status work       Connection 1 status work         Open eror statu</r006<></r006<>                                                                                                    | M070 DIF2                          | WM021 = WR000B                                  | (00007)          |
| Connection 1       Open error status work       Processing +         Open error status work       Open error status work       Processing +         M070       SS0       (00008)         Connection 1 open error status work       WR005 = WR0005 AND HFEFF       (00008)         Connection 1 open error status work       Reny waiting time       (00009)         M078       R001       TD1       (00009)         M078       R001       TD1       (00009)         Connection 1 Sendreceive oren connection 1 Sendreceive error status       Active side monitor time       (00010)         TD1       WM034 = WM034 OR H8020       Incoodin active side status       (00011)         Active side       R0005 = 1       Sendreceive oren connection 1 status area       (00011)         TD1       WM034 = WM034 OR H8020       Incoodin active side status       Incoodin active side status       Incoodin active side status area       M078 R006 M098 DIF3       R001 = 1       (00011)         Connection 1 Cose       Receiving exist       Rondreceive processing       (00011)       Process of neceive area         Completed       R0022 = 1       Complete of receive process       JMP 1       LBL 0       NW023 = WM033 OR WM023       Receive error status work       Roods = 1         R0025 = 1       Receive error status                                                                                                    |                                    | Open error status work Connection 1 status area | †`´´             |
| Open error status work       Open error status work       Open error status work         M070       SS0       (00008)         Connection 1 open       Retry waiting inverter error       (00008)         Connection 1 open       TD1       (00008)         Connection 1 Sext/receive       Active side monitor time       (00011)         TD1       UM034 = WM034 OR HB020       Active side monitor time         TD1       Ladder detection error status       (00011)         Connection 1 Sext/receive       Active side       Active side         monitor timer       Fatal error occurs       (00011)         M078 R006 M098 DIF3       R001 = 1       Sendtreceive processing       (00011)         Connection 1 Coxe       Receiving exist       Gontreceive processing       (00011)         Connection 1 Coxe       Receiving exist       Gontreceive processing       (00011)         Connection 1 Coxe       Receive error status work       MO022 = 1       (00011)         Process of Receive error status work       MO023 = WR000B       Send error status work       MO23 = 1         Receive error status work       RO023 = 1       Receive error status work       Receive error status work       Receive error status work         WM023 = WR0030 B       Send error status work       Receive error                                                                                                    | Connection 1                       | WM021 = WM021 AND H84                           | Processing of    |
| M070       S80       (00008)         Connection I open<br>arr       0       S80       (00008)         M070       S80       (00008)       0.013 300         Connection I open<br>arr       T01       T01       (00009)         Connection I status work<br>one consider       M073       Retry waiting time<br>monitor       (00009)         TD1       T01       VM034 = WM034 OR H8020       Active side<br>monitor       (00010)         Active side<br>monitor timer       R001 = 1       Send receive processing       (00011)         Active side<br>monitor timer       R001 = 1       Send receive processing       (00011)         Connection I Cose<br>open requesting inconnection I<br>completed       R001 = 1       (00011)         Connection I Cose<br>open requesting inconnection I<br>completed       R001 = 1       (00011)         Process of<br>CAL 0<br>R002 = 1       Connection I status area<br>WM023 = WR000B       Process of<br>Receive error status work<br>M0025 = 1       Process of<br>Receive error status work<br>R005 = 1       Receive error status work<br>R005 = 1       Receive error status work<br>R005 = 1       Fatal error occurs<br>LB_1         WR0006 OW RH1<br>Control area 2       Control area 2       Receive error status work       Receive error status work                                                                                                    | open enor                          | Open error status work<br>MO21F = 1             | open error       |
| WM031 OR WM021<br>Open error status work<br>WR005 = WR0006 AND HFEFF<br>Control area I       (00008)<br>0.01s 300         M070       S50<br>Control area I       (00008)<br>0.01s 300         Control area       T01<br>Comection I open<br>error       T01<br>M078 R001       (00009)<br>0.01s 300         TD1       WM034 = WM034 OR H8020       Active side<br>monitor<br>inner of an<br>active side<br>monitor inner       Active side monitor inner         M078 R006 M098 DIF3<br>Oconection I Cose Receiving exist<br>open requesting inconnection I       R001 = 1       (00011)         Connection I Cose Receiving exist<br>open requesting inconnection I       R001 = 1       (00011)         Send/receive processing<br>Connection I Cose Receiving exist<br>open requesting inconnection I       R001 = 1       (00011)         Send/receive processing<br>Connection I Cose Receiving exist<br>open requesting inconnection I       R002 = 1       (00011)         Completed       Send error status work<br>M023 = WR000B       Send error status work<br>M023 = WR003 a DH81<br>Receive error status work<br>R005 = 1       Receive error status work<br>R005 = 1       Receive error status work<br>R005 = 1         Eu 1       WR003 = WR003 a OR WM023<br>Receive error status work<br>R005 = 1       Hal error occurs<br>LB_1       Hereive error status work<br>R005 = 1       Hereive error status work<br>R005 = 1         Fault error occurs       LB_1       WR0006 = WR0006 OR H1       Intel area 2 |                                    | Open error representative flag                  |                  |
| Open error status Open error status work<br>WR005 = WR005 AND HFEFF       (0008)         M070       \$50       (0008)         Connection I open<br>error       Reny waiting timer       Reny waiting timer         M078       R001       TD1       (0009)         Connection I Serd/receive<br>onen combleted processing       Active side monitor timer       (00010)         M078       R006 M098       DIF3       R001 = 1         M078       R006 M098       DIF3       R001 = 1         M078       R006 M098       DIF3       R001 = 1         Connection I Cise<br>open error status work       R002 = 1       (00011)         Connection I Cise<br>open trapesting in connection I       R001 = 1       (00011)         Connection I Cise<br>open trapesting in connection I       R001 = 1       (00011)         Connection I Cise<br>open trapesting in connection I       R001 = 1       (00011)         Connection I Cise<br>open trapesting in connection I       R002 = 1       (00011)         Connection I Receive error regresentative MM023 AND H81<br>Receive error status work       R0028 = 1       R0028 = 1         Connection I Status area<br>WM023 = WM0033 OF WM023<br>Receive error status work       R05 = 1       Fatal error occurs         LB1       WR006 = WR0006 OR H1       Ontrol area 2       Ontrol area 2                                                                                                    |                                    | WM031 = WM031 OR WM021                          |                  |
| M070       S0       (00008)         Connection I open<br>are       Retry waiting imer       0.01s 300         M078       R001       TD1       (00009)         Connection I Sendireceive<br>concentomked processing       Active side monitor timer       (00009)         TD1       WM034 = WM034 OR H8020       Ladder detection error status       Process at a<br>time of an<br>active side<br>monitor timer       (00011)         M078       R006       M098       DIF3       R001 = 1       (00011)         Connection I Close       Receiving exist<br>open       requesting in connection I       R001 = 1       (00011)         Complete of receive processing<br>CJMP 0 (M090       Connection I teceive error<br>CAL 0       R002 = 1       (00011)         Complete of receive process<br>JMP 1       LBL 0       WM023 = WR000B       Send error status work       R002 = 1         Complete of receive error status work       R003 = WR003 a RWR023       Receive error status work       R005 = 1         Receive error status work       R005 = 1       Fatal error occurs       EL1       WR003 = WR006 OR H1         Control area 2       WR006 OR H1       Control area 2       WR006 OR H1       Control area 2                                                                                                    |                                    | Open error status Open error status work        |                  |
| M070       \$80       (00008)         Connection 1 open<br>error       Retry waiting timer       Connection       1 Send/receive<br>ocen comnobled       TD1       (00009)         Connection       1 Send/receive<br>ocen comnobled       Processing       Active side monitor timer       (00009)         TD1       WM034 = WM034 OR H8020       Ladder detection error status<br>R0005 = 1       Process at 1       Process at 1         Active side<br>monitor timer       Fatal error occurs       (00011)       Process of<br>Connection 1 Close       Receiving exist<br>CJMP 0 (M090<br>Connection 1 receive processing<br>CJMP 0 (M092 = 1       (00011)         Complete of receive processing<br>completed       Connection 1 receive error<br>CAL 0<br>R002 = 1       (00011)       Process of<br>Receive error status work       Process of<br>Receive error status work         M023 = WM023 = WM023 = WM023 = WM023 = WM023 = WM023<br>Receive error status work       M023 = 1       Receive error status work         W023 = 1       Receive error status work       M023 = 1       Receive error status work       M023 = 1         Receive error status work       M023 = 1       Receive error status work       R005 = 1       Fatal error occurs         LBL 1       WM033 = WM033 OR WM023       Receive error status work       R025 = 1       Receive error status work       R025 = 1         Receive error status work       R005 = 1       Fatal error occur                                        |                                    | Control area 1                                  |                  |
| M070       SS0<br>Occurrection 1 open<br>error       (00008)<br>O.01s 300<br>Active side<br>monitor         M078       R001       TD1<br>OCCURRECTION       TD1<br>OCCURRECTION       OCCURRECTION         Connection 1       Sendireceive<br>ocen.commked processing       Active side monitor timer       Active side<br>monitor         TD1       WM034 = WM034 OR H8020<br>Ladder detection error status<br>R0005 = 1<br>Fatal error occurs       Process at<br>monitor timer       Process at<br>monitor timer         M078       R006       M098       DIF3       R001 = 1<br>Send/receive processing<br>CJMP 0 (M090<br>Connection 1 receive error<br>CAL 0       (00011)         Competion 1       Comection 1 receive error<br>CAL 0       Commection 1 status area<br>WM023 = WM023 AND H81<br>Receive error status work<br>M023 = 1<br>Receive error status work<br>M023 = 1<br>Receive error status work<br>R005 = 1<br>Fatal error occurs<br>LBL 1<br>WR0006 = WR0006 OR H1<br>Control area 2       Receive error status work                                                                                                    |                                    |                                                 |                  |
| W070       Connection 1 open<br>error       0.01s 300<br>Active side<br>monitor         M078       R001       TD1<br>(00009)         Connection 1       Send/receive<br>one connoleted processing       Active side monitor timer         TD1       WM034 = WM034 OR H8020<br>Ladder detection error status<br>monitor timer       Active side<br>monitor         M078       R006       M098       DIF3<br>Bend/receive processing       R001 = 1         Connection 1 Cose<br>requesting in connection 1       R001 = 1       send/receive processing<br>CMMP 0 (M090       (00011)         Connection 1 Cose<br>requesting in connection 1       R001 = 1       send/receive processing<br>CMMP 0 (M090       (00011)         Connection 1 Cose<br>requesting in connection 1       R002 = 1       Complete of receive process<br>JMP 1       LBL 0         WM023 = WM0030       Send error status work<br>M023 = WM033 a CWM023<br>Receive error representative flag<br>WM033 = WM033 a CWM023<br>Receive error ratus work<br>M025 = 1       Fatal error occurs<br>LBL 1       Fatal error occurs<br>LBL 1         WM0006 = WR0006 OR H1<br>Control area 2       Control area 2       Error status work       R005 = 1                                                                                                    | M070                               | SSO                                             | (00008)          |
| Connection 1 open<br>error       Retry waiting time<br>M078 R001       Active side<br>nonitor         M078 R001       TD1<br>(00009)       0.018 300<br>Active side<br>monitor         Connection 1 Sendheceive<br>ocen comaleded processing       Active side monitor time<br>monitor       0.018 300<br>Active side<br>monitor         TD1       WM034 = WM034 OR H8020<br>Ladder detection error status<br>R0005 = 1<br>Fatal error occurs       Process at<br>time of an<br>active side<br>monitor time         M078 R006 M098 DIF3<br>connection 1 Close<br>or neguesting in connection 1       R001 = 1<br>Send/receive processing<br>Connection 1 close<br>or neguesting in connection 1       (00011)         Process of<br>receive error status<br>or mylete of receive process<br>JMP 1       Connection 1 status area<br>WM023 = WR000B       (00011)         Send error status work<br>M023F = 1<br>Receive error representative flag<br>WM033 = WM033 AD H81<br>Receive error representative flag<br>WM033 = WM033 R WM023<br>Receive error representative flag<br>WM033 = WR0006 OR H1<br>Control area 2       From tatus work<br>R005 = 1<br>Fatal error occurs<br>Els1                                                                                                    |                                    |                                                 | 0.01s 300        |
| M078       R001       TD1       (00009)         Connection       1       Send/receive<br>orea comoleted       Active side monitor timer       (00010)         D1       WM034 = WM034 OR H8020       Ladder detection error status       (00010)         Active side<br>monitor timer       Fatal error occurs       (00011)         Connection I Case<br>open requesting in connection I<br>completed       R001 = 1       (00011)         Connection I Case<br>open requesting in connection I       R001 = 1       (00011)         Connection I Case<br>open requesting in connection I       R001 = 1       (00011)         Connection I Case<br>open requesting in connection I       R002 = 1       (00011)         Connection I Case<br>open requesting in connection I       R002 = 1       (00011)         Connection I Case<br>open requesting in connection I       R002 = 1       (00011)         Connection I Case<br>open requesting in connection I       Receive error representative status work<br>M023 = WM023 = WR020B       Receive error representative flag         WM023 = WM033 OR WM023<br>Receive error representative flag       WM033 = WM033 OR WM023<br>Receive error representative flag       WM033 = WM033 OR MM0223         Receive error caurus       IB_1       WR0006 = WR0006 OR H1<br>Control area 2       Control area 2                                                                                                    | Connection 1 open                  | Patry waiting timer                             | Active side      |
| M078       R001       TD1       (00009)         0.01s 300       Active side monitor timer       Active side monitor timer         TD1       WM034 = WM034 OR H8020       (00010)         1       Ladder detection error status       R005 = 1         monitor timer       Fatal error occurs       (00011)         Connection I Close       Receiving exist       Gometion I colese       (00011)         Connection I Close       Receiving exist       Gometion I colese       (00011)         Connection I Close       Receiving exist       Gometion I receive error       (00011)         Completed       R002 = 1       Connection I receive error       (00011)         Process a1       Complete of receive process       JMP 1       LBL 0       WM023 = WM023 AND H81         Receive error status work       M023F = 1       Receive error status work       M023F = 1       Receive error status work         Receive error status Sertor status work       M023 = W10023 AND H81       Receive error status work       R025 = 1         Fatal error occurs       LBL1       W1033 = W1003 OR H1       Control area 2       Untol area 2                                                                                                    | error                              | Ketty watung tirka                              | monitor          |
| Connection       1       Sendireceive<br>one connoleted       0.01s 300         Active side monitor timer       Active side monitor timer       Active side monitor timer         M078       R006       M098       DIF3       Fatal error occurs       Process at<br>na active side         M078       R006       M098       DIF3       R001 = 1       (00011)         Connection I       Connection I       Send/receive processing       (00011)         Connection I       Connection I       Connection I       R002 = 1         Complete of receive process       JMP 1       LBL 0       WM023 = WM000B         Send error status work       Connection I status area       WM023 = WM023 AND H81         Receive error status work       R002 = 1       Receive error status work         WM023 = WM033 OR WM023       Receive error status work       R002 = 1         Complete of receive error status work       R002 = 1       Receive error status work         Roceive error status work       Roceive error status work       R003 = 1         Receive error status & Error status work       R002 = 1       Fatal error occurs         ILB 1       WR0006 = WR0006 OR H1       Onrol area 2       Onrol area 2                                                                                                    | M078 R001                          | TD1                                             | (00009)          |
| Connection I Send/receive one completed processing       Active side monitor timer       Active side monitor timer (00010)         TD1       WM034 = WM034 OR H8020       Ladder detection error status       R0005 = 1         Active side monitor timer       R0005 = 1       Process at 1       time of an active side side side side side side side sid                                                                                                    |                                    |                                                 | 0.01s 3000       |
| onen connoleted processing       monitor         TD1       WM034 = WM034 OR H8020         Ladder detection error status       Process at 1         Active side       R005 = 1         monitor timer       Fatal error occurs         M078       R006       M098         DIF3       R001 = 1       Send/receive processing         Connection 1       Cose Receiving exist       Connection 1 receive error         open reguesting in connection 1       CAL 0       R002 = 1         Completed       CMP 0 (M090       Connection 1 receive process       JMP 1         LBL 0       WM023 = WR000B       Send error status work       Complete of receive process         JMP 1       LBL 0       WM023 = WM033 AND H81       Receive error status work       M023F = 1         Receive error representative flag       WM023 = WM033 OR WM023       Receive error status work       R005 = 1         Receive error representative flag       WM033 = WM033 OR WM023       Receive error status work       R005 = 1         Fatal error occurs       LBL 1       WR0006 = WR0006 OR H1       Control area 2                                                                                                    | Connection 1 Send/receive          | Active side monitor timer                       | Active side      |
| TD1       WM034 = WM034 OR H8020       (00010)         Active side<br>monitor timer       Ladder detection error status<br>R0005 = 1       Process at 1<br>time of an<br>active side st<br>0001 = 1         M078       R006       M098       DIF3       (00011)         Connection 1       Close       Receiving exist<br>open requesting in connection 1       Send/receive processing<br>CJMP 0 (M090       (00011)         Connection 1       Connection 1       Connection 1 receive error<br>CAL 0       Process of<br>receive       Process of<br>receive         M022 = 1       Complete of receive process<br>JMP 1       LBL 0       WM023 = WR000B       Send error status work       Connection 1 status area         WM023 = WM0033 AND H81       Receive error representative flag       WM033 = WM033 OR WM023       Receive error representative flag         WM033 = W0036 GR H1       Fatal error occurs       LBL1       WR0006 = WR0006 OR H1       Control area 2                                                                                                    | open completed processing          |                                                 | monitor          |
| Active side<br>monitor timer       Indeer detection error status<br>R0005 = 1<br>Fatal error occurs       Process at 1<br>time of an<br>active side st<br>time of an<br>active side st         M078       R006       M098       DIF3       R001 = 1       (00011)         Connection 1       Close       Receiving exist<br>open       requesting in connection 1       Connection 1 receive error<br>CAL 0       (00011)         completed       WM023 = WR000B       Send error status work       Connection 1 status area       WM023 = WR0023         Send error status work       Connection 1 status area       WM023 = WR0023 and H81       Receive error representative flag         WM023 = WR033 OR WM023       Receive error status work       R005 = 1       Fatal error occurs         IBL1       WR0006 = WR0006 OR H1       Control area 2       Control area 2                                                                                                    | TD1                                | WM034 = WM034 OR H8020                          | (00010)          |
| Active side monitor timer       R0005 = 1       time of an active side st         M078       R006       M098       DIF3       (00011)         Connection 1       Close       Receiving exist open requesting in connection 1       CJMP 0 (M090       Process of Connection 1         completed       requesting in connection 1       CJMP 0 (M090       Process of Connection 1 receive error       CAL 0         R002 = 1       Complete of receive process       JMP 1       LBL 0       WM023 = WR000B         Send error status work       CO32F = 1       Receive error status work       M023F = 1         Receive error representative flag       WM033 OR WM023       Receive error status work       R005 = 1         Fatal error occurs       LBL 1       WR0006 oR H1       Control area 2                                                                                                    |                                    | Ladder detection error status                   | Process at the   |
| monitor timer       Fatal error occurs       active side st         M078       R006       M098       DIF3       (00011)         Connection 1       Close       Receiving exist       Connection 1       (00011)         completed       requesting in connection 1       Connection 1 receive error       Connection 1 receive error       Connection 1       Process of receive process         JMP 1       LBL 0       WM023 = WR000B       Send error status work       Connection 1 status area       WM023 = WM023 AND H81         Receive error status work       M023F = 1       Receive error representative flag       WM023       WM023         WM033 = WM033 OR WM023       Receive error status work       R005 = 1       Fatal error occurs         LBL 1       WR0006 = WR0006 OR H1       Control area 2       Control area 2                                                                                                    | Active side                        | R0005 = 1                                       | time of an       |
| M078       R006       M098       DIF3       (00011)         Connection 1       Cose       Receiving exist       CJMP 0 (M090       Process of         completed       requesting in connection 1       CAL 0       R002 = 1       Complete of receive process       JMP 1         LBL 0       WM023 = WR000B       Send error status work       Connection 1 status area       WM023 = WM023 AND H81         Receive error representative flag       WM033 = WM033 OR WM023       Receive error status work       R005 = 1         Fatal error occurs       LBL 1       WR0006 OR H1       Control area 2                                                                                                    | monitor timer                      | Fatal error occurs                              | active side stop |
| M078       R006       M098       DIF3       R001 = 1       (00011)         Connection 1       Close       Receiving exist       Connection 1       Send/receive processing       CJMP 0 (M090         completed       Connection 1       connection 1       Connection 1       Process of receive         completed       R002 = 1       Connection 1 receive error       CAL 0       R002 = 1         Complete of receive process       JMP 1       LBL 0       WM023 = WR000B       Send error status work       Connection 1 status area         WM023 = WR023 AND H81       Receive error status work       M023F = 1       Receive error status work       M023F = 1         Receive error status       Error status work       R005 = 1       Fatal error occurs       LBL1         WR0006 = WR0006 OR H1       Ontrol area 2       Control area 2       Control area 2                                                                                                    |                                    |                                                 |                  |
| Connection 1 Close<br>pen requesting inconnection 1<br>completed Send/receive processing<br>CJMP 0 (M090<br>Connection 1 receive error<br>CAL 0<br>RO02 = 1<br>Complete of receive process<br>JMP 1<br>LBL 0<br>WM023 = WR000B<br>Send error status work<br>COnnection 1 status area<br>WM023 = WR023 AND H81<br>Receive error status work<br>M023F = 1<br>Receive error status work<br>M023F = 1<br>Receive error status Error status work<br>R005 = 1<br>Fatal error occurs<br>LBL1<br>WR0006 = WR0006 OR H1<br>Control area 2                                                                                                    | M078 R006 M098 DIF3                | R001 = 1                                        | (00011)          |
| Connection 1 Close Receiving exist<br>open requesting in connection 1<br>completed CAL 0<br>R002 = 1<br>Complete of receive process<br>JMP 1<br>LBL 0<br>WM023 = WR000B<br>Send error status work Connection 1 status area<br>WM023= WM023 AND H81<br>Receive error status work<br>M023F = 1<br>Receive error representative flag<br>WM033 = WM033 OR WM023<br>Receive error status work<br>R005 = 1<br>Fatal error occurs<br>LBL1<br>WR0006 = WR0006 OR H1<br>Control area 2                                                                                                    |                                    | Send/receive processing                         |                  |
| opph       requesting       inconnection       receive end         completed       CAL 0       R002 = 1         Complete of receive process       JMP 1       LBL 0         WM023 = WR000B       Send error status work       Connection 1 status area         WM023 = WM023 AND H81       Receive error representative flag       WM033 = WM033 OR WM023         Receive error representative flag       WM033 = WM033 OR WM023       Receive error status work         R005 = 1       Fatal error occurs       LBL1         WR0006 = WR0006 OR H1       Control area 2                                                                                                    | Connection 1 Close Receiving exist | CJMP 0 (M090                                    | Process of       |
| R002 = 1<br>Complete of receive process<br>JMP 1<br>LBL 0<br>WM023 = WR000B<br>Send error status work Connection 1 status area<br>WM023= WM023 AND H81<br>Receive error status work<br>M023F = 1<br>Receive error representative flag<br>WM033 = WM033 OR WM023<br>Receive error status Error status work<br>R005 = 1<br>Fatal error occurs<br>LBL1<br>WR0006 = WR0006 OR H1<br>Control area 2                                                                                                    | completed                          |                                                 | receive          |
| Complete of receive process<br>JMP 1<br>LBL 0<br>WM023 = WR000B<br>Send error status work Connection 1 status area<br>WM023= WM023 AND H81<br>Receive error status work<br>M023F = 1<br>Receive error representative flag<br>WM033 = WM033 OR WM023<br>Receive error status Error status work<br>R005 = 1<br>Fatal error occurs<br>LBL1<br>WR0006 = WR0006 OR H1<br>Control area 2                                                                                                    | 1                                  | R002 = 1                                        |                  |
| JMP 1<br>LBL 0<br>WM023 = WR000B<br>Send error status work Connection 1 status area<br>WM023= WM023 AND H81<br>Receive error status work<br>M023F = 1<br>Receive error representative flag<br>WM033 = WM033 OR WM023<br>Receive error status Error status work<br>R005 = 1<br>Fatal error occurs<br>LBL1<br>WR0006 = WR0006 OR H1<br>Control area 2                                                                                                    |                                    | Complete of receive process                     |                  |
| LBL 0<br>WM023 = WR000B<br>Send error status work Connection 1 status area<br>WM023= WM023 AND H81<br>Receive error status work<br>M023F = 1<br>Receive error representative flag<br>WM033 = WM033 OR WM023<br>Receive error status Error status work<br>R005 = 1<br>Fatal error occurs<br>LBL1<br>WR0006 = WR0006 OR H1<br>Control area 2                                                                                                    |                                    | JMP 1                                           |                  |
| WM023 = WR000B<br>Send error status work Connection 1 status area<br>WM023= WM023 AND H81<br>Receive error status work<br>M023F = 1<br>Receive error representative flag<br>WM033 = WM033 OR WM023<br>Receive error status Error status work<br>R005 = 1<br>Fatal error occurs<br>LBL1<br>WR0006 = WR0006 OR H1<br>Control area 2                                                                                                    |                                    | LBL 0                                           |                  |
| Send error status work Connection 1 status area<br>WM023= WM023 AND H81<br>Receive error status work<br>M023F = 1<br>Receive error representative flag<br>WM033 = WM033 OR WM023<br>Receive error status Error status work<br>R005 = 1<br>Fatal error occurs<br>LBL1<br>WR0006 = WR0006 OR H1<br>Control area 2                                                                                                    |                                    | WM023 = WR000B                                  |                  |
| WM023= WM023 AND H81<br>Receive error status work<br>M023F = 1<br>Receive error representative flag<br>WM033 = WM033 OR WM023<br>Receive error status Error status work<br>R005 = 1<br>Fatal error occurs<br>LBL1<br>WR0006 = WR0006 OR H1<br>Control area 2                                                                                                    |                                    | Send error status work Connection 1 status area |                  |
| M023F = 1<br>Receive error representative flag<br>WM033 = WM033 OR WM023<br>Receive error status Error status work<br>R005 = 1<br>Fatal error occurs<br>LBL1<br>WR0006 = WR0006 OR H1<br>Control area 2                                                                                                    |                                    | WM023= WM023 AND H81                            |                  |
| Receive error representative flag<br>WM033 = WM033 OR WM023<br>Receive error status Error status work<br>R005 = 1<br>Fatal error occurs<br>LBL1<br>WR0006 = WR0006 OR H1<br>Control area 2                                                                                                    |                                    | M023F = 1                                       |                  |
| WM033 = WM033 OR WM023<br>Receive error status Error status work<br>R005 = 1<br>Fatal error occurs<br>LBL1<br>WR0006 = WR0006 OR H1<br>Control area 2                                                                                                    |                                    | Receive error representative flag               |                  |
| Receive error status Error status work<br>R005 = 1<br>Fatal error occurs<br>LBL1<br>WR0006 = WR0006 OR H1<br>Control area 2                                                                                                    |                                    | WM033 = WM033 OR WM023                          |                  |
| R005 = 1<br>Fatal error occurs<br>LBL1<br>WR0006 = WR0006 OR H1<br>Control area 2                                                                                                    |                                    | Receive error status Error status work          |                  |
| LBL1<br>WR0006 = WR0006 OR H1<br>Control area 2                                                                                                    |                                    | R005 = 1                                        |                  |
| WR0006 = WR0006 OR H1<br>Control area 2                                                                                                    |                                    | Fatal error occurs                              |                  |
| Control area 2                                                                                                    |                                    | WR0006 = WR0006 OR H1                           |                  |
|                                                                                                    |                                    | Control area 2                                  |                  |
|                                                                                                    |                                    |                                                 |                  |
|                                                                                                    |                                    |                                                 |                  |
|                                                                                                    |                                    |                                                 |                  |
|                                                                                                    |                                    |                                                 |                  |
|                                                                                                    |                                    |                                                 |                  |

| R002 M088 R003                                                             | R003 = 1                                                                | (00012)                    |
|----------------------------------------------------------------------------|-------------------------------------------------------------------------|----------------------------|
| Receive Response for Send<br>has connection 1 processing<br>processed send | WR0006 = WR0006 OR H100<br>Control area 2                               | Send proces                |
| R003 M088 DIF4                                                             | WR0006 = WR0006 AND HFEFF<br>Control area 2                             | (00013)                    |
| Send Response from processing connection 1 exists                          | R004 = 1<br>Distinguishing send result                                  |                            |
| R004 M088                                                                  | CJMP 2 (M080)                                                           | (00014)                    |
| Distinguishing Response from                                               | .IMP 3                                                                  |                            |
| send result connection 1 exists                                            | LBL 2                                                                   | Distinguish                |
|                                                                            | WM022 = WR000B                                                          | send result                |
|                                                                            | Send error status work Connection 1 status area<br>WM022= WM022 AND H86 |                            |
|                                                                            | Send error status work<br>M022F = 1                                     |                            |
|                                                                            | Send error representative flag                                          |                            |
|                                                                            | WM032 = WM032 OR WM022<br>Send error status Error status work           |                            |
|                                                                            | R005 = 1                                                                |                            |
|                                                                            | Fatal error occurs                                                      |                            |
|                                                                            | LBL3                                                                    |                            |
|                                                                            | R004 = 0                                                                |                            |
|                                                                            | Distinguishing send result                                              |                            |
|                                                                            | R003 = 0<br>Send processing                                             |                            |
|                                                                            | R002 = 0                                                                |                            |
|                                                                            | Complete of receiving process                                           |                            |
|                                                                            |                                                                         | (00015)                    |
| R001 R002 M098                                                             | Control area 2                                                          | Process of                 |
| Send/receive Complete of Receiving exists                                  | R001 = 0                                                                | completion of send/receive |
| processing receiving in connection 1<br>process                            | Send/receive processing                                                 | saluteewe                  |
| M078 R001 M0A8 DIF5                                                        | WR0005 = WR0005 AND HFEFF                                               | (00016)                    |
|                                                                            | Control area 1                                                          | Close                      |
| Connection Send/receive Other<br>close                                     | R005 = 0                                                                | request                    |
| requirement                                                                | R006 = 1                                                                |                            |
| R005                                                                       | Close requesting                                                        |                            |
| Fatal error occurs                                                         |                                                                         |                            |
| R006 M078                                                                  | R006                                                                    | (00017)                    |
|                                                                            | O_                                                                      | Closing                    |
| Close Connection                                                           | Close requesting                                                        |                            |
| requesting 1 open                                                          | 1 0                                                                     |                            |
| compicieu                                                                  |                                                                         | 1                          |

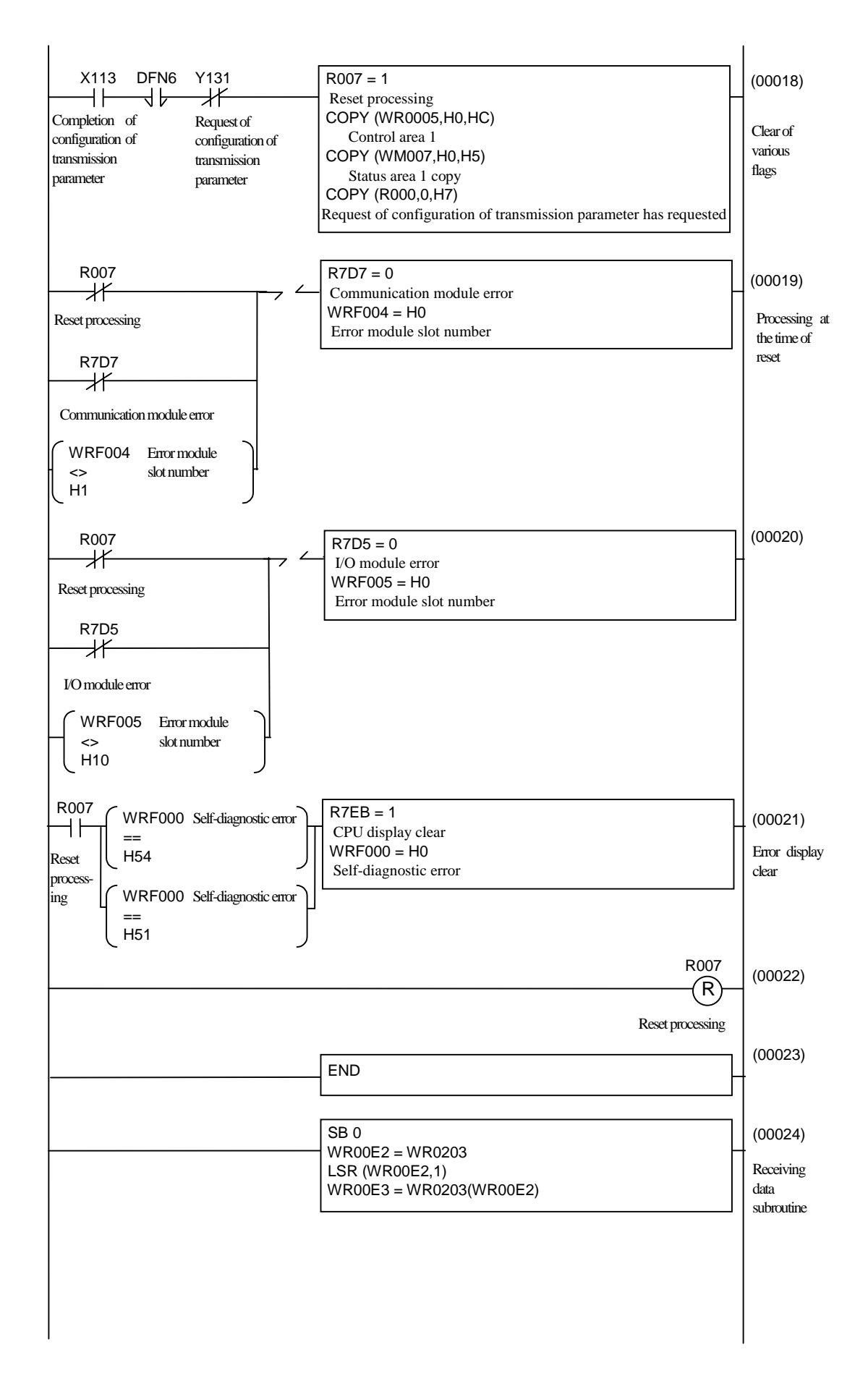

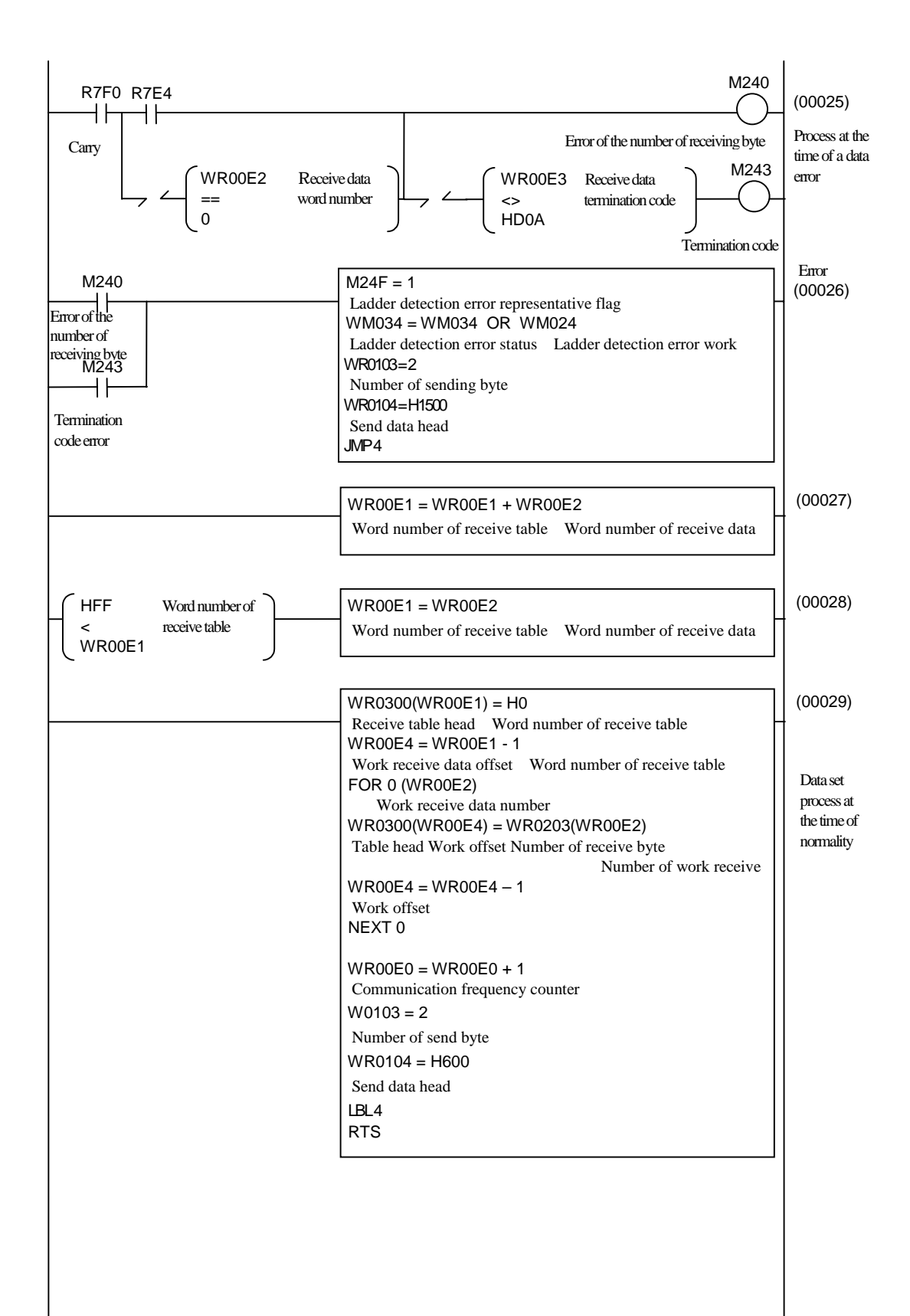

## MEMO